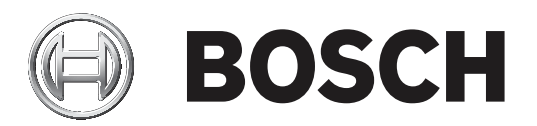

# **Easy Series/RADION**

ICP-EZM2

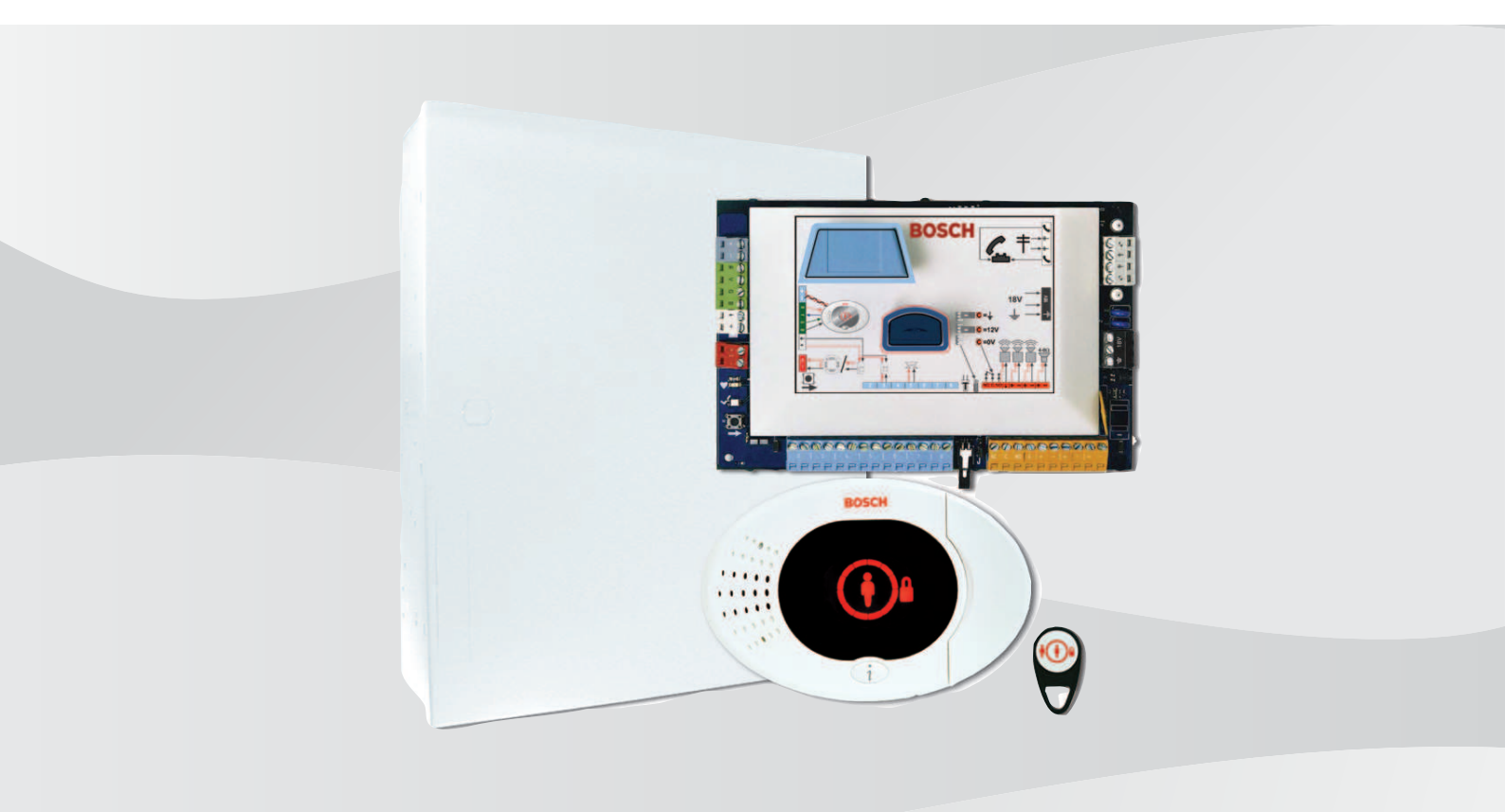

de Installationshandbuch

### Inhaltsverzeichnis

| 1     | Behördliche Genehmigungen und Auflagen                                    | 6  |
|-------|---------------------------------------------------------------------------|----|
| 1.1   | Zertifizierungen und Zulassungen                                          | 6  |
| 1.2   | FCC                                                                       | 6  |
| 1.3   | Industry Canada                                                           | 7  |
| 1.4   | SIA                                                                       | 7  |
| 1.5   | Underwriters Laboratories (UL)                                            | 10 |
| 1.6   | PD6662- und DD243-Anforderungen                                           | 12 |
| 1.7   | EN50131-Anforderungen                                                     | 12 |
| 1.8   | INCERT                                                                    | 13 |
| 1.9   | cUL                                                                       | 14 |
| 1.10  | NF A2P                                                                    | 14 |
| 2     | Übersicht                                                                 | 19 |
| 2.1   | Installationsablauf                                                       | 19 |
| 2.2   | Systemkomponenten und Verdrahtung                                         | 20 |
| 2.3   | Telefonmenüs                                                              | 23 |
| 2.3.1 | Einrichter-Telefonmenü                                                    | 23 |
| 2.3.2 | Benutzer-Telefonmenü                                                      | 25 |
| 3     | Systeminstallation und Konfiguration                                      | 27 |
| 3.1   | Planen der Installation                                                   | 27 |
| 3.2   | Systemkomponenten installieren                                            | 27 |
| 3.2.1 | RADION-Empfänger installieren                                             | 28 |
| 3.2.2 | Installieren des Zentralengehäuses                                        | 29 |
| 3.2.3 | Installieren des Bedienteils                                              | 29 |
| 3.2.4 | Verlegen der strombegrenzten Verdrahtung                                  | 30 |
| 3.2.5 | B450 mit einem kompatiblen B44x installieren                              | 31 |
| 3.2.6 | B426 installieren                                                         | 32 |
| 3.2.7 | Installieren der DX2010 Eingangs-Kopplerplatine                           | 32 |
| 3.2.8 | Anschließen der widerstandsüberwachten Melder                             | 33 |
| 3.3   | Systemstromversorgung                                                     | 33 |
| 3.4   | Erster System-Startup                                                     | 33 |
| 3.5   | System konfigurieren                                                      | 34 |
| 3.5.1 | Aktualisieren der Zentrale (Optional)                                     | 34 |
| 3.5.2 | Einleiten einer Telefonsitzung von der Zentrale aus                       | 34 |
| 3.5.3 | Konfigurieren der erforderlichen Einstellungen für die Zentrale           | 34 |
| 3.5.4 | Funktionstest für Funkkomponenten                                         | 35 |
| 3.5.5 | Hinzufügen von Benutzern, Codierschlüsseln und Funk-Handsendern           | 36 |
| 3.6   | Funkkomponenten über das Installationstechniker-Telefonmenü konfigurieren | 36 |
| 3.6.1 | Melderart einstellen                                                      | 36 |
| 3.6.2 | Gerät hinzufügen                                                          | 37 |
| 3.6.3 | Gerät ersetzen                                                            | 37 |
| 3.6.4 | Gerät entfernen                                                           | 38 |
| 3.7   | Funkkomponenten über RPS konfigurieren                                    | 38 |
| 3.8   | B426 konfigurieren                                                        | 39 |
| 4     | Parametrier-Zugangsoptionen                                               | 40 |
| 4.1   | Systemzugang mit Telefon                                                  | 40 |
| 4.2   | RPS                                                                       | 41 |
| 4.2.1 | RPS-Verbindungsmethoden                                                   | 41 |
| 4.3   | Parametrierschlüssel                                                      | 43 |

| 5      | Parametrierung                                               | 45 |
|--------|--------------------------------------------------------------|----|
| 5.1    | Grundeinstellungen                                           | 45 |
| 5.1.1  | Grundeinstellungen aufrufen                                  | 45 |
| 5.1.2  | Melder                                                       | 46 |
| 5.1.3  | Protokollkonfiguration                                       | 47 |
| 5.1.4  | Ausgänge                                                     | 48 |
| 5.2    | Expertenparametrierung                                       | 49 |
| 5.2.1  | Gewünschte ROM Firmware Version-Leistungsmerkmale            | 49 |
| 5.2.2  | Leistungsmerkmale – System                                   | 50 |
| 5.2.3  | Leistungsmerkmale – Übertragungsgerät                        | 55 |
| 5.2.4  | RPS-Konfigurationsleistungsmerkmale                          | 57 |
| 5.2.5  | Zielprotokolloptionen                                        | 58 |
| 5.2.6  | Leistungsmerkmale – Melder                                   | 62 |
| 5.2.7  | Ausgangsleistungsmerkmale                                    | 65 |
| 5.2.8  | Leistungsmerkmale – Bedienteil                               | 65 |
| 5.2.9  | Leistungsmerkmale – Benutzer                                 | 67 |
| 5.2.10 | Vorgabeeinstellung ab Werk                                   | 68 |
| 5.3    | Parametrierung beenden                                       | 68 |
| 6      | Ereigniscodes der Zentrale (SIA und Kontakt-ID)              | 69 |
| 7      | Systemtest und -wartung                                      | 73 |
| 7.1    | Prüfen des Systems                                           | 73 |
| 7.2    | Systemwartung                                                | 73 |
| 7.3    | Einrichter-Ereignisansagen                                   | 73 |
| 7.4    | Ereignismeldungen                                            | 73 |
| 8      | Technische Daten und Übersicht                               | 75 |
| 8.1    | Zentrale                                                     | 75 |
| 8.1.1  | Berechnung der Kapazität der Batterie zur Notstromversorgung | 76 |
| 8.2    | Bedienteil                                                   | 78 |
| 8.3    | DX2010 Kopplerplatine (8 Eingänge)                           | 80 |
| 8.4    | B426 Ethernet-Übertragungsmodul                              | 81 |
| 8.5    | Steckbare B450 Conettix Übertragungsgerät-Schnittstelle      | 82 |
| 8.6    | RADION Repeater                                              | 83 |
| 8.6.1  | Installationshinweise                                        | 83 |
| 8.6.2  | Hinweise zur Verdrahtung                                     | 84 |
| 8.6.3  | Technische Daten                                             | 84 |
| 8.6.4  | LEDs                                                         | 84 |
| 8.7    | RADION Glasbruchmelder                                       | 85 |
| 8.7.1  | Installationshinweise                                        | 86 |
| 8.7.2  | Prüfung                                                      | 87 |
| 8.7.3  | Niedrige Batteriespannung                                    | 88 |
| 8.7.4  | Abreißmelder-Lasche                                          | 88 |
| 8.7.5  | Wartung                                                      | 89 |
| 8.8    | RADION TriTech                                               | 89 |
| 8.8.1  | Befestigungshöhe und Einstellen der Reichweite               | 90 |
| 8.8.2  | Empfindlichkeitseinstellungen                                | 90 |
| 8.8.3  | Funktionstest                                                | 90 |
| 8.9    | RADION PIR                                                   | 92 |
| 8.9.1  | Funktionstest                                                | 92 |
| 8.10   | RADION PIR C                                                 | 94 |

| 8.10.1 | Funktionstest                                         | 94  |
|--------|-------------------------------------------------------|-----|
| 8.11   | RADION Smoke                                          | 95  |
| 8.11.1 | Auswechseln der Batterie                              | 97  |
| 8.11.2 | Brandmelder-Funktionsprüfung                          | 97  |
| 8.11.3 | Empfindlichkeitsprüfung                               | 97  |
| 8.11.4 | Test-/Stummschaltungstaste                            | 98  |
| 8.11.5 | LED                                                   | 98  |
| 8.11.6 | Reinigung des Melders und Auswechseln der Optikkammer | 98  |
| 8.12   | RADION contact SM                                     | 99  |
| 8.12.1 | Installationshinweise                                 | 100 |
| 8.13   | RADION contact RM                                     | 101 |
| 8.13.1 | Installationshinweise                                 | 101 |
| 8.14   | RADION specialty                                      | 102 |
| 8.14.1 | Anwendungen für dieses Produkt                        | 103 |
| 8.14.2 | Installationshinweise                                 | 103 |
| 8.15   | RADION Universalsender                                | 104 |
| 8.15.1 | Installationshinweise                                 | 105 |
| 8.15.2 | Reedschalter-Einstellungen                            | 106 |
| 8.16   | RADION inertia                                        | 106 |
| 8.16.1 | Installationshinweise                                 | 108 |
| 8.16.2 | Einstellungen der Steckbrücke                         | 108 |
| 8.17   | RADION keyfob                                         | 111 |
| 8.17.1 | RADION keyfob FB                                      | 112 |
| 8.17.2 | RADION keyfob FB                                      | 113 |
| 8.18   | RADION Überfall                                       | 113 |
| 9      | Parametrierdetails und -vorgaben                      | 116 |
| 9.1    | Parametrierdetails von Leistungsmerkmalen             | 116 |
| 9.2    | Ländercodes                                           | 121 |
| 9.3    | Ländercode-spezifische Vorgabeparametriercodes        | 122 |
|        |                                                       |     |

1 1.1

## Behördliche Genehmigungen und Auflagen

Zertifizierungen und Zulassungen

Die Einhaltung bestimmter Standards wie SIA CP-01 und DD243 reduziert Fehlalarme und ist in vielen Standorten erforderlich. Die Easy Series Einbruchmeldezentrale entspricht den folgenden Zertifizierungen, Zulassungen und Standards:

| <ul> <li>ANSI/SIA CP-01 Fehlalarmimmunitat</li> <li>EN50131-1: 2006 +a1:2009, Grad 2,<br/>Umweltklasse II*</li> <li>EN 50131-3, EN 50131-5-3, EN 50131-6, IP30 - IK04<br/>(EN50529 - EN50102)</li> <li>DD243*</li> <li>PD6662*</li> <li>CCC*</li> <li>UL-Standards: <ul> <li>UL365, Police Station Burglar Alarm Units and<br/>Systems (Einbruchmeldezentralen mit<br/>Polizeiaufschaltung); UL609, Local Burglar<br/>Alarm Units and Systems (Lokale<br/>Einbruchmeldezentralen); UL985, Household<br/>Fire Warning System Units<br/>(Brandmeldezentralen für Privathaushalte);<br/>UL1023, Household Burglar-alarm System<br/>Units (Einbruchmeldezentralen für<br/>Privathaushalte); UL1076, Proprietary Burglar<br/>Alarm Units and Systems (Eigene<br/>Einbruchmeldezentralen)</li> </ul> </li> </ul> | <ul> <li>CUL-Standards:</li> <li>CAN/ULC-S545, Residential Fire Warning<br/>System Control Units (Brandmeldezentralen<br/>für Privathaushalte)</li> <li>CAN/ULC-S545, Residential Fire Warning<br/>System Control Units (Brandmeldezentralen<br/>für Privathaushalte)</li> <li>CAN/ULC-S303, Local Burglar Alarm Units and<br/>Systems (Lokale Einbruchmeldezentralen)</li> <li>C1076, Proprietary Burglar Alarm Units and<br/>Systems (Eigene Einbruchmeldezentralen)</li> <li>C1023, Household Burglar Alarm System Units<br/>(Einbruchmeldezentralen für Privathaushalte)</li> <li>FCC</li> <li>Industry Canada (IC)</li> <li>A-Tick*</li> <li>C-Tick*</li> <li>TBR21 für PSTN*</li> <li>INCERT (Belgien)*</li> <li>CSFM-Zulassung - Control Unit Household<br/>(Auswerteeinheit für Privathaushalte)</li> <li>JATE (Japan Approvals Institute for<br/>Telecommunications Equipment, Japanische<br/>Zulassungsbehörde für<br/>Telekommunikationsgeräte)*</li> </ul> |
|----------------------------------------------------------------------------------------------------|----------------------------------------------------------------------------------------------------|
|----------------------------------------------------------------------------------------------------|----------------------------------------------------------------------------------------------------|

\* Nicht von Underwriters Laboratories, Inc. untersucht

### 1.2

### FCC

### Abschnitt 15

Dieses Gerät wurde geprüft und stimmt gemäß Abschnitt 15 der FCC-Vorschriften mit den Grenzwerten für ein Digitalgerät der Klasse B überein. Diese Grenzwerte sollen einen angemessenen Schutz vor Störstrahlungen bieten, wenn das Gerät in einer gewerblichen Umgebung betrieben wird.

Dieses Gerät erzeugt und verwendet Hochfrequenzenergie und kann auch Hochfrequenzenergie ausstrahlen. Wenn dieses Gerät nicht gemäß der Anleitung in diesem Dokument installiert und betrieben wird, kann es den Funkverkehr mit Störstrahlungen beeinträchtigen.

Der Betrieb dieses Geräts in Wohngegenden verursacht wahrscheinlich Störstrahlungen, die vom Benutzer beseitigt werden müssen.

### Abschnitt 68

Dieses Gerät entspricht Abschnitt 68 der FCC-Vorschriften. Die Beschilderung enthält u. a. die FCC-Registriernummer und die Anzahl gleichwertiger Klingelzeichen (Ringer Equivalency Number, REN). Auf Anfrage ist diese Information der Telefongesellschaft zur Verfügung zu stellen.

Die Zentrale der Easy Series der Bosch Security Systems ist für den Anschluss an das öffentliche Telefonnetz mit einer RJ38X- oder RJ31X-Buchse registriert. Die REN legt die Anzahl der Geräte fest, die an die Telefonleitung angeschlossen werden können. Zu viele RENs am Telefonanschluss können dazu führen, dass die Geräte bei einem eingehenden Anruf nicht klingeln. In den meisten, wenn auch nicht allen Gebieten, darf die REN-Zahl fünf nicht überschreiten. Zur Ermittlung der Anzahl der Geräte, die an den Telefonanschluss angeschlossen werden können, wenden Sie sich an die Telefongesellschaft. Diese kann Ihnen Auskunft über die maximale REN-Anzahl in Ihrem Gebiet erteilen. Die Telefongesellschaft benachrichtigt Sie, falls diese Anlage Störungen im Telefonnetz verursacht. Wenn eine Vorabverständigung praktisch nicht durchführbar ist, benachrichtigt die Telefongesellschaft den Kunden so bald wie möglich. Auch werden Sie auf Ihr Recht hingewiesen, dass Sie bei der FCC Beschwerde einlegen können, wenn Sie es für notwendig erachten.

Die Telefongesellschaft kann an ihren Einrichtungen, Ausstattung, Betriebsprozessen oder Verfahren Änderungen vornehmen, die den Betrieb dieser Anlage beeinträchtigen könnten. In diesem Fall informiert Sie die Telefongesellschaft im voraus, damit Sie die erforderlichen Modifizierungen vornehmen können, um einen ununterbrochenen Dienst zu gewährleisten. Falls Sie Probleme mit der Zentrale der Easy Series haben, wenden Sie sich an den Kundendienst von Bosch Security Systems. Dort erhalten Sie Informationen über Reparaturen und Gewährleistung. Falls das Problem zu Störungen des Telefonnetzes führt, kann die Telefongesellschaft von Ihnen verlangen, die Anlage vom Netz zu nehmen, bis das Problem behoben ist. Benutzer dürfen das Gerät nicht reparieren, da dies zum Erlöschen des Garantieanspruchs führt.

Diese Anlage darf nicht mit dem öffentlichen Münztelefondienst der Telefongesellschaft verwendet werden. Der Anschluss an einen Gruppendienst unterliegt der Tarifregelung durch die Länder. Wenden Sie sich an die Aufsichtsbehörde für Versorgungsunternehmen in Ihrem Land bzw. Bundesstaat, wenn Sie weitere Informationen benötigen.

- FCC-Registriernummer: US:ESVAL00BEZ1; Ringer Equivalence (Anzahl gleichwertiger Klingelzeichen): 0,0 B
- Servicezentrum: Wenden Sie sich an Ihren Bosch Sicherheitssysteme-Vertreter, um den Standort Ihres Servicezentrums zu erfahren.

### 1.3 Industry Canada

Dieses Produkt entspricht den geltenden technischen Spezifikation der Industry Canada. Die REN (Anzahl gleichwertiger Klingelzeichen) für diese Station ist 0,0. Der jeder Station zugewiesene REN-Wert gibt an, wie viele Stationen maximal an eine Telefonschnittstelle angeschlossen werden können. Der Anschluss einer Schnittstelle kann aus einer beliebigen Anlagenkombination bestehen. Es muss lediglich darauf geachtet werden, dass die REN-Summe aller Anlagen nicht mehr als fünf beträgt.

### 1.4 SIA

### Parametrierungsanforderungen

Um die Standards ANSI/SIA CP-01 zur Fehlalarmunterdrückung zu erfüllen, stellen Sie diese Parametrierungselemente wie folgt ein:

| Leistungsmerkmal                           | Nummer des<br>Leistungsmerkmals | Standard | Startseite des Abschnitts |
|--------------------------------------------|---------------------------------|----------|---------------------------|
| Einbruchalarmabbruchzeit                   | 110                             | 30 Sek   | Leistungsmerkmale –       |
| Einbruchalarmabbruchzeit                   | 112                             | 5 Min.   | System, Seite 50          |
| Scharfschalteverzögerung                   | 126                             | 60 Sek   |                           |
| Eingangsverzögerung                        | 127                             | 30 Sek   |                           |
| Anzahl der<br>Mehrfachauslösungsumgehungen | 131                             | 1        | -                         |
| Autom. Schutzniveau                        | 132                             | 1        |                           |

Zur Erfüllung von ANSI/SIA CP-01 zur Fehlalarmunterdrückung sind folgende Standards in diesem System eingerichtet:

- Senden von Protokollen über bestätigte Einbruchalarme und Ausgangsalarme
- Senden des Protokolls "Kürzliche Schließung" für jeden Alarm innerhalb von 2 Min. nach Ablauf der Scharfschalteverzögerung
- Beinhalten der deaktivierten Melderartoption "Feueralarm, bestätigt"

### Schnellreferenz

In der folgenden Tabelle finden Sie parametrierbare Funktionen, die Standardeinstellungen bei Lieferung und die empfohlene Parametrierung, um den Standard ANSI/SIA CP-01 zur Fehlalarmunterdrückung zu erfüllen.

Mit der Systemtest-Taste können alle Melder, alle Ausgänge, die Zentrale und das Übertragungsgerät geprüft werden. Unter *Prüfen des Systems, Seite 73* finden Sie weitere Informationen.

| Absatznummer in<br>ANSI/SIA CP-01 | Funktion                                                                     | Anforderung                                                   | Bereich                                                                                        | Standardeinst<br>ellung bei<br>Lieferung | Empfohlene<br>Parametrierung <sup>1</sup> |
|-----------------------------------|------------------------------------------------------------------------------|---------------------------------------------------------------|------------------------------------------------------------------------------------------------|------------------------------------------|-------------------------------------------|
| 4.2.2.1                           | Austrittszeit                                                                | Erforderlich<br>(parametrierbar)                              | Vollständige oder<br>automatische<br>Scharfschaltung:<br>45 Sek. bis 2 Min.<br>(max. 255 Sek.) | 60 Sek                                   | 60 Sek                                    |
| 4.2.2.2                           | Fortschrittsansage<br>/Für<br>stummgeschaltete<br>n Austritt<br>deaktivieren | Zulässig                                                      | Einzelne<br>Bedienteile<br>können deaktiviert<br>werden                                        | Alle<br>Bedienteile<br>aktiviert         | Alle Bedienteile<br>aktiviert             |
| 4.2.2.3                           | Austrittszeit-<br>Neustart                                                   | Erforderliche<br>Option                                       | Für erneutes<br>Eintreten während<br>der Austrittszeit                                         | Aktiviert                                | Aktiviert                                 |
| 4.2.2.5                           | Autom. internes<br>Scharfschalten für<br>besetzte Räume                      | Erforderliche<br>Option (außer bei<br>Fernscharfschalte<br>n) | Wenn kein Austritt<br>nach vollständiger<br>Scharfschaltung<br>erfolgt                         | Aktiviert                                | Aktiviert                                 |

| Absatznummer in<br>ANSI/SIA CP-01 | Funktion                                                                                | Anforderung                                         | Bereich                                                                                             | Standardeinst<br>ellung bei<br>Lieferung | Empfohlene<br>Parametrierung <sup>1</sup>                  |
|-----------------------------------|-----------------------------------------------------------------------------------------|-----------------------------------------------------|----------------------------------------------------------------------------------------------------|------------------------------------------|------------------------------------------------------------|
| 4.2.4.4                           | Austrittszeit- und<br>Fortschrittsansage<br>/Bei<br>Fernscharfschalte<br>n deaktivieren | Zulässige Option<br>(bei<br>Fernscharfschalte<br>n) | Kann bei<br>Fernscharfschalten<br>deaktiviert werden                                                | Aktiviert                                | Aktiviert                                                  |
| 4.2.3.1                           | Eingangsverzögeru<br>ng(en)                                                             | Erforderlich<br>(parametrierbar)                    | 30 Sek. bis 4 Min. <sup>2</sup>                                                                     | 30 Sek                                   | Mindestens<br>30 Sek. <sup>2</sup>                         |
| 4.2.5.1                           | Alarmabbruchzeit<br>für Nicht-<br>Feuermelder                                           | Erforderliche<br>Option                             | Kann nach Melder<br>oder Melderart<br>deaktiviert werden                                            | Aktiviert                                | Aktiviert (alle<br>Melder)                                 |
| 4.2.5.1                           | Alarmabbruchzeit<br>für Nicht-<br>Feuermelder                                           | Erforderlich<br>(parametrierbar)                    | 15 Sek. bis<br>45 Sek.²                                                                             | 30 Sek                                   | Mindestens<br>15 Sek. <sup>2</sup>                         |
| 4.2.5.1.2                         | Ansage abbrechen                                                                        | Erforderliche<br>Option                             | Ansage, dass kein<br>Alarm übertragen<br>wurde                                                      | Aktiviert                                | Aktiviert                                                  |
| 4.2.5.4.1                         | Ansage abbrechen                                                                        | Erforderliche<br>Option                             | Ansage, dass ein<br>Alarmabbruch<br>übertragen wurde                                                | Aktiviert                                | Aktiviert                                                  |
| 4.2.6.1 und 4.2.6.2               | Bedrohungsfunkti<br>on                                                                  | Zulässige Option                                    | Nr. 1 + Ableitung<br>eines anderen<br>Benutzercodes;<br>keine Duplikate<br>anderer<br>Benutzercodes | Deaktiviert                              | Deaktiviert                                                |
| 4.3.1                             | Zweigruppenabhä<br>ngigkeit                                                             | Erforderliche<br>Option                             | Parametrierung<br>erforderlich                                                                      | Deaktiviert                              | Aktiviert und<br>zwei oder mehr<br>parametrierte<br>Melder |
| 4.3.1                             | Parametrierbare<br>Dauer der<br>Zweigruppenabhä<br>ngigkeit                             | Zulässig                                            | Kann parametriert<br>werden                                                                         | Je nach<br>Hersteller                    | Pro Gehpfad in<br>geschützten<br>Gebäuden                  |
| 4.3.2                             | Mehrfachauslösun<br>gs-Abschaltung                                                      | Erforderlich<br>(parametrierbar)                    | Für alle Nicht-<br>Feuermelder,<br>Abschaltung nach<br>einer oder zwei<br>Störungen                 | Eine Störung                             | Eine Störung                                               |
| 4.3.2                             | Deaktivierung der<br>Mehrfachauslösun<br>gs-Abschaltung                                 | Zulässig                                            | Für Melder ohne<br>Polizeiverbindung                                                                | Aktiviert                                | Aktiviert (alle<br>Melder)                                 |

| Absatznummer in<br>ANSI/SIA CP-01 | Funktion                  | Anforderung             | Bereich                                           | Standardeinst<br>ellung bei<br>Lieferung | Empfohlene<br>Parametrierung <sup>1</sup>                              |
|-----------------------------------|---------------------------|-------------------------|---------------------------------------------------|------------------------------------------|------------------------------------------------------------------------|
| 4.3.3                             | Feueralarmbestäti<br>gung | Erforderliche<br>Option | Abhängig von<br>Zentrale und<br>Meldern           | Deaktiviert                              | Aktiviert, außer<br>wenn Melder<br>sich selbst<br>bestätigen<br>können |
| 4.5                               | Anklopfen<br>deaktivieren | Erforderliche<br>Option | Abhängig vom<br>Telefonanschluss<br>des Benutzers | Deaktiviert                              | Aktiviert, wenn<br>Benutzer über<br>Anklopfen<br>verfügt               |

<sup>1</sup> Parametrierung am Installationsstandort unterliegt u. U. sonstigen UL-Anforderungen für die geplante Anwendung.

<sup>2</sup> Kombinierte Eingangsverzögerungs- und Alarmabbruchzeit darf 1 Minute nicht überschreiten.

<sup>3</sup> Wenn der Zeitschalter für die Meldergruppenabhängigkeit abläuft und keine Störung bei einem zweiten Melder in einer Meldergruppenabhängigkeit auftritt, schickt das System ein Protokoll über einen unbestätigten Einbruchalarm.

### **1.5 Underwriters Laboratories (UL)**

### Brandmeldesysteme für Privathaushalte

- Bringen Sie mindestens einen UL-gelisteten versperrbaren Vierleiterbrandmelder an, der für den Betrieb in einem Spannungsbereich von 11,2 VDC bis 12,3 VDC ausgelegt ist. Die Maximallast für den Brandmelder beträgt 50 mA.
- Bringen Sie ein UL-gelistetes akustisches 85-dB-Alarmgerät an, das für den für diese Anwendung erforderlichen Betriebsbereich von 11,2 VDC bis 12,3 VDC ausgelegt ist.
   Parametrieren Sie die Auslösezeit des Alarms mit mindestens vier Minuten. Lesen Sie dazu das Leistungsmerkmal 107 unter *Leistungsmerkmale – System, Seite 50*.
- Bringen Sie den Leitungsabschlusswiderstand P/N: 47819 nach dem letzten Brandmelder an.
- Verwenden Sie kein Drucker-Schnittstellenmodul.
- Platzieren Sie keine Brand- und Einbruchmeldegeräte in dieselben Bereiche, in denen adressierbare Zweidrahtgeräte verwendet werden.
- Das System muss ohne Netzstrom mindestens 24 Stunden lang in Betrieb sein können und eine volle Alarmlaufzeit von mindestens vier Minuten haben.

### Einbruchalarmanlagen für Privathaushalte

- Bringen Sie mindestens ein UL-gelistetes akustisches 85-dB-Alarmgerät an, das f
  ür den Betrieb in einem Spannungsbereich von 11,2 VDC bis 12,3 VDC ausgelegt ist.
- Bringen Sie mindestens ein IUI-EZ1-NEW Bedienteil an.
- Parametrieren Sie alle Meldegruppen so, dass sie die EOL-Überwachung anwenden.
- Bringen Sie Auslösegeräte für Einbruch an, die für den Betrieb in einem
   Spannungsbereich von 11,2 VDC bis 12,3 VDC ausgelegt sind. Parametrieren Sie sämtliche Einbruchszonen mit akustischen Alarmen.
- Parametrieren Sie die Scharfschalteverzögerung mit maximal 60 Sekunden. Lesen Sie dazu das Leistungsmerkmal 126 unter *Leistungsmerkmale System, Seite 50*.
   Parametrieren Sie die Eingangsverzögerung mit maximal 45 Sekunden. Lesen Sie dazu

das Leistungsmerkmal 127 unter *Leistungsmerkmale – System, Seite 50.* Parametrieren Sie die Auslösezeit des Alarms mit mindestens vier Minuten. Lesen Sie dazu das Leistungsmerkmal 108 unter *Leistungsmerkmale – System, Seite 50.* 

 Das System muss ohne Netzstrom mindestens 24 Stunden lang in Betrieb sein können und eine volle Alarmlaufzeit von mindestens vier Minuten haben.

### Einbruchüberwachung im Gewerbebetrieb, lokal

- Verwenden Sie das D8108A Überfallschutzgehäuse zusammen mit der D2402 Montageeinfassung.
- Bringen Sie mindestens ein UL-gelistetes akustisches 85-dB-Alarmgerät an, das für den Betrieb in einem Spannungsbereich von 11,2 VDC bis 12,3 VDC ausgelegt ist. Alle Verkabelungen zwischen der Zentrale und dem Gerät sind in einem Kabelkanal zu verlegen.
- Parametrieren Sie die Scharfschalteverzögerung mit maximal 60 Sekunden. Lesen Sie dazu das Leistungsmerkmal 126 unter *Leistungsmerkmale – System, Seite 50*.
   Parametrieren Sie die Eingangsverzögerung mit maximal 60 Sekunden. Lesen Sie dazu das Leistungsmerkmal 127 unter *Leistungsmerkmale – System, Seite 50*.
- Installieren Sie einen Sabotagekontakt, um die Gehäusetür zu schützen.
- Stellen Sie das Leistungsmerkmal 116 auf "1" (Täglich) ein, um sicherzustellen, dass täglich ein automatisches Prüfprotokoll gesendet wird. Siehe Leistungsmerkmale – System, Seite 50.
- Vergewissern Sie sich, dass das integrierte Übertragungsgerät aktiviert ist (Leistungsmerkmal 304 = 0; siehe). Vergewissern Sie sich, dass das System Protokolle über niedrige Batteriespannung senden kann (Leistungsmerkmal 358 = 1, 2 oder 3; siehe).
- Bringen Sie mindestens ein IUI-EZ1-NEW Bedienteil an.
- Parametrieren Sie die Auslösezeit des Alarms mit mindestens 15 Minuten. Lesen Sie dazu das Leistungsmerkmal 108 unter *Leistungsmerkmale – System, Seite 50*.
- Dieses System wurde nicht für Banksafe- und Tresoranwendungen bewertet.
- Das System muss ohne Netzstrom mindestens 24 Stunden lang in Betrieb sein können und eine volle Alarmlaufzeit von mindestens 15 Minuten haben.

### Einbruchüberwachung im Gewerbebetrieb, durch Polizeiaufschaltung geschützte Räume\*

- Unter finden Sie die Installationsanforderungen.
- Vergewissern Sie sich, dass das integrierte Übertragungsgerät aktiviert ist (Leistungsmerkmal 304 = 0; siehe ).

\* Die Systeme sind für die Verschlüsselung für Leitungssicherheit zugelassen, wenn sie zusammen mit dem Conettix IP C900V2 Wählgeräte-Erfassungsmodul eingesetzt werden und über ein paketvermitteltes Datennetzwerk (Packet-Switched Data Network, PSDN) kommunizieren.

### Eigene Einbruchüberwachung im Gewerbebetrieb\*

- Das integrierte Übertragungsgerät ist aktiviert (Leistungsmerkmal 304 = 0; siehe ).
- Das System hat einen Eigentümer.
- Das System muss mindestens 24 Stunden lang ohne Netzstrom in Betrieb sein können.
   Die Empfangsmeldezentrale des Bedienteils muss mindestens 24 Stunden lang ohne Netzstrom Protokolle empfangen können.

\* Die Systeme sind für die Verschlüsselung für Leitungssicherheit zugelassen, wenn sie zusammen mit dem Conettix IP C900V2 Wählgeräte-Erfassungsmodul eingesetzt werden und über ein paketvermitteltes Datennetzwerk (Packet-Switched Data Network, PSDN) kommunizieren.

#### Siehe auch

- Leistungsmerkmale – System, Seite 50

### **1.6 PD6662- und DD243-Anforderungen**

Um PD6662 und DD243 zu erfüllen, müssen Sie alle Anforderungen gemäß EN50131-3 sowie die folgenden Anforderungen erfüllen:

- Wartung: Mindestens zweimal im Jahr muss das System von einem gepr
  üften Fachmann getestet werden.
- Netzstromversorgung:
  - **Typ:** A
  - Nennspannung: 230 V
  - Eingangsfrequenzbereich: 50 Hz
  - Eingangsnennstrom: maximal 250 mA
  - Sicherungswert: 0,25 A; 250 V träge
- Konstruktionsmaterialien: Die Gehäuse für Zentrale, Bedienteile, DX2010,
   Funkempfänger und Funkkomponenten werden aus langlebigen und zuverlässigen
   Materialien hergestellt, die einem Angriff mit tragbaren Werkzeugen standhalten.
- Bestätigte Alarme: Legen Sie dazu das Leistungsmerkmal 124 der Expertenparametrierung auf Option 3 oder 4 fest. Weitere Informationen finden Sie unter Leistungsmerkmale – System, Seite 50.

Die Easy Series Einbruchmeldezentrale erfüllt den Standard PD6662:2004 als System der Klasse 2, das die Benachrichtigungsoptionen A, B, C oder X mit den entsprechenden installierten Benachrichtigungsgeräten unterstützt (Geräte sind nicht im System enthalten).

### 1.7 EN50131-Anforderungen

Die Easy Series Einbruchmeldezentrale erfüllt die Normen der EN50131-1: 2006 +a1:2009, Grad 2, Umweltklasse II.

Installation, Parametrierung und Wartung

Installation: Siehe Systemkomponenten installieren, Seite 27.

Parametrierung: Siehe Parametrierung, Seite 45.

Prüfung: Siehe Systemtest und -wartung, Seite 73.

Wartung: Siehe Systemtest und -wartung, Seite 73.

Automatische Blockierung

Einbruchalarm- und Auslösungssignal oder -meldung: Stellen Sie Leistungsmerkmal 131 der

Expertenparametrierung auf einen Wert zwischen 1 und 3 ein.

Unter Leistungsmerkmale – System, Seite 50 finden Sie weitere Informationen.

**Autorisierungscode:** Stellen Sie das *Leistungsmerkmal 892 der Expertenparametrierung* auf einen Wert zwischen 3 und 8 ein.

Unter *Leistungsmerkmale – Bedienteil*, *Seite 65* finden Sie weitere Informationen.

#### Logische und physische Schlüssel

#### Mindestanzahl von Kombinationen pro Benutzer:

- Pincodes: 15.625 (Pincode muss sechs Stellen lang sein)
- Codierschlüssel: 42.000.000.000
- Funk-Handsender: 2.800.000.000.000.000

#### Methode, die zur Bestimmung der Anzahl von Kombinationen verwendet wird:

- **Pincodes:** Die Ziffern 1 bis 5 sind zulässig. Für einen sechsstelligen Pincode sind alle Kombinationen zulässig.
- Codierschlüssel: 32 Bit. Alle Kombinationen sind zulässig.
- Funk-Handmelder: 56 Bit (48 wurden während der Herstellung serialisiert, 8 bleiben statisch)

Zur Erfüllung von EN50131-1 müssen diese Leistungsmerkmale wie folgt eingestellt werden:

| Leistungsmerkmal                                     | Nummer des<br>Leistungsmer<br>kmals | Einstellung                                                 | Startseite des<br>Abschnitts                             |
|------------------------------------------------------|-------------------------------------|-------------------------------------------------------------|----------------------------------------------------------|
| Automatische Übertragung mit<br>Parametrierschlüssel | 123                                 | Wählen Sie Option 0.                                        | Leistungsmerkma<br>le – System, Seite                    |
| Eingangsverzögerung                                  | 127                                 | Stellen Sie maximal 45 Sek. ein.                            | 50                                                       |
| Anzahl der<br>Mehrfachauslösungsumgehungen           | 131                                 | Wählen Sie Option 3.                                        |                                                          |
| Installationspincode beschränken                     | 142                                 | Wählen Sie Option 1.                                        |                                                          |
| Häufigkeit des automatischen<br>RPS-Call-Ins         | 224                                 | Wählen Sie Option 0.                                        | RPS-<br>Konfigurationslei<br>stungsmerkmale,<br>Seite 57 |
| Pincodelänge                                         | 861                                 | Legen Sie die Länge des Pincodes mit sechs<br>Stellen fest. | Leistungsmerkma<br>Ie – Benutzer,<br>Seite 67            |

Zusätzliche Informationen für SPT zur Erfüllung von EN 50136-2: 2013 (Abschnitt 7.1):

| Standard, mit dem die Komponentenkonformität deklariert ist                   | EN 50136-2: 2013 und EN 50136-1: 2012 |
|-------------------------------------------------------------------------------|---------------------------------------|
| ATS-Kategorie für die SPT geeignet ist                                        | SP1-SP3                               |
| Deklaration der Kompatibilität mit dem AS-Typ unterstützter<br>Schnittstellen | Serielle Schnittstelle                |
| Deklaration des Betriebsmodus der Bestätigung                                 | Speichern und weiterleiten            |

### 1.8

### INCERT

Zur Erfüllung von INCERT müssen die nachstehenden gewünschten Leistungsmerkmale wie folgt eingestellt werden:

| Gewünschtes Leistungsmerkmal                    | Nummer des<br>Leistungsmerkmals | Vorgabe   | Startseite des Abschnitts                 |
|-------------------------------------------------|---------------------------------|-----------|-------------------------------------------|
| Installationspincode<br>beschränken             | 142                             | 1         | Leistungsmerkmale –<br>System, Seite 50   |
| Pincodelänge                                    | 861                             | 6 Ziffern |                                           |
| Zulässige Eingaben eines<br>ungültigen Pincodes | 892                             | 3*        | -                                         |
| Bedienteilsperrzeit                             | 893                             | 3*        | Leistungsmerkmale –<br>Benutzer, Seite 67 |

\* Zur Erfüllung von INCERT müssen diese gewünschten Leistungsmerkmale auf mindestens 3 eingestellt werden.

### 1.9 cUL

Bei Installationen in Kanada, System gemäß ULC-S302 installieren. Systeme, die das C900V2 Conettix IP Dialer Capture-Modul verwenden, erfüllen Leitungssicherheit der Stufe 3, wenn sie über ein PSDN-Netz kommunizieren.

### 1.10 NF A2P

Wenn Sie die Systemparameter ändern, müssen Sie sicherstellen, dass das System weiterhin den Standards und Vorschriften entspricht, die für die Hardware und/oder das System gelten, in dem die Hardware zur Anwendung kommt. Verwenden Sie in einer NF A2P-kompatiblen Installation nur NF A2P-gelistete Komponenten, und überprüfen Sie, ob sich die einzelnen Parameter im zugelassenen Bereich befinden.

Hinweis: Für RADION-Geräte liegt keine Bewertung von Afnor auf NF A2P-Konformität vor.

### In geprüften Installationen zugelassenes Zubehör

| Teil         | Beschreibung                                             |
|--------------|----------------------------------------------------------|
| IUI-EZ1-NEW  | Bedienteil                                               |
| NP17-12IFR   | 17AH Yuasa-Batterie                                      |
| ICP-EZPK     | Flash-Speicher                                           |
| EZPS-FRA     | Netzteil für Bewegungsmelder oder akustische Signalgeber |
| IPP-PSU-2A5  | Überwachte Hilfsstromquelle                              |
| ICP-EZVM-FRF | Französisches Sprachmodul                                |
| DX2010       | Erweiterungskarte für 8 verkabelte Linien                |

### Verkabelung für akustische Signalgeber in einer NF A2P-geprüften Installation

Akustische Signalgeber müssen mit einer Notstrombatterie ausgestattet sein. Akustische Signalgeber, die eine Primärspannung von 14,4 V benötigen, können mit dem optionalen Modul EZPS-FRA oder der Hilfsstromquelle IPP-PSU-2A5 betrieben werden. Leiten Sie die Haltespannung von +12 V durch das Modul PO1 und richten Sie es als akustischer Signalgeber im Innenbereich ein, wie in der Installationsanleitung für akustische Signalgeber dargestellt. Abhängig vom Strombedarf der Batterie des akustischen Signalgebers kann die Haltespannung aus dem orangen oder weißen Anschluss, aus dem +14,4-V-Leistungsausgang für akustische Signalgeber der optionalen Platine EZPS-FRA oder über einen der Ausgänge der Hilfsstromquelle IPP-PSU-2A5 bezogen werden.

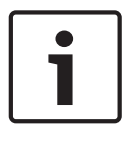

#### Hinweis!

Verwenden Sie in einer NF A2P-geprüften Installation nicht dasselbe Netzteil für die akustischen Signalgeber und die Bewegungsmelder.

### Verkabelung für Bewegungsmelder in einer NF A2P-geprüften Installation

Die Stromversorgung für Bewegungsmelder sollte von der Stromversorgung für akustische Signalgeber getrennt sein. Die Stromversorgung für Bewegungsmelder kann entweder aus dem weißen Anschluss + oder - stammen, von der optionalen Platine EZPS-FRA, wenn die Bewegungsmelderzahl getrennte Netzleitungen erfordert, oder von der Hilfsstromquelle IPP-PSU-2A5.

### Konfiguration der Zentrale in einer NF A2P-geprüften Installation

Überprüfen Sie, ob sich die einzelnen Parameter im zugelassenen Bereich für NF A2P-geprüfte Installationen befinden.

### Stromstärkentabelle für eine NF A2P Typ 2-geprüfte Installation

Um die Anforderung von 36 Stunden Notstrom zu erfüllen, überprüfen Sie, ob der Strombedarf sämtlicher Anlagen im System geringer als der verfügbare Notstrom ist:

- Max. Stromstärke im Ruhezustand: 465 mA (d. h. 270 mA gehen an die Zentrale, mit einem Bedienteil)
- Max. Stromstärke im Alarmzustand: 1.000 mA (d. h. 675 mA gehen an die Zentrale, mit einem Bedienteil)

Einzelheiten dazu sind in der nachfolgenden Tabelle aufgeführt.

|                                                                    | Max. Stromstärke im<br>Ruhezustand |            | 1         | Max. Stromstärke im Alar |            | nzustand  |  |
|--------------------------------------------------------------------|------------------------------------|------------|-----------|--------------------------|------------|-----------|--|
| Modul                                                              | Max. I                             |            | Insgesamt | Max. I                   |            | Insgesamt |  |
| Easy Series<br>Einbruchmeldezentrale                               | 85 mA                              | x1         | 85 mA     | 160 mA                   | ×1         | 160 mA    |  |
| Strom an die Zentrale: <b>A</b>                                    |                                    |            | mA        |                          |            | mA        |  |
| IUI-EZ1-NEW Bedienteil (mind. 1)                                   | 110 mA                             | x<br>Menge |           | 165 mA                   | x<br>Menge |           |  |
| Strom auf dem Optionsbus: <b>B</b>                                 |                                    |            | mA        |                          |            | mA        |  |
| Bewegungsmelder                                                    |                                    | x<br>Menge |           |                          | x<br>Menge |           |  |
| Akustische(r) Signalgeber                                          |                                    | x<br>Menge |           |                          | x<br>Menge |           |  |
| (Autre)                                                            |                                    | x<br>Menge |           |                          | x<br>Menge |           |  |
| Gesamthilfsstrom: <b>C</b>                                         |                                    |            | mA        |                          |            | mA        |  |
| Insgesamt <b>A + B + C</b>                                         |                                    |            | mA        |                          |            | mA        |  |
| Max. verfügbarer Notstrom mit einer 17 Ah-Batterie<br>(Typ 2, 36H) |                                    | 465 mA     |           |                          | 1.000 mA   |           |  |

#### Stromstärkentabelle für die Hilfsstromquelle IPP-PSU-2A5

Wenn der Strombedarf der zusätzlichen Komponenten höher als der Notstrom ist, der von der 17 Ah-Batterie über die Zentrale bezogen werden kann, fügen Sie eine oder mehrere IPP-PSU-2A5-Hilfsstromquellen hinzu.

IPP-PSU-2A5 verfügt ebenfalls über einen 14,5-V-Ausgang, der für die Batterien akustischer Signalgeber erforderlich ist.

|                                                    | Max. Stromstärke im<br>Ruhezustand |            |           | Max. Stromstärke im Alarmzustand |            |           |
|----------------------------------------------------|------------------------------------|------------|-----------|----------------------------------|------------|-----------|
| Modul                                              | Max. I                             |            | Insgesamt | Max. I                           |            | Insgesamt |
| IPP-PSU-2A5                                        | 55 mA                              | x1         | 55 mA     | 55 mA                            | x1         | 55 mA     |
| Melder                                             |                                    | x<br>Menge |           |                                  | x<br>Menge |           |
| Akustische(r) Signalgeber                          |                                    | x<br>Menge |           |                                  | x<br>Menge |           |
| Bedienteil(e)                                      |                                    | x<br>Menge |           |                                  | x<br>Menge |           |
| Gesamthilfsstrom: C                                |                                    |            | mA        |                                  |            | mA        |
| Summe im Ruhezustand                               |                                    |            | mA        | Summe im Alarmz                  | ustand     | mA        |
| Max. verfügbarer Notstrom mit einer 17 Ah-Batterie |                                    | 465 mA     |           |                                  | 750 mA     |           |

Die IPP-PSU-2A5-Hilfsstromquelle bietet Schutz vor übermäßiger Entladung der Batterie (im aktiven oder Ruhezustand) und der Status-LEDs. Diese Stromstärke muss in der Stromstärkentabelle berücksichtigt werden. Max. verfügbare Stromstärke im Ruhezustand: 465 mA

Max. Stromstärke im Alarmzustand: 750 mA

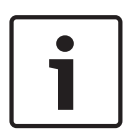

### Hinweis!

Verwenden Sie zur Überwachung der Hilfsstromquelle einen Eingang auf der Zentrale oder auf einem DX2010 mit zwei verdrahteten Widerständen (Alarm und Sabotage). Verbinden Sie den Relaisausgang "Störung" der Hilfsstromquelle mit einem 24-Stunden-/24-Stunden-Eingang. Zeichnen Sie den Meldernamen mit einem Text auf, der etwa "Netzstromausfall – Hilfsstromquelle" lautet. Verbinden Sie die Sabotage-Meldergruppe mit dem Gerätekontakt des Gehäuses der Hilfsstromquelle.

#### Verdrahtung von Controllern und Rekordern

Schließen Sie Controller/Rekorder an, indem Sie den Spuleneingang des Rekorders mit + und - von PO2, PO3 und/oder PO4 verbinden.

Stellen Sie den Ausgang wie folgt ein:

- Um den Status "Scharfschaltung extern" aufzuzeichnen, legen Sie den Ausgang mit "Scharfschaltung extern" fest.
- Um den Status "Alarm" aufzuzeichnen, legen Sie den entsprechenden Ausgang mit "Einbruch und Feuer 2" fest (umgekehrte Einstellung).

#### Leistungsmerkmale

Zur Erfüllung von NF A2P müssen diese Leistungsmerkmale wie folgt eingestellt werden:

| Leistungsmerkmal                                     | Nummer des<br>Leistungsmerk<br>mals | NF A2P-zugelassener<br>Bereich             | Startseite des<br>Abschnitts              |  |
|------------------------------------------------------|-------------------------------------|--------------------------------------------|-------------------------------------------|--|
| Ländercode                                           | 102                                 | 17                                         | Leistungsmerkmale –                       |  |
| Gehäusesabotagekontakt aktiviert                     | 103                                 | 1                                          | System, Seite 50                          |  |
| Feueralarm Auslösezeit                               | 107                                 | 2 oder 3                                   |                                           |  |
| Laufzeit der Einbruchalarmglocke                     | 108                                 | 2 oder 3                                   |                                           |  |
| Einbruchalarmabbruchzeit                             | 110                                 | 0                                          |                                           |  |
| Bestätigung eines Melderalarms                       | 124                                 | 0                                          |                                           |  |
| Eingangsverzögerung                                  | 127                                 | Kürzer als<br>Scharfschalteverzögerun<br>g |                                           |  |
| Autom. Schutzniveau                                  | 132                                 | 0                                          |                                           |  |
| Meldung – Melder- und<br>Gehäusesabotagekontakt      | 137                                 | 1                                          |                                           |  |
| Meldung – Systemkomponentensabotage                  | 138                                 | 1                                          |                                           |  |
| Installationspincode beschränken                     | 142                                 | 1                                          |                                           |  |
| Scharfschaltung mit offenen Meldergruppen<br>starten | 159                                 | 0                                          |                                           |  |
| Pincodelänge                                         | 861                                 | 6                                          | Leistungsmerkmale –<br>Benutzer, Seite 67 |  |
| Stromkreisbauweise                                   | 9xx2*                               | 0                                          | Leistungsmerkmale –                       |  |
| Reaktionszeit                                        | 9xx5*                               | 4 oder 5                                   | Melder, Seite 62                          |  |
| * mittlene Ctellen Meldennummen Deieniel             | 01% Malaland                        | wad 22" Maldar 22                          |                                           |  |

\* mittlere Stellen = Meldernummer, Beispiel: "01" = Melder 1 und "32" = Melder 32

Tabelle 1.1: NF A2P-geprüfte Konfigurationswerte

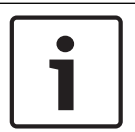

### Hinweis!

Für widerstandsüberwachte Melder (Dual-EOL) sind 2,2k Ω-Leitungsabschlusswiderstände (P/N: 47819) erforderlich.

### Gehäuse versiegeln

- 1. Öffnen Sie das vorbereitete Loch auf der rechten Seite des Gehäuses.
- 2. Führen Sie den Versiegelungsdraht durch dieses Loch, und führen Sie dann die zwei Drähte durch das entsprechende Loch an der Gehäusetür.
- 3. Versiegeln Sie den Versiegelungsdraht so nahe wie möglich am Gehäuse.

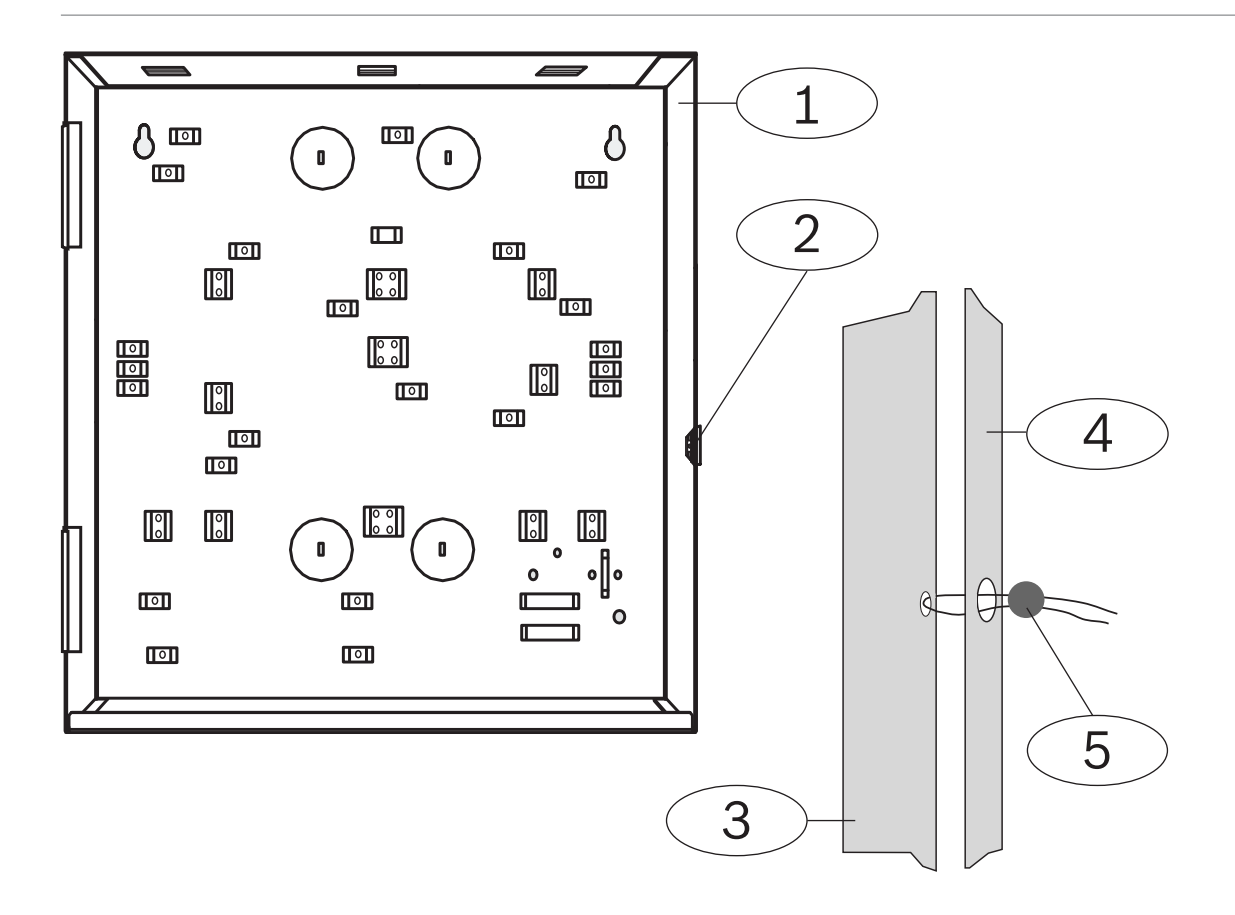

| 1 | Gehäuse                         | 4 | Türe rechts        |
|---|---------------------------------|---|--------------------|
| 2 | Versiegelungsloch (vorgeöffnet) | 5 | Versiegelungsdraht |
| 3 | Gehäuse rechts                  |   |                    |

### 2 Übersicht

Dieses Dokument enthält Anleitungen für einen geschulten Errichter zur ordnungsgemäßen Installation, Konfiguration und Funktion der Easy Series Einbruchmeldezentrale und sämtlicher optionaler Peripheriegeräte.

Sehen Sie sich zur Installation und Konfiguration des Systems die Abbildungen unter Systemkomponenten und Verdrahtung, Seite 20 und die Informationen unter Systeminstallation und Konfiguration, Seite 27 an. Nach den Abschnitten 1 und 2 finden Sie weitere Abschnitte mit Informationen über Installation, Konfiguration, Tests und Unterstützung.

### 2.1 Installationsablauf

Um das System ordnungsgemäß zu installieren, zu konfigurieren und zu testen, führen Sie den folgenden Installationsablauf durch:

| Arbeitsschritt             | Beschreibung                                                                                                    | Seite                                        |
|----------------------------|----------------------------------------------------------------------------------------------------|----------------------------------------------|
| 1. Installation planen     | Ermitteln Sie geeignete Standorte für Systemkomponenten am<br>Installationsort.                                                                      | Planen der Installation,<br>Seite 27         |
| 2. Hardware<br>montieren   | Installieren Sie sämtliche Systemkomponenten.                                                                                                    | Systemkomponenten<br>installieren, Seite 27  |
| 4. System<br>konfigurieren | Registrieren Sie die Funkkomponenten im System, legen Sie die<br>Grundeinstellungen für das System fest, und fügen Sie Benutzer<br>zum System hinzu. | System konfigurieren,<br>Seite 34            |
| 5. System<br>parametrieren | Aktualisieren Sie das System mit der Expertenparametrierung.                                                                                         | Parametrier-<br>Zugangsoptionen, Seite<br>40 |
| 6. System testen           | Führen Sie einen vollständigen Systemtest durch. Vergewissern<br>Sie sich, dass die zentrale Leitstelle die Prüfprotokolle erhalten<br>hat.          | Prüfen des Systems,<br>Seite 73              |

Tabelle 2.2: Installationsablauf

### 2.2 Systemkomponenten und Verdrahtung

Dieser Abschnitt bietet eine Übersicht über Systemkomponenten und deren Verdrahtung und Platzierung im Gehäuse.

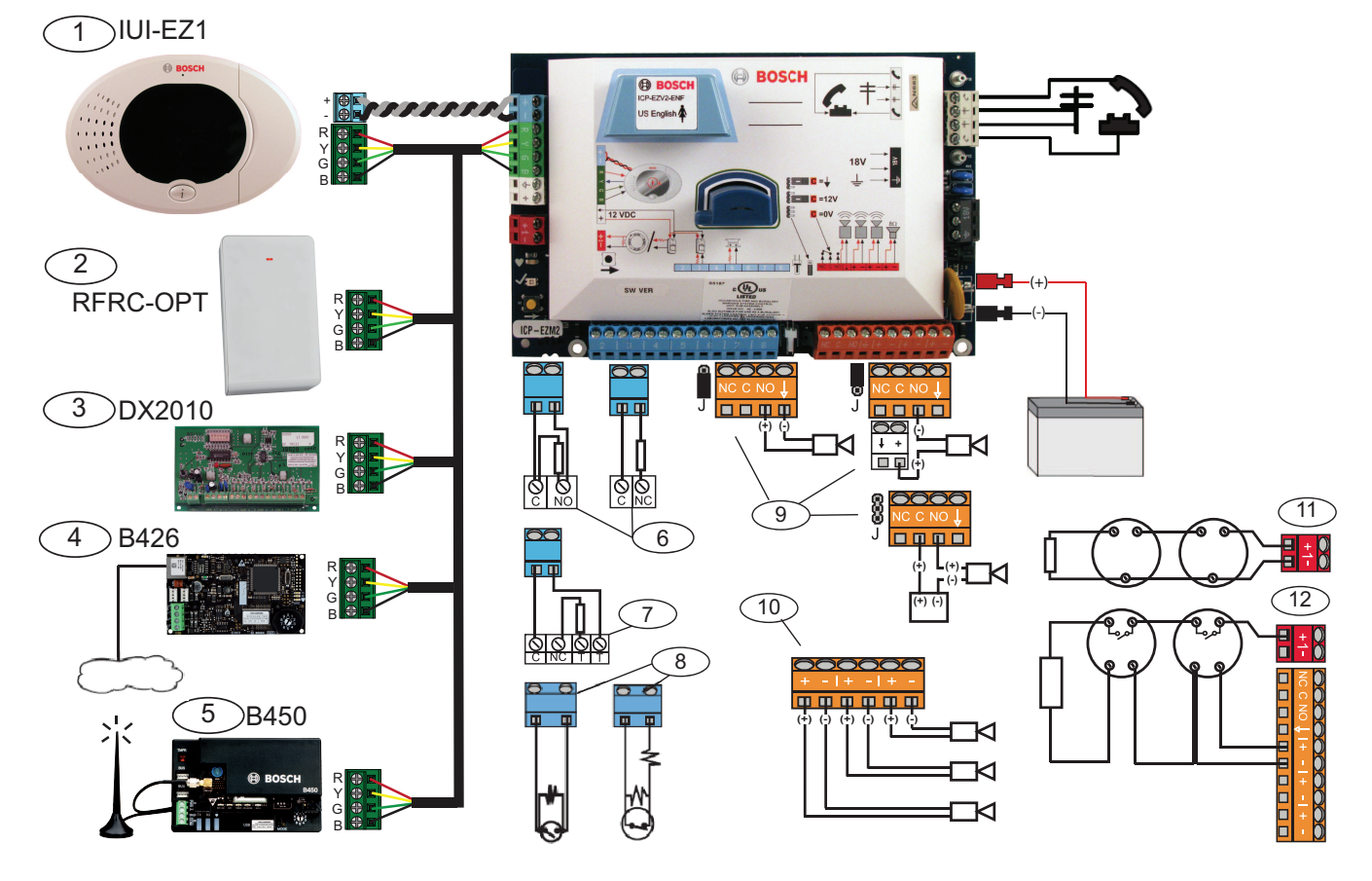

| Position | Beschreibung             |                                                                                                    |                                                                                                    |
|----------|--------------------------|----------------------------------------------------------------------------------------------------|----------------------------------------------------------------------------------------------------|
| 1        | Bedienteil               | a a<br>$\mathcal{O}_{\mathcal{O}_{\mathcal{O}}}}}}}}}}$ | Im Umkreis von 3 m von der Zentrale<br>montieren, KAT 5-Kabel (verdrillt) für<br>den Audiobus verwenden,<br>Datenbusadresse (1 - 4) einstellen,<br>max. 4 Bedienteile |
| 2        | RADION-<br>Empfänger     | 9901237654                                                                                                    | 1 = Normalbetrieb<br>5 = Wartungsmodus                                                                                                    |
| 3        | DX2010-<br>Melderkoppler | ON<br>1 2 3 4 5 6                                                                                                    | Datenbusadresse 102: Melder 9–16                                                                                                    |
|          |                          | ON<br>1 2 3 4 5 6                                                                                                    | Datenbusadresse 103: Melder 17–24                                                                                                    |
|          |                          | ON<br>1 2 3 4 5 6                                                                                                    | Datenbusadresse 104: Melder 25–32                                                                                                    |

| Position | Beschreibung                                     |                                                                                                    | 1                              |                            |  |
|----------|--------------------------------------------------|----------------------------------------------------------------------------------------------------|--------------------------------|----------------------------|--|
| 4        | B426 Netzwerk-<br>Schnittstellenmodu<br>I        | 9,0,1<br>8,2<br>7,3<br>6,5,4                                                                                                    | Adresse 6 verwende             | en                         |  |
| 5        | Steckbares B450<br>Conettix<br>Übertragungsgerät | 901<br>827<br>3654                                                                                                    | Adresse 6 verwende             | en                         |  |
| 6        | Widerstandsüberw<br>achte Melder<br>(Einzel-EOL) | Im Ruhezustand geöffnet oder geschlossen (2,2 k $\Omega$ )                                                                                                    |                                |                            |  |
| 7        | Widerstandsüberw<br>achte Melder<br>(Dual-EOL)   | Im Ruhezustand geschlossen (2,2 k $\Omega$ )                                                                                                    |                                |                            |  |
| 8        | Tastenschalteroptio                              | nen (Einzel- und Dua                                                                                                    | <b>al-EOL)</b> (2,2 kΩ)        |                            |  |
| 9        | Optionen des<br>parametierbaren                  | Geschaltete 12-V-<br>Position                                                                                                    | Geschaltete<br>Erdungsposition | Potenzialfreier<br>Kontakt |  |
|          | Ausgangs (PO) 1                                  | J                                                                                                    | (0)<br>J                       | J                          |  |
| 10       | Parametrierbare<br>Ausgänge 2 - 4                | Bei NF A2P müssen akustische Signalgeber mit einer Batterie<br>zur Notstromversorgung ausgestattet sein. Wenn für<br>akustische Signalgeber eine Versorgungsspannung von 14,1<br>bis 14,4 V erforderlich ist, verwenden Sie die optionale<br>Platine EZPS-FRA oder die Hilfsstromquelle IPP-PSU-2A5.<br>Stellen Sie den Ausgang als Einbruchalarm für den<br>Innenbereich ein. |                                |                            |  |
| 11       | Zweileiterbrandme<br>Ider-Option                 | Leitungsabschlusswiderstand (T/N: 25899) erforderlich                                                                                                    |                                |                            |  |
| 12       | Vierleiterbrandmel<br>der-Option                 | Leitungsabschlusswiderstand (T/N: 25899) und Bosch EOL-<br>Relaismodule erforderlich                                                                                                    |                                |                            |  |
| Hinweis: | Im System wird eine 1                            | L2-VDC-Batterie verw                                                                                                    | endet (Anschluss sieh          | e Schaltplan).             |  |

### Platzierung der Systemkomponenten im Gehäuse

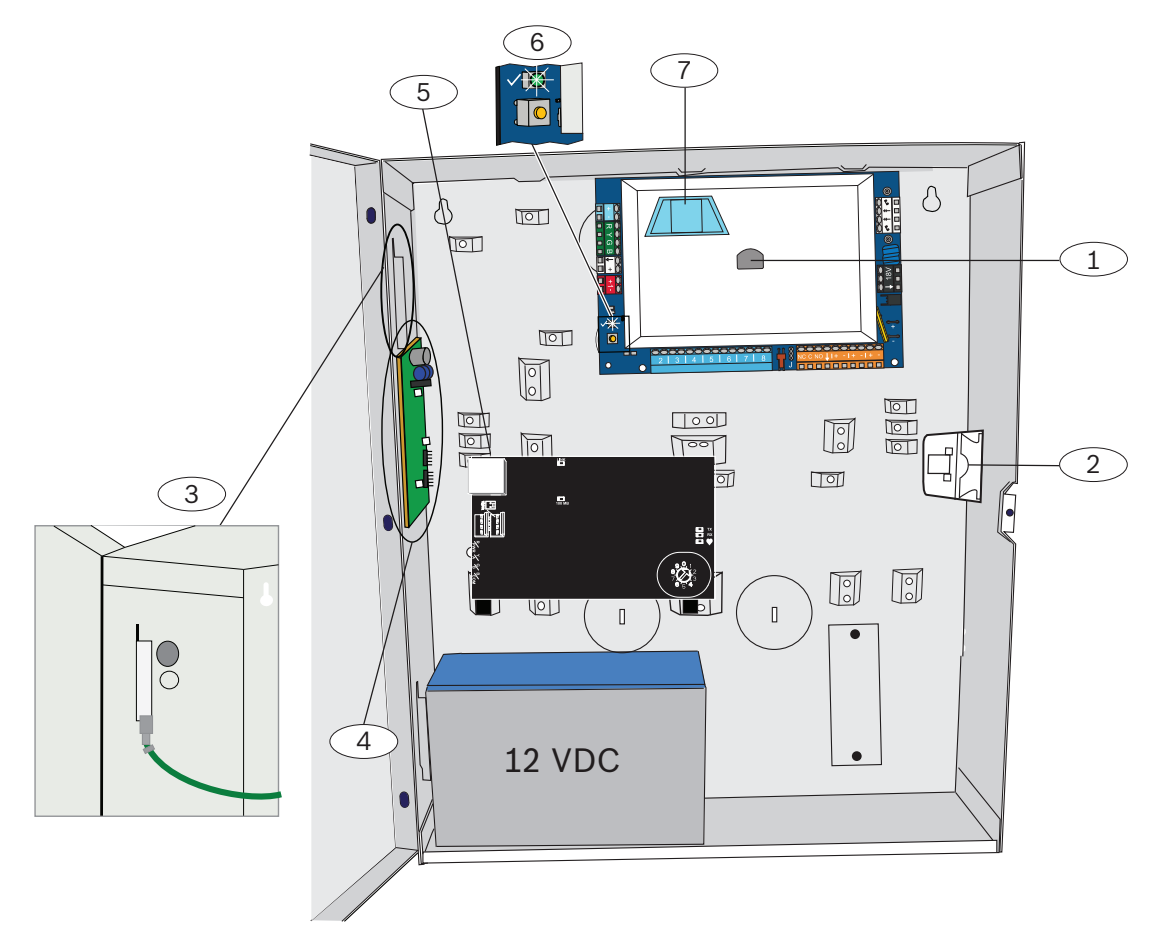

Abbildung 2.1: Übersicht über die Platzierung der Systemkomponenten im ICP-EZM2-EU Gehäuse

| Posit | Positionen – Beschreibung                                                                                                    |  |  |  |
|-------|----------------------------------------------------------------------------------------------------|--|--|--|
| 1     | Port für ROM-Aktualisierungsschlüssel und Parametrierschlüssel am ICP-EZRU-V3                                                                                                    |  |  |  |
| 2     | Gehäuseabdeckungs- und Abreißmelderkontakt                                                                                                    |  |  |  |
| 3     | <b>Erdschluss</b><br>Schließen Sie den Erdungsdraht vom Gehäuse an die Gehäusetür an.                                                                                            |  |  |  |
| 4     | Orte für die Modulbefestigung                                                                                                    |  |  |  |
| 5     | Orte für die Modulbefestigung                                                                                                    |  |  |  |
| 6     | <b>Systemtest-Taste</b><br>Drücken Sie nach Abschluss der Installation und Parametrierung des Systems auf die Systemtest-Taste, um<br>einen vollständigen Systemtest zu starten. |  |  |  |
| 7     | Port für das ICP-EZVM-Sprachmodul                                                                                                    |  |  |  |

### 2.3 Telefonmenüs

### 2.3.1 Einrichter-Telefonmenü

|                       | 1 Set date and time                    | 1 Warning device                     | e test                                        |
|-----------------------|----------------------------------------|--------------------------------------|-----------------------------------------------|
| nstaller              | -2 Full system test                    | 2 Battery test                       |                                               |
| asscode               | -3 System test menu                    | 3 Communication                      | n test                                        |
| 2                     | 1 Most rece                            | ent events4 Control center           | test                                          |
| T                     | 2 Events by                            | / date 5 Point test                  |                                               |
|                       | Last alarr                             | n event6 Operate Outpu               | ts                                            |
| System<br>Maintenance |                                        | vents # Exit                         |                                               |
|                       |                                        | 1 Set point type                     |                                               |
|                       | Wireless configuration                 | 2 Add a device                       |                                               |
|                       |                                        | -3 Replace a device                  | Signal level summary                          |
|                       | # Exit                                 | 4 Delete a device                    | 2 Messages and packets received               |
|                       |                                        | T Expert diagnostic menu      T Exit | 3 Signal level in percentage                  |
|                       | Change installer passcode              |                                      |                                               |
| User Menu             | 2 Change master user (User 1) passcode |                                      | 5 Realtime ambient signal level in percentage |
| <u>-</u> ,            |                                        | description                          | # Exit                                        |
| г                     | -1 Points                              | e                                    |                                               |
| 3                     |                                        | 1 Enter account nu                   | mber                                          |
| Basic                 | -2 Report                              | 2 Configure report o                 | destinations                                  |
| Programming           | 3 Outputs                              | unction 3 Remote programm            | ning success                                  |
| Ι Γ                   | # Exit                                 | # Exit                               |                                               |
| F                     | _4 Country code                        |                                      |                                               |
| L                     | #] Exit                                |                                      |                                               |
| 4 Enter pro           | ogramming item, enter selection.       |                                      |                                               |
| Expert                |                                        |                                      |                                               |
| Programming           | Talk to person at control center       |                                      |                                               |
| -5                    | Listen to person at control cent       | er                                   |                                               |
| Two-Way               | — [#] Exit                             |                                      |                                               |
| Voice Session         | Record site                            | description                          |                                               |
| 6                     | -2 Record Call                         | for Service message                  |                                               |
| Custom                | L_#_Exit                               |                                      |                                               |
| Messages              | -1 Send data from key to control panel |                                      |                                               |
|                       | Send data from control panel to key    |                                      |                                               |
|                       | # Exit                                 |                                      |                                               |
| Key                   |                                        |                                      |                                               |
|                       |                                        |                                      |                                               |
| raue Zahlen           | zeigen die Scharfschaltung             | des Systems an (ein (                | oder aus) und die Einstellung                 |

Graue Zahlen zeigen die Scharfschaltung des Systems an (ein oder aus), und die Einstellung des Leistungsmerkmals 142 der Expertenparametrierung (0 oder 1) bestimmt die Verfügbarkeit dieser Menüpunkte. Siehe *Leistungsmerkmale – System, Seite 50*.

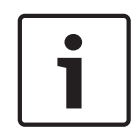

### Hinweis!

Wenn Sie eine Beschreibung aufzeichnen (Melder, Ausgang, Benutzer oder eine benutzerdefinierte Meldung), drücken Sie keine Taste auf Ihrem Telefon, bis Sie vom System dazu aufgefordert werden.

| Menüwerte der Expertendiagnose |                            |                            |  |
|--------------------------------|----------------------------|----------------------------|--|
| Menünum                        | Protokoll                  | Wertbeschreibung           |  |
| mer                            |                            |                            |  |
| 1                              | Signalpegelzusammenfassung | OC = Gut<br>04 = Versetzen |  |

| Menüwerte der Expertendiagnose |                                             |                                                                                 |  |
|--------------------------------|---------------------------------------------|---------------------------------------------------------------------------------|--|
| Menünum<br>mer                 | Protokoll                                   | Wertbeschreibung                                                                |  |
| 2                              | Empfangene Meldungen und Pakete             | Erste Ziffer = Anzahl von<br>Meldungen<br>Zweite Ziffer = Anzahl von<br>Paketen |  |
| 3                              | Signalpegel in Prozent                      | 00 = 0%<br>64 = 100%                                                            |  |
| 4                              | Gefilterter Umgebungssignalpegel in Prozent | 00 = 0%<br>64 = 100%                                                            |  |
| 5                              | Echtzeit-Umgebungssignalpegel in Prozent    | 00 = 0%<br>64 = 100%                                                            |  |

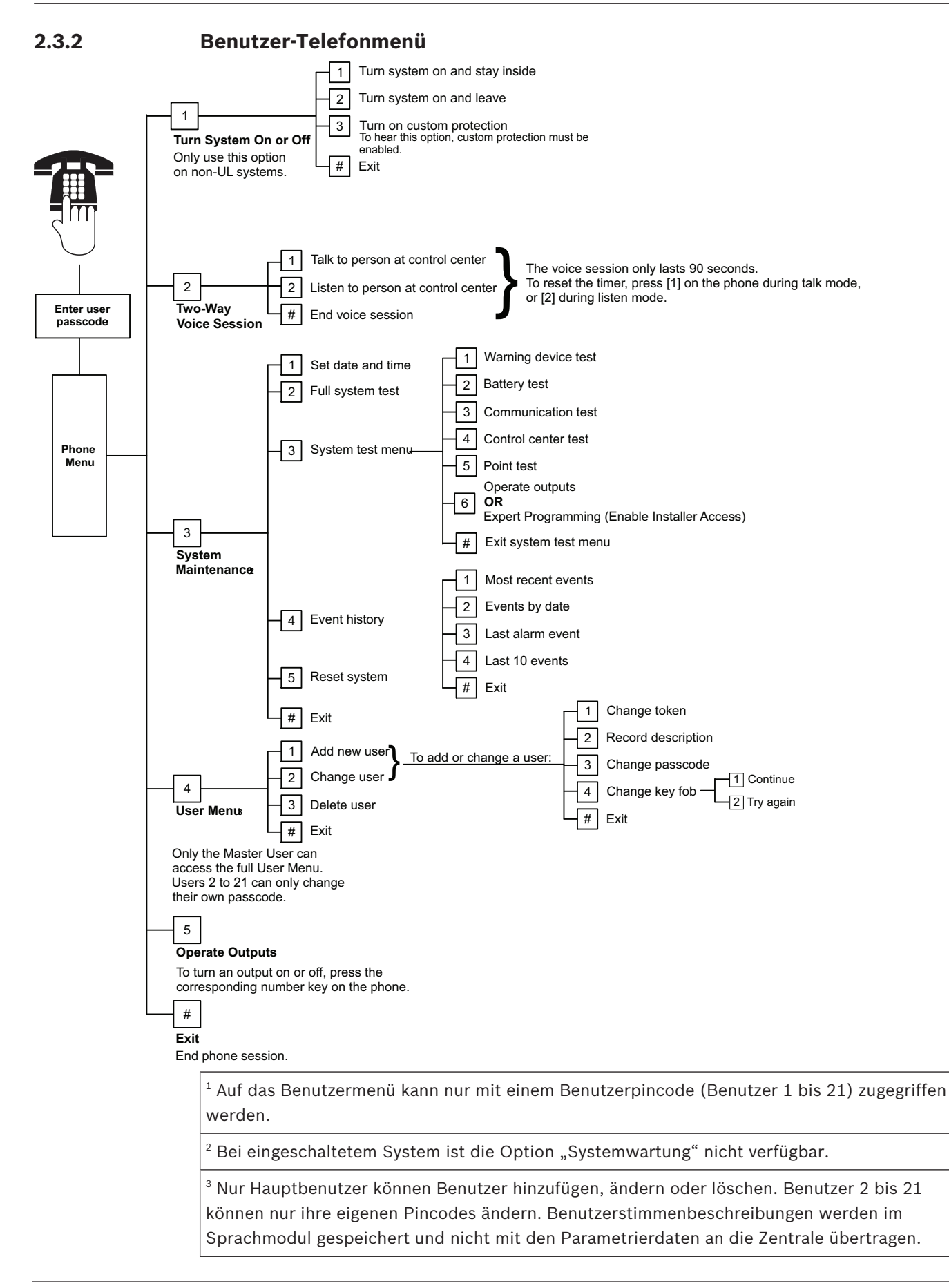

<sup>4</sup> Mit der Option 6 kann der Hauptbenutzer (Benutzer 1) den Installationspincode aktivieren. Lesen Sie dazu das Leistungsmerkmal 142 der Expertenparametrierung unter *Leistungsmerkmale – System, Seite 50, Leistungsmerkmale – System, Seite 50.* 

Die Verfügbarkeit der oben gezeigten Menüpunkte hängt vom Status des Systems ab.

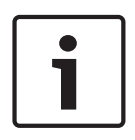

### Hinweis!

Wenn Sie eine Beschreibung aufzeichnen (Melder, Ausgang, Benutzer oder eine benutzerdefinierte Meldung), drücken Sie keine Taste auf Ihrem Telefon, bis Sie vom System dazu aufgefordert werden.

# 3Systeminstallation und Konfiguration3.1Planen der Installation

Wenn Sie die Installation planen, ermitteln Sie geeignete Standorte für die Zentrale, das Bedienteil, den Optionsbus und die Funkkomponenten, bevor Sie mit der Installation von Systemkomponenten beginnen. Berücksichtigen Sie bei der Ermittlung dieser Standorte die im Folgenden beschriebenen Erwägungen.

| Aufgabe                                                        | Überlegungen                                                                                                    |  |
|----------------------------------------------------------------|----------------------------------------------------------------------------------------------------|--|
| 1. Ermitteln Sie den<br>Standort für die Zentrale.             | <ul> <li>Nur befugtes Wartungspersonal darf dieses System installieren.</li> <li>Platzieren Sie die Zentrale in einem zentral gelegenen Raum, der sich in der<br/>Nähe der Netzstromversorgung befindet.</li> <li>Die Zentrale soll sich an einem Standort mit einem guten Erdungsanschluss<br/>befinden.</li> <li>Die Installationsverdrahtung im Gebäude muss mit einer leicht zugänglichen<br/>Trennvorrichtung versehen sein, da die Zentrale fest angeschlossen ist.</li> </ul>                                                                                                    |  |
| 2. Prüfen Sie die GSM-<br>Signalstärke.                        | Verwenden Sie Ihr Mobiltelefon, um einen Bereich mit guter GSM-Signalstärke zu<br>finden, indem Sie die Signalstärke auf Ihrem Telefon prüfen.<br>Wenn der geplante Standort der Zentrale ein schwaches GSM-Signal hat, suchen<br>Sie nach einem neuen Standort.                                                                                                    |  |
| 3. Ermitteln Sie den<br>Standort für das Bedienteil.           | Das Bedienteil soll in der Nähe der Haupteingangs- und -ausgangstür montiert werden.                                                                                                    |  |
| 4. Ermitteln Sie den<br>Standort für den RADION-<br>Empfänger. | Der Empfänger soll sich an einem Standort mit einer guten Funkreichweite und in<br>einem Umkreis von maximal 200 m von der Zentrale befinden.                                                                                                    |  |
| 5. Ermitteln Sie den<br>Standort für die RADION-<br>Geräte.    | <ul> <li>RADION-Geräte sind nur für Anwendungen in trockenen Innenräumen<br/>konzipiert. Vermeiden Sie die Installation der Geräte in Bereichen mit<br/>übermäßiger Luftfeuchtigkeit bzw. Feuchte oder Temperaturen außerhalb des<br/>zulässigen Betriebsbereichs.</li> <li>Montieren Sie RADION-Geräte auf flachen, biegesteifen Oberflächen. Weitere<br/>Informationen finden Sie in den Installationsanleitungen der einzelnen Geräte.</li> <li>Befestigen Sie RADION-Geräte nicht in Bereichen, in denen sich große<br/>Metallobjekte, Elektroschalttafeln oder Elektromotoren befinden. Diese können<br/>den HF-Bereich des RADION-Geräts beeinflussen.</li> </ul> |  |

Tabelle 3.3: Installationshinweise

### 3.2 Systemkomponenten installieren

### Hinweis!

Verwenden Sie für die Installation des Gehäuses auf einer nichttragenden Oberfläche, wie z. B. Gipskartonwänden, geeignete Dübel und Schrauben.

Wenden Sie bei der Anbringung der Zentralenbaugruppe folgende Vorgehensweise an, um statische Entladungen zu vermeiden. Berühren Sie den Erdungsanschluss der

Zentralenbaugruppe, um eine statische Entladung herbeizuführen, bevor Sie mit der Arbeit an der Zentralenbaugruppe beginnen.

Falls Sie mehrere Bedienteile installieren möchten, sollten diese mind. 1,2 m voneinander entfernt befestigt werden.

Installieren Sie den RADION-Empfänger nicht im Umkreis von 15 cm vom Metallgehäuse des Bedienteils.

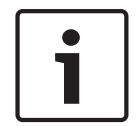

#### Hinweis!

Informationen zu den Positionen, an denen die einzelnen Hardwarekomponenten im Gehäuse montiert werden, finden Sie unter *Systemkomponenten und Verdrahtung, Seite 20* in diesem Abschnitt.

### 3.2.1 RADION-Empfänger installieren Unterteil installieren

Verwenden Sie die mitgelieferten Dübel und Schrauben für die Montage des Empfängers. Um zukünftige Wartungsarbeiten zu erleichtern, sollte das Gerät an einem zugänglichen Ort installiert werden. Montieren Sie den Empfänger an der Wand.

Für besten Empfang stellen Sie den Empfänger an einer zentralen Meldelinie (LSN) zwischen den Sendern auf. Für optimale Kommunikationsergebnisse in Situationen, in denen eine lange Distanz zwischen dem übertragenden Gerät und dem Empfänger des Systems zu überbrücken ist, kann es nötig sein, Repeater zu installieren.

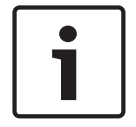

### Hinweis!

Montieren Sie den Empfänger nicht in der Nähe von Gegenständen aus Metall. Gegenstände aus Metall (Kanalnetz, Drahtgitter, Boxen) reduzieren die Funkreichweite.

#### Konfigurieren des Adressschalters

Der Adressschalter bestimmt den numerischen Adresswert, den der Empfänger verwendet, um Empfängerstatusinformationen an die Zentrale zu melden. Legen Sie die Adresse des Empfängers vor der Installation fest. Die Adressschalter des Empfängers ermöglichen die Einstellung eines einstelligen Werts für die Adresse des Empfängers. Die Adressen 1 bis 5 sind gültige Adresseinstellungen für den Empfänger. Alle anderen Adressen sind ungültig und verursachen einen Kommunikationsfehler, der verhindert, dass die Zentrale den Empfänger erkennt. Die Einstellung kann mithilfe eines Schlitzschraubendrehers erfolgen. **Datenbus des Empfängers an den Datenbus der Zentrale anschließen** 

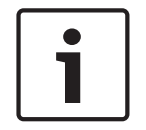

#### Hinweis!

Installieren Sie keine langen Kabel neben Stromzuführungen, die Hochstrom führen. Halten Sie Kabel so kurz wie möglich, um Rauschen zu minimieren.

Stellen Sie sicher, dass die verwendete Verkabelung die folgenden Spezifikationen erfüllt:

- Vierleiterkabel ungeschirmt 0.65 mm (22 AWG) bis maximal 2.0 mm (18 AWG)
- Kabel dürfen eine Länge von 243 m ab der Zentrale nicht überschreiten

Schließen Sie den Empfänger wieder an das Unterteil an, und verriegeln Sie den RADION-Empfänger.

Befestigen Sie den Empfänger vorübergehend am gewünschten Standort. Möglicherweise müssen Sie den Empfänger an eine andere Stelle platzieren, wenn er den RFSS-Test nicht besteht.

### 3.2.2 Installieren des Zentralengehäuses

- 1. Entfernen Sie die entsprechenden Kabeldurchführungen aus dem Zentralengehäuse und der optionalen Montageeinfassung.
- 2. Befestigen Sie die optionale Montageeinfassung am Gehäuse.
- 3. Führen Sie die Kabel durch die entsprechenden Durchführungen.
- 4. Befestigen Sie das Gehäuse auf der gewünschten Oberfläche. Verwenden Sie für die Installation des Gehäuses auf nichttragenden Oberflächen, wie z. B. Gipskartonwänden, geeignete Dübel und Schrauben.

### 3.2.3 Installieren des Bedienteils

- 1. Entsperren Sie das Bedienteil, und nehmen Sie es vom Sockel ab.
- 2. Falls Sie mehr als ein Bedienteil montieren, muss jedes Bedienteil über eine eindeutige Adresse verfügen. Adressen von 1 bis 4 sind gültige Adressen. In der Abbildung unten sehen Sie die Position des Adressschalters.

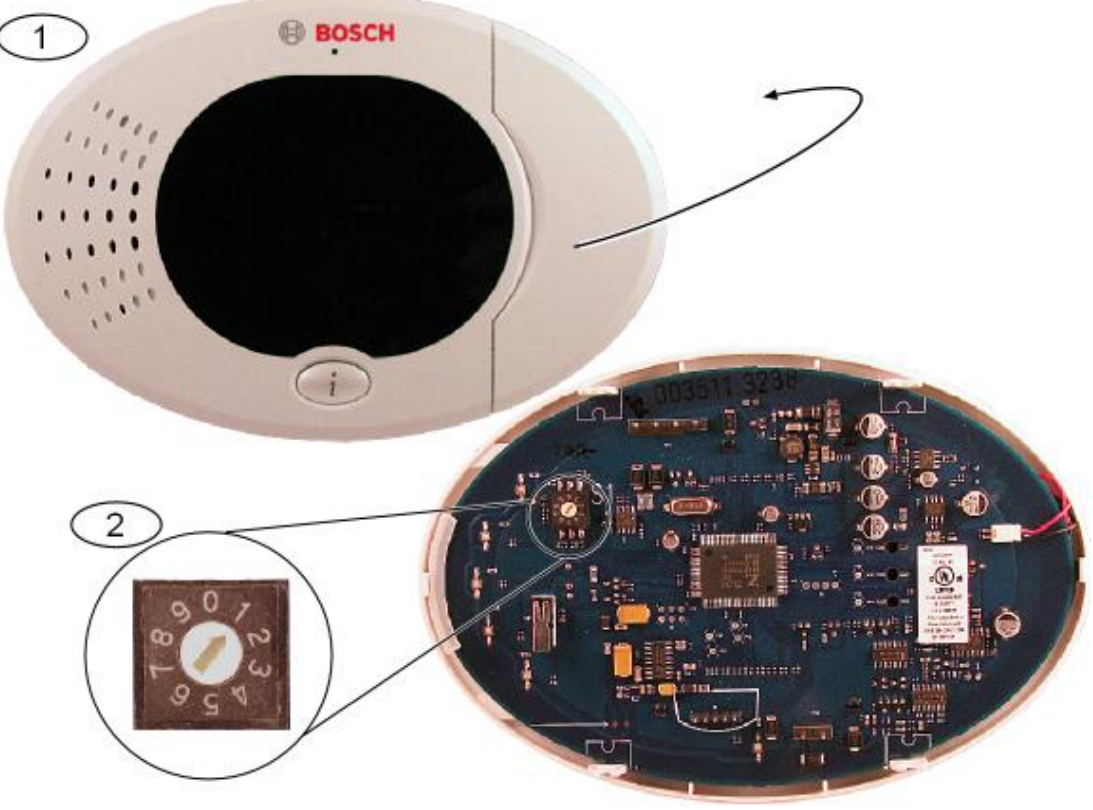

#### Abbildung 3.1: Adressschalter des Bedienteils

| 1 | Frontabdeckung des Bedienteils            |
|---|-------------------------------------------|
| 2 | Standardeinstellungen des Adressschalters |

 Befestigen Sie den Sockel des Bedienteils über die entsprechenden Montagelöcher auf die gewünschte Oberfläche. Orientieren Sie sich dabei an der im Bedienteilsockel eingebauten Ebene.

#### Hinweis!

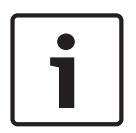

Befestigen Sie den Sockel auf einer Nichtmetalloberfläche, die sich neben der Haupteingangs-/-ausgangstür befindet. Stellen Sie sicher, dass die Bedienteile mit einem Mindestabstand von 1,2 m montiert sind, falls mehr als ein Bedienteil montiert wird. Befestigen Sie das Bedienteil nicht in der Nähe von vorhandenen Telefonleitungen. Befestigen Sie das Bedienteil nicht in der Nähe von anderen elektronischen Geräten.

- 2. Verbinden Sie die Datenbus-Anschlüsse des Bedienteils mit den Datenbus-Anschlüssen der Zentrale. Siehe Systemkomponenten und Verdrahtung, Seite 20.
- 3. Verbinden Sie die Audiobus-Anschlüsse des Bedienteils mit den Audiobus-Anschlüssen der Zentrale.

Für Audiobus-Anschlüsse wird eine verdrillte Leitung empfohlen. Siehe Systemkomponenten und Verdrahtung, Seite 20.

4. Schließen Sie das Bedienteil wieder an den Sockel an, und verriegeln Sie es. Unter *Bedienteil, Seite 78* finden Sie eine Übersicht zu den verschiedenen Statusanzeigen der Bedienteile.

### 3.2.4 Verlegen der strombegrenzten Verdrahtung

Die gesamte Verdrahtung mit Ausnahme des Netzstroms und der Batterie zur Notstromversorgung ist strombegrenzt. Zwischen Netzstromdrähten, Drähten der Batterie zur Notstromversorgung und anderen Drähten muss ein Abstand von mindestens 6,4 mm gehalten werden. Sie sind am Gehäuse zu befestigen, um ein Verschieben zu verhindern. Netzstromdrähte und Drähte der Batterie zur Notstromversorgung können nicht mit anderen Drähten in denselben Kabelkanälen, Anschlussstücken oder Kabeldurchführungen verlegt werden. Sehen Sie sich dazu die nachfolgende Abbildung an.

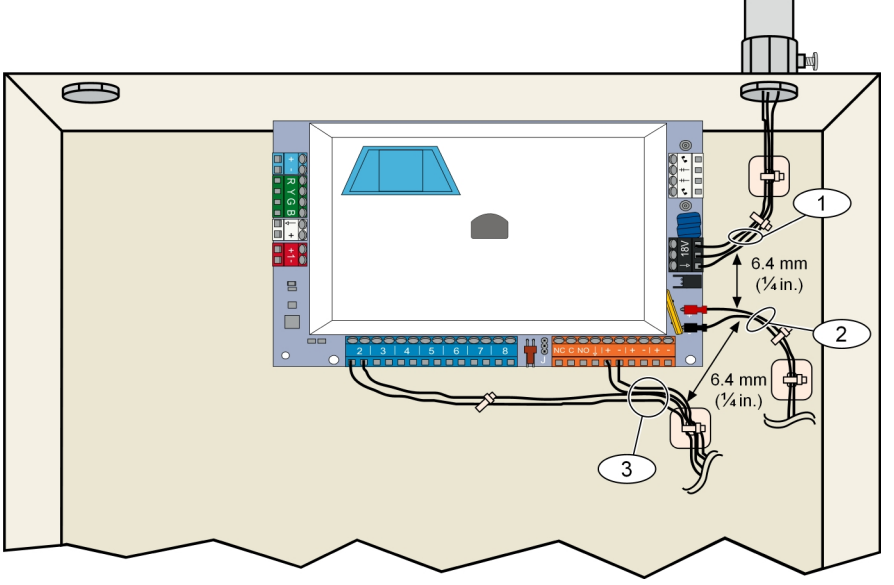

Abbildung 3.2: Strombegrenzte Kabelführung

### 3.2.5 B450 mit einem kompatiblen B44x installieren

Die Zentrale unterstützt ein B450 Conettix Plug-in Communicator Interface zur Herstellung von Mobilfunkverbindungen.

#### **Busadresse einstellen**

Über den Adressschalter der B450 Conettix Plug-in Communicator Interface können vorgegebene Werte für die Adresse des Moduls eingestellt werden. Legen Sie die Adresse mit 6 fest.

#### Übertragungsmodul einsetzen

Legen Sie das B44x wie in der B450 Installations- und Betriebsanleitung für die Schnittstelle des steckbaren Conettix Übertragungsgeräts (P/N: F01U300740) beschrieben in das B450 ein.

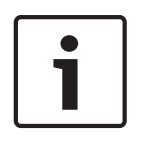

#### Hinweis!

Es ist empfehlenswert, das B450-Modul über den Anschluss mit der Zentrale zu verdrahten, bevor es in das Gehäuse eingesetzt wird. Wird dies nicht beachtet, erschwert dies die Montage.

1. Platzieren Sie die Magnetantenne auf der Oberseite des Gehäuses oder vertikal auf einer anderen metallischen Oberfläche.

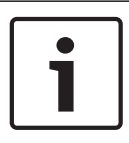

### Hinweis!

### Beste Leistung

Wenn das Signal am Modul schwach ist, platzieren Sie die Antenne auf einer metallischen Oberfläche mit einem Radius von 10,16 cm.

- 2. Führen Sie das Antennenkabel durch eine Ausbrechöffnung in der Gehäusewand.
- 3. Schließen Sie das Antennenkabel am Modul an.
- 4. Sichern Sie das Antennenkabel auf der Innenseite des Gehäuses.
- 5. Bringen Sie das überschüssige Antennenkabel sicher im Gehäuse unter.

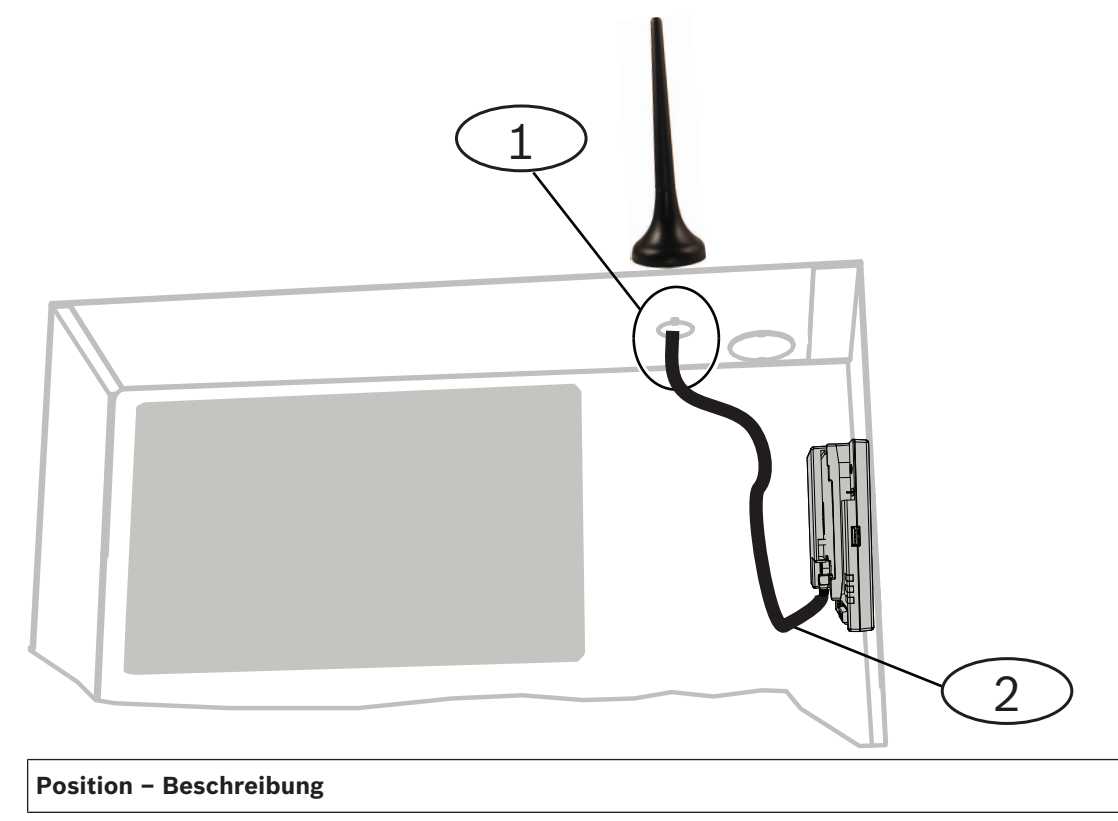

1 – Antenne für steckbares Mobilfunkmodul (durch eine beliebige Ausbrechöffnung geleitet)

2 – Antennenkabel

### 3.2.6 B426 installieren

Die Zentrale unterstützt ein B426 Conettix Ethernet-Übertragungsmodul zur Herstellung von Ethernet-Verbindungen.

### Busadresse einstellen:

Der B426 Conettix Ethernet-Übertragungsmodul-Adressschalter liefert den Wert für die Adresse des Moduls. Legen Sie die Adresse mit 6 fest.

Nachdem Sie die richtige Adresse für den Adressschalter festgelegt haben, installieren Sie das Modul.

Befestigen Sie das B426 mit den im Lieferumfang enthaltenen Befestigungsschrauben und der Befestigungshalterung an der Dreilochaufnahme am Gehäuse.

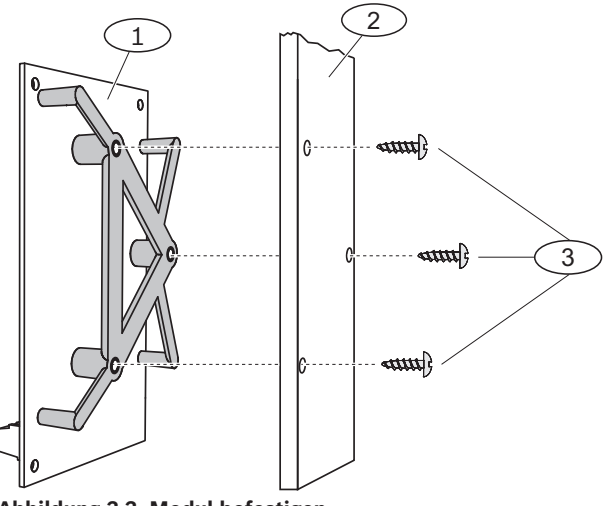

| Position – Beschreibung                       |  |  |
|-----------------------------------------------|--|--|
| 1 – B426 mit montierter Befestigungshalterung |  |  |
| 2 – Gehäuse                                   |  |  |
| 3 – Befestigungsschrauben (3)                 |  |  |

### 3.2.7 Installieren der DX2010 Eingangs-Kopplerplatine

Die Zentrale unterstützt bis zu drei DX2010-Eingangserweiterungen für die Melder 9 bis 32. Weitere Informationen finden Sie in den *DX2010-Installationsanleitungen* (P/N: 49533).

- 1. Legen Sie die Modul-Adresse fest.
- 2. Befestigen Sie das Modul im ZentraleGehäuse (an der Rückseite oder an einer der Seitenwände) oder in einem anderen geeigneten Gehäuse.
- 3. Schließen Sie das Modul an die Zentrale an. Siehe Systemkomponenten und Verdrahtung, Seite 20.

Verlegen Sie eine Drahtbrücke zwischen den TMPR- und COM-Anschlüssen, um den Sabotageeingang des DX2010 zu deaktivieren. Optionen für Melderverdrahtungen finden Sie unter Anschließen der widerstandsüberwachten Melder, Seite 33. Verlegen Sie eine Drahtbrücke zwischen den TMPR- und COM-Anschlüssen, um den Sabotageeingang des DX2010 zu deaktivieren.

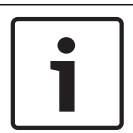

### Hinweis!

Befestigen Sie das DX2010-Modul in einer NF A2P-geprüften Installation auf einer Seite des Zentralengehäuses oder auf einer Seite der Hilfsstromquelle IPP-PSU-2A5.

### 3.2.8 Anschließen der widerstandsüberwachten Melder

Schaltpläne finden Sie unter Systemkomponenten und Verdrahtung, Seite 20.

#### Feuermelderverdrahtung

Die widerstandsüberwachte Meldergruppe 1 unterstützt Zweileiter- und Vierleiterbrandmelder.

Die widerstandsüberwachten Melder 2 bis 32 unterstützen nur Vierleiterbrandmelder. Wie Sie widerstandsüberwachte Melder als Feuermelder parametrieren, erfahren Sie unter *Melder*, *Seite 46*.

Informationen zur Konfiguration von Einbruchmeldern finden Sie unter Einbruchmelderverdrahtung.

Wird ein Ausgang (PO2-PO4) zur Stromversorgung eines Vierleiterbrandmelders genutzt, ist der Ausgangsfunktion auf "Zurücksetzen des Systems" zu parametrieren. Siehe *Ausgänge, Seite* 48.

#### Einbruchmelderverdrahtung

Sie können widerstandsüberwachte Melder 1 bis 32 als verdrahtete Einbruchmelder oder als Funkeinbruchmelder anschließen.

Wie Sie die widerstandsüberwachten Melder 1 bis 32 als Einbruchmelder parametrieren, erfahren Sie unter *Melder, Seite 46.* 

### Siehe auch

- Melder, Seite 46
- Ausgänge, Seite 48
- Melder, Seite 46

### 3.3 Systemstromversorgung

### Hinweis!

Die Installationsverdrahtung im Gebäude muss mit einer leicht zugänglichen Trennvorrichtung versehen sein, da die Zentrale fest angeschlossen ist.

Für einen sicheren und ordnungsgemäßen Systembetrieb ist ein externer Erdungsanschluss erforderlich. Wird der Erdleiter nicht angeschlossen, kann dies Personenschäden oder eine Beeinträchtigung der Systemleistung zur Folge haben, wie zum Beispiel Probleme mit Codierschlüsseln oder Rauschen am Bedienteil.

Stellen Sie die Batteriestromversorgung zur Zentrale her. Siehe *Systemkomponenten und Verdrahtung, Seite 20.* Verwenden Sie bei Bedarf einen Kabelbinder, um die eingehenden AC-Kabel am Gehäuse zu befestigen.

### 3.4 Erster System-Startup

1. Versorgen Sie das System mit Netzstrom.

| Stufe | Zeitabstand    | Bedienteil |                                              | RADION-Empfänger                                                                                                    |
|-------|----------------|------------|----------------------------------------------|----------------------------------------------------------------------------------------------------|
| 1     | 0 bis 15 Sek.  | *          | Periodisch blinkendes grünes Symbol          | Kontinuierliches<br>Iangsames Blinken der                                                                                                    |
| 2     | 15 bis 45 Sek. | Q          | Blinkender gelber Kreis                      | LED: 1 Sekunde ein,<br>1 Sekunde aus<br>Zeigt an, dass der<br>Empfänger mit der<br>Zone und den Sender-<br>IDs aus der<br>kompatiblen Zentrale<br>parametriert wird. |
| 3     | 45 bis 75 Sek. | $\bigcirc$ | Einzelnes rotierendes gelbes<br>Kreissegment |                                                                                                    |
| 4     | 75 Sek         | 0          | Ununterbrochener grüner Kreis                |                                                                                                    |

2. In der nachstehenden Tabelle wird der Ablauf der ersten Inbetriebnahme des Systems beschrieben.

Tabelle 3.4: Ablauf des ersten System-Startups (keine RADION-Geräte erkannt)

### 3.5 System konfigurieren

### 3.5.1 Aktualisieren der Zentrale (Optional)

Stecken Sie den ROM-Aktualisierungsschlüssel des ICP-EZRU-V4 ein. Das Upgrade ist abgeschlossen (nach 5 bis 10 Minuten), wenn die grüne (√) LED auf der Zentrale blinkt. Entfernen Sie den grünen Aktualisierungs-Parametrierschlüssel.

### 3.5.2 Einleiten einer Telefonsitzung von der Zentrale aus

- 1. Schließen Sie ein Telefon an die Prüfpole oder die Telefonanschlüsse an. Siehe Systemkomponenten und Verdrahtung, Seite 20.
- 2. Halten Sie die Gystemtest-Taste ungefähr 15 Sekunden lang gedrückt. Die Position der die Systemtest-Taste können Sie der Abbildung 2 unter Systemkomponenten und Verdrahtung, Seite 20 entnehmen.
- Geben Sie bei Aufforderung den Installationspincode (der Standardcode lautet 5432[11]) für das Installationsmenü oder den Hauptbenutzerpincode (der Standardcode lautet 1234[55]) für das Benutzermenü über das Telefon ein. Geben Sie in den folgenden zwei Vorgängen den Installationspincode ein.

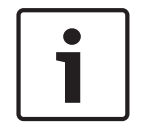

### Hinweis!

Weitere Informationen zu Standardpincodes finden Sie unter *Systemzugang mit Telefon, Seite* 40.

3.5.3

### Konfigurieren der erforderlichen Einstellungen für die Zentrale

 Drücken Sie [1][1] im Installationsmenü, wenn Sie zum Einstellen von Datum und Zeit für die Zentrale aufgefordert werden. Wenn Sie die Eingaben durchgeführt haben, drücken Sie [#][#], um zum Installationsmenü zurückzukehren. 2. Wenn Sie zur Eingabe des Ländercodes aufgefordert werden, drücken Sie [3][4]. Unter Ländercodes, Seite 121 finden Sie den entsprechenden Ländercode. Wenn Sie die Eingabe durchgeführt haben, drücken Sie [#], um zum Installationsmenü zurückzukehren.

### 3.5.4 Funktionstest für Funkkomponenten

| Gerät                                                                                                    | Testen                                                                                                    |  |  |  |
|----------------------------------------------------------------------------------------------------|----------------------------------------------------------------------------------------------------|--|--|--|
| Bewegungsmelder                                                                                                    | Gehen Sie den Überwachungsbereich des Melders ab.                                                                                                    |  |  |  |
| Brandmelder                                                                                                    | Drücken Sie die Testtaste des Melders, und lassen Sie sie wieder los, oder blasen Sie<br>Rauch in die Kammer des Melders, um einen Alarm auszulösen. Setzen Sie den Alarm<br>wieder zurück.                                                                                                    |  |  |  |
| Geldscheinkontakt                                                                                                    | Entfernen Sie die Ausgleichsscheibe, und setzen Sie sie wieder in den Spalt des<br>Geldscheinkontakts ein.                                                                                                    |  |  |  |
| Erschütterungsmelder                                                                                                    | <b>Magnetschalter:</b> Öffnen Sie den Magnetschalter, und schließen Sie ihn wieder.<br><b>Nur Erschütterung:</b> Lösen Sie einen Alarm aus, und setzen Sie ihn wieder zurück <sup>1</sup> , oder führen Sie einen Sabotageakt am Melder durch. <sup>3</sup>                                               |  |  |  |
| Glasbruchmelder                                                                                                    | Lösen Sie einen Alarm aus, und setzen Sie ihn wieder zurück, oder führen Sie einen Sabotageakt am Melder durch. <sup>3</sup>                                                                                                    |  |  |  |
| Mini-Tür-/Fenster-<br>Magnetkontakt<br>Tür-/Fenster-<br>Magnetkontakt, unter-<br>Putz                                        | Öffnen Sie den Magnetschalter, und schließen Sie ihn wieder.                                                                                                    |  |  |  |
| Tür-/Fenster-<br>Magnetkontakt                                                                                               | Öffnen Sie den Magnetschalter, und schließen Sie ihn wieder, oder lösen Sie eine<br>Störung der überwachten Ringleitung aus, und setzen Sie sie anschließend wieder<br>zurück. Führen Sie beide Tests nur durch, wenn sowohl ein Magnetschalter als auch<br>eine überwachte Ringleitung verwendet werden. |  |  |  |
| <sup>1</sup> Erzeugen Sie eine Erschütterung, um den Erschütterungsmelder auszulösen, und setzen Sie den Alarm wieder zurück |                                                                                                    |  |  |  |

<sup>2</sup> Verwenden Sie ein Spezialwerkzeug, um am Glasbruchmelder einen Alarm auszulösen, und setzen Sie den Alarm anschließend wieder zurück.

<sup>3</sup> Wenn Sie einen Sabotageakt am Melder durchführen, registriert die Zentrale den Melder, testet ihn aber nicht. Sie müssen den entsprechenden Alarm erzeugen und wieder zurücksetzen, um den Melder zu testen.

Tabelle 3.5: Testverfahren für Funkkomponenten

Beim Funktionstest überprüft die Zentrale die Signalstärke der einzelnen Funkmelder.

| Systemmeldung                                         | Ergebnisse                                                |  |
|-------------------------------------------------------|-----------------------------------------------------------|--|
| "Melder xx wurde geprüft."                            | Die Signalstärke ist gut. Der Meldertest war erfolgreich. |  |
| "Melder xx wurde geprüft, Prüfung<br>nicht bestanden" | Die Signalstärke ist ungenügend.                          |  |
| "Melder xx"                                           | Die Meldernummer wurde zugewiesen, jedoch nicht geprüft.  |  |

Beheben Sie die Probleme mit den Geräten, und führen Sie erneute Tests durch, bis das System für jeden Melder "Melder xx wurde geprüft" ansagt. Wenn das System die Tests abgeschlossen hat, gibt es die Ansage "Systemtest abgeschlossen" aus.

3.5.5

3.6

### Hinzufügen von Benutzern, Codierschlüsseln und Funk-Handsendern

- 1. Drücken Sie auf dem Benutzer-Telefonmenü auf [4], um das Benutzermenü aufzurufen. Siehe *Einleiten einer Telefonsitzung von der Zentrale aus, Seite 34*.
- 2. Drücken Sie [1], um einen neuen Benutzer hinzuzufügen, oder drücken Sie [2], um die Informationen zu einem vorhandenen Benutzer zu ändern.
- 3. Mit den nächsten Optionen können Sie Codierschlüssel, Pincodes und Funk-Handsender zu einem Benutzer hinzufügen oder eine Beschreibung aufzeichnen.

### Funk-Handsender ändern

- 1. Drücken Sie auf eine Taste auf dem Funk-Handsender.
- 2. Wenn der Funk-Handsender nicht bereits im System registriert ist, sagt das Bedienteil die letzten vier Stellen des Codierschlüssels des gefundenen Geräts an.
- 3. Ist dies der richtige Codierschlüssel für den Funk-Handsender, den Sie hinzufügen möchten, drücken Sie [1], um fortzufahren. Das Bedienteil sagt "Funk-Handsender hinzugefügt. Bitte warten" an. Währenddessen werden die Datenbank- und Empfängerkonfigurationen aktualisiert.
- 4. Wenn dies nicht der richtige Codierschlüssel ist, drücken Sie [2], um diesen Codierschlüssel zu ignorieren und die Zentrale nach einem anderen Funk-Handsender suchen zu lassen.
- 5. Drücken Sie [#], um zum Benutzermenü zurückzukehren.
- 6. Wiederholen Sie den Vorgang, um weitere Benutzer hinzuzufügen.

### Funkkomponenten über das Installationstechniker-Telefonmenü konfigurieren

- 1. Wählen Sie im Systemwartungsmenü die Option "Funkkonfiguration" [6] aus.
- 2. Geben Sie nach der Systemabfrage die Nummer des Melders (1 bis 32) ein, der konfiguriert werden soll. Die Zentrale sagt die Meldernummer und -art an.

#### Falls die Meldernummer bisher noch keiner Funk-ID zugeordnet ist:

Drücken Sie [1], um die Melderart festzulegen. Drücken Sie [2], um ein Gerät hinzuzufügen. Drücken Sie zum Beenden [#].

#### Falls die Meldernummer bereits einer Funk-ID zugeordnet ist:

Drücken Sie [1], um die Melderart festzulegen. Drücken Sie [3], um ein anderes Gerät zuzuweisen. Drücken Sie [4], um das Gerät zu löschen. Drücken Sie zum Beenden [#].

### 3.6.1 Melderart einstellen

Die Zentrale wählt den Standardgerätetyp basierend auf der gewählten Melderart aus. In der folgenden Tabelle sind die Standardgerätetypen aufgelistet, die den entsprechenden Melderarten zugewiesen sind:

2018.03 | 05 | F.01U.308.386
| Melderart                                                                           | Standardgerätetyp       | Funkalarm-Eingänge (Standard) |
|-------------------------------------------------------------------------------------|-------------------------|-------------------------------|
| Sichtbarer<br>Überfallalarm bei<br>intern und extern<br>scharf (mit<br>Verzögerung) | RADION Mini-Tür/Fenster | Magnetisch                    |
| Innenbereich                                                                        | RADION PIR motion       | Bewegung                      |
| 23 Std.<br>Feueralarm                                                               | RADION smoke            | Rauch                         |
| Sichtbarer<br>Überfallalarm bei<br>intern und extern<br>scharf                      | RADION glassbreak       | Glasbruch                     |
| Benutzernotfall                                                                     | RADION CO               | CO-Melder                     |
| 24-Stunden-<br>Störung                                                              | RADION repeater         | Keine                         |
| Alle anderen<br>Arten                                                               | RADION universal TX     | Verdrahteter Eingang          |

Damit wird der Gerätetyp konfiguriert, der in RPS angezeigt wird, und es werden die Bits der Standardalarmmaske festgelegt, die bestimmen, wie der Melderstatus behandelt wird.

### 3.6.2 Gerät hinzufügen

Wenn Sie diese Menüoption auswählen, löst die Zentrale den Suchmodus für RADION-Geräte aus, durch den sie Melder detektieren kann, die aktuell nicht im RADION-Empfänger konfiguriert sind. Die Zentrale wiederholt in regelmäßigen Abständen den Ausdruck "Geräte erkennen", bis der RADION-Empfänger mit dem Codierschlüssel eines Melders antwortet.

- Aktivieren Sie den Funkmelder, den Sie zum System hinzufügen möchten, während die Meldung "Geräte erkennen" aktiv ist, oder drücken Sie zum Beenden des Suchmodus auf [#].
- 2. Wenn Sie einen Melder aktiviert haben, sollte der Empfänger diesen erkennen und die Zentrale benachrichtigen. Die Zentrale sagt die letzten vier Stellen des Codierschlüssels des erkannten Melders an und bietet folgende Auswahlen an:
- Drücken Sie [1], um fortzufahren. Wenn Sie fortfahren, sagt das Bedienteil "Bitte warten" an. Währenddessen wird der Codierschlüssel in der Datenbank gespeichert und im RADION-Empfänger konfiguriert.
- 4. Drücken Sie [2], um es erneut zu versuchen. Wenn Sie es erneut versuchen, ignoriert die Zentrale den erkannten Codierschlüssel und kehrt zur Meldung "Geräte erkennen" zurück.

### 3.6.3 Gerät ersetzen

Diese Option wird angeboten, wenn der Codierschlüssel eines gewählten Melders bereits konfiguriert wurde. Wenn Sie diese Option wählen, führt die Zentrale denselben Vorgang wie beim Verfahren "Gerät hinzufügen" aus. Die Zentrale löst den Suchmodus aus und sucht nach Codierschlüsseln, die aktuell nicht im RADION-Empfänger konfiguriert sind. Das Bedienteil wiederholt in regelmäßigen Abständen die Ansage "Geräte erkennen", bis der RADION-Empfänger mit dem Codierschlüssel eines Melders antwortet.

- Aktivieren Sie den Funkmelder, den Sie zum System hinzufügen möchten, während die Meldung "Geräte erkennen" aktiv ist, oder drücken Sie zum Beenden des Suchmodus auf [#].
- 2. Wenn Sie einen Melder aktiviert haben, sollte der Empfänger diesen erkennen und die Zentrale benachrichtigen. Die Zentrale sagt die letzten vier Stellen des Codierschlüssels des erkannten Melders an und bietet folgende Auswahlen an:
- Drücken Sie [1], um fortzufahren. Wenn Sie fortfahren, sagt das Bedienteil "Bitte warten" an. Währenddessen wird der Codierschlüssel in der Datenbank gespeichert und im RADION-Empfänger konfiguriert.
- 4. Drücken Sie [2], um es erneut zu versuchen. Wenn Sie es erneut versuchen, ignoriert die Zentrale den erkannten Codierschlüssel und kehrt zur Meldung "Geräte erkennen" zurück.

#### 3.6.4 Gerät entfernen

Diese Option wird angeboten, wenn der Codierschlüssel eines gewählten Melders bereits konfiguriert wurde. Wenn Sie diese Option auswählen, setzt die Zentrale den gewählten Melder wieder in den Standardzustand zurück. Der Codierschlüssel wird von der Datenbank des Empfängers entfernt.

# 3.7 Funkkomponenten über RPS konfigurieren

Neben dem Installationstechniker-Telefonmenü können Sie zur Konfiguration der Easy Series Einbruchmeldezentrale mit RADION-Unterstützung auch RPS verwenden. Zur Konfiguration von RADION-Funkmeldern geben Sie für jeden Melder folgende Daten ein:

- Gerätetyp
- Melderart
- ID des Funkmelders
- Funkalarm-Eingänge

Da die Einstellung der Funkalarmeingänge nur im "Expertenmodus" verfügbar ist, rufen Sie diesen Modus auf, um die Easy Series Einbruchmeldezentrale optimal für RADION-Funkkomponenten zu konfigurieren.

In der folgenden Tabelle sind die Übereinstimmungen zwischen den aktuellen RPS-Gerätetypen und den RADION-Gerätetypen dargestellt.

- 1. Wenn in RPS der Gerätetyp ausgewählt wurde, geben Sie über den Assistenten die ID des Funkmelders und die Melderart ein.
- 2. Geben Sie den Codierschlüssel des Melders wie auf der Verpackung angegeben ein.
- 3. Wählen Sie im Dropdown-Menü die gewünschte Melderart aus.
- 4. Geben Sie in der Spalte "Funkalarm-Eingänge" den entsprechenden Wert an.

Wählen Sie beim Einrichten einer Easy Series Einbruchmeldezentrale zur Verwendung von RADION-Sendern ausschließlich RPS-Gerätetypen aus, die in der nachfolgenden Übersicht aufgelistet sind.

| RPS-Gerätetyp            | RADION-Sender                                            | Funkalarm-Eingänge |
|--------------------------|----------------------------------------------------------|--------------------|
| Infrarot-Bewegungsmelder | PIR-Melder (RFPR-12)<br>PIR-Vorhangmelder (RFPR-<br>C12) | Bewegung           |
| Dual-Bewegungsmelder     | Bewegungsmelder (RFDL-11)                                | Bewegung           |

| RPS-Gerätetyp                        | RADION-Sender                                                     | unkalarm-Eingänge      |  |
|--------------------------------------|-------------------------------------------------------------------|------------------------|--|
| Funkkomponente Typ 3                 | Repeater (RFRP)                                                   | Keine                  |  |
| Brandmelder                          | Brandmelder (RFSM)                                                | Rauch                  |  |
| Tür-/Fenster-<br>Magnetkontaktmelder | Universalsender (RFUN)                                            | Verdrahtet oder Magnet |  |
| Glasbruchmelder                      | Glasbruchmelder (RFGB)                                            | Glasbruch              |  |
| Einbau-Funkmelder                    | Tür-/Fenster-Magnetkontakt<br>für Unter-Putz-Montage<br>(RFDW-RM) | Magnet                 |  |
| Funk-Geldscheinkontakt               | Geldscheinkontakt (RFBT)                                          | Magnet                 |  |
| Mini-Tür-/Fenster-<br>Magnetkontakt  | Tür-/Fenster-Magnetkontakt<br>(RFDW-SM)                           | Magnetisch             |  |

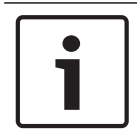

#### **Hinweis!**

Verwenden Sie keine anderen RPS-Gerätetypen bei der Konfiguration der RADION-Sender.

Die Spalten "Funkmelderempfindlichkeit" und "Eingang für externe Stromversorgung" haben keinen Einfluss auf die Konfiguration der RADION-Funkempfänger/-sender. Diese Felder werden bei der Konfiguration der Easy Series Einbruchmeldezentrale für RADION-Geräte nicht berücksichtigt.

Der Funkrepeater ist der einzige RADION-Sender, der ein externes Netzteil unterstützt. Der RADION-Funkrepeater meldet eine Störung, wenn ein Problem mit dem Netzstrom erkannt wird.

## 3.8 B426 konfigurieren

Unter folgenden Bedingungen bedarf das B426 bei der Installation keiner weiteren Konfiguration:

- In Ihrem Netzwerk ist DHCP verfügbar.
- Es ist keine AES-Verschlüsselung erforderlich.
- Der Netzwerkadministrator lässt die Verwendung der vorgegebenen Portnummereinstellungen des B426 zu (UDP auf Port 7700).

Verwenden Sie die webbasierten B426-Konfigurationsseiten für Installationen, die eine vom Standard abweichende Konfiguration erfordern.

Weitere Informationen finden Sie in der Installations- und Betriebsanleitung des B426.

# 4 Parametrier-Zugangsoptionen

Sie haben Zugriff auf das System, um Änderungen an der Parametrierung wie folgt vorzunehmen:

- Über das Telefonmenü
- Über die Fernparametrier-Software (RPS)
- Über einen Parametrierschlüssel (mit der Parametrierung, die Sie von einer zuvor mit dem Telefon oder mit RPS parametrierten Zentrale kopiert haben)

### 4.1 Systemzugang mit Telefon

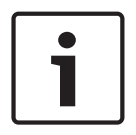

#### Hinweis!

Sobald Sie eine Zentrale über die Telefonmenüs konfiguriert haben, können Sie die Parametrierung von der Zentrale auf einen Parametrierschlüssel übertragen, den Sie für eine andere Zentrale oder zur Sicherung verwenden. Siehe *Parametrierschlüssel, Seite 43*.

Die Telefonmenüs für Installationstechniker und Benutzer bieten Zugriff auf Systemfunktionen, wie z. B. das Testen und Parametrieren des Systems und das Hinzufügen oder Ändern von Benutzern.

Das Installationstechniker-Telefonmenü erfordert einen Installationspincode.

Das Benutzer-Telefonmenü erfordert entweder den Pincode des Hauptbenutzers (Benutzer 1) für den Vollzugriff auf das Menü oder einen Benutzerpincode für einen eingeschränkten Zugriff auf das Menü.

Bei Länge des Pincodes = vier Stellen:

- Der Standard-Installationspincode lautet 5432.
- Der Standard-Hauptbenutzerpincode lautet 1234.

Bei Länge des Pincodes = sechs Stellen:

- Der Standard-Installationspincode lautet 543211.
- Der Standard-Hauptbenutzerpincode lautet 123455.

Um auf die Systemmenüs zuzugreifen, wählen Sie eine der Optionen aus, die in der Tabelle mit den Optionen zum Zugriff auf das Telefonsystem aufgeführt sind.

| Optionen           | Schritte                                                                                                    |  |
|--------------------|----------------------------------------------------------------------------------------------------|--|
| Haustelefon        | <ul> <li>Drücken Sie [#][#][#].</li> <li>Warten Sie auf die Eingabeaufforderung für den Pincode.</li> <li>Geben Sie den Installationspincode ein, um auf das Installationsmenü<br/>zuzugreifen, oder einen Benutzerpincode, um auf das Benutzermenü<br/>zuzugreifen.</li> </ul>                                                                                                    |  |
| Fernsprechtelefone | <ul> <li>Rufen Sie die Nummer des Haus- oder Geschäftstelefons an.</li> <li>Nachdem der Anruf von einer Person oder einem Anrufbeantworter<br/>entgegengenommen wurde, drücken Sie dreimal auf die [*][*][*]-Taste, um<br/>die den Anruf entgegennehmende Partei abzutrennen und auf das System<br/>zuzugreifen.</li> <li>Warten Sie auf die Eingabeaufforderung für den Pincode.<br/>Falls niemand den Anruf entgegennimmt, antwortet das System nach einer<br/>programmierten Anzahl von Klingelzeichen. Lesen Sie dazu das<br/>Leistungsmerkmal 222 der Expertenparametrierung unter<br/>Zielleistungsmerkmale.</li> <li>Geben Sie den Installationspincode ein, um auf das Installationsmenü<br/>zuzugreifen.</li> </ul> |  |

| Optionen                                       | Schritte                                                                                                    |  |
|------------------------------------------------|----------------------------------------------------------------------------------------------------|--|
| Schnellanschluss für<br>Installationstechniker | <ul> <li>Wählen Sie diese Option aus, wenn keine Telefonleitung zur Verfügung steht<br/>oder eine lokale Verbindung erforderlich ist. Diese Option steht nur bei<br/>ausgeschaltetem System zur Verfügung.</li> <li>Schließen Sie ein Telefon an die Prüfpole oder die Telefonanschlüsse an.</li> <li>Halten Sie die Systemtest-Taste ca. 15 Sekunden lang gedrückt.</li> <li>Warten Sie auf die Eingabeaufforderung für den Pincode.</li> <li>Geben Sie den Installationspincode ein, um auf das Installationsmenü<br/>zuzugreifen, oder einen Benutzerpincode, um auf das Benutzermenü<br/>zuzugreifen.</li> </ul> |  |

#### Tabelle 4.6: Optionen zum Zugriff auf das Telefonsystem

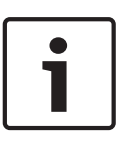

#### Hinweis!

Eine Übersicht über das Telefonmenü für Installationstechniker und Benutzer finden Sie unter *Telefonmenüs, Seite 23.* 

Ausführliche Informationen zu den Parametrieroptionen für das Telefonmenü finden Sie unter *Parametrierung, Seite 45*.

### 4.2

### RPS

Bei der Fernparametrier-Software (Remote Programming Software, RPS) handelt es sich um ein Windows-basiertes Dienstprogramm für die Kontenverwaltung und

Zentralenparametrierung, das für die Ferneinrichtung und -parametrierung bestimmter Zentralen entwickelt wurde. Sie können mithilfe von RPS die Zentrale von einem Laptop oder PC aus parametrieren, der sich am selben oder an einem anderen Ort wie die Zentrale befindet.

Vollständige Installations- und Betriebsanleitungen finden Sie in der *Installations- und Betriebsanleitung für RPS* (P/N: 4998141259), die auf der RPS-CD-ROM verfügbar ist.

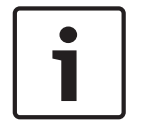

#### Hinweis!

Sobald Sie eine Zentrale mit RPS konfiguriert haben, können Sie die Parametrierung von der Zentrale auf einen Parametrierschlüssel übertragen, den Sie für eine andere Zentrale oder zur Sicherung verwenden. Siehe *Parametrierschlüssel, Seite 43*.

### 4.2.1 RPS-Verbindungsmethoden

Stellen Sie eine Verbindung mit der Easy Series Einbruchmeldezentrale her, um interaktive Änderungen durchzuführen.

#### So stellen Sie eine Verbindung zwischen der RPS und der Zentrale her:

- 1. Öffnen Sie das Zentralenkonto, indem Sie auf das Konto doppelklicken, oder wählen Sie das Konto aus, und klicken Sie auf "Öffnen".
- 2. Klicken Sie auf die Schaltfläche "Verbinden". Das Fenster "Anlagenverbindung" wird geöffnet.
- 3. Wählen Sie über das Menü "Verbinden über" eine Verbindungsmethode aus, die den Anforderungen des Systems für eine Fernparametrierung am besten entspricht. Weitere Informationen zu den einzelnen Verbindungsmethoden finden Sie in den nachfolgenden Abschnitten.

#### Automatisch

Diese Option ist die Hauptmethode zur Herstellung einer Verbindung zwischen der RPS und der Zentrale.

Schließen Sie das interne Modem des RPS-PCs oder ein externes Modem an die Zentrale an.

#### Manuelle Wahl

- 1. Stellt eine Telefonverbindung zwischen Zentrale und RPS her:

#### ODER

- Verwenden Sie auf der RPS-Seite ein Telefon, das parallel mit dem RPS-Modem geschaltet ist, und wählen Sie manuell die Nummer des Haustelefons.
- 2. Wählen Sie im RPS-Fenster "Anlagenverbindung" die Verbindungsoption "Manuelle Wahl".
- Um einen eingehenden Anruf anzunehmen, klicken Sie im RPS-Fenster "Anlagenverbindung" auf "Verbinden". Dadurch wird eine Fernverbindung zwischen der RPS und der Zentrale hergestellt.

#### Modemwahl

Verwenden Sie ein Telefon, das parallel mit dem RPS-Modem geschaltet ist, und klicken Sie im RPS-Fenster "Anlagenverbindung" auf "Verbinden mit", um die Nummer des Haus- oder Geschäftstelefons zu wählen.

- 1. Schließen Sie das interne Modem des RPS-PCs oder ein externes Modem an die Zentrale an.
- 2. Wenn die Zentrale den eingehenden Anruf beantwortet, gibt das System die Ansage "Geben Sie den Pincode ein" aus.
- Wenn Sie die Modemtöne der Zentrale hören, drücken Sie im RPS-Fenster "Anlagenverbindung" auf die Taste Verbinden mit. RPS sendet dann das DTMF-Tonsignal zur Herstellung einer Verbindung mit der Zentrale.

#### Direktverbind.

Wählen Sie diese Methode, um eine lokale Verbindung vor Ort zwischen dem RPS-PC (oder - Laptop) und der Zentrale herzustellen.

- 1. Vergewissern Sie sich, dass TIP und RING nicht an das Telekommunikationsnetz der Telefonleitung angeschlossen sind.
- 2. Schließen Sie das interne Modem auf dem RPS-PC oder ein externes Modem an die Zentrale an.

Einzelheiten dazu sind in der nachfolgenden Abbildung aufgeführt.

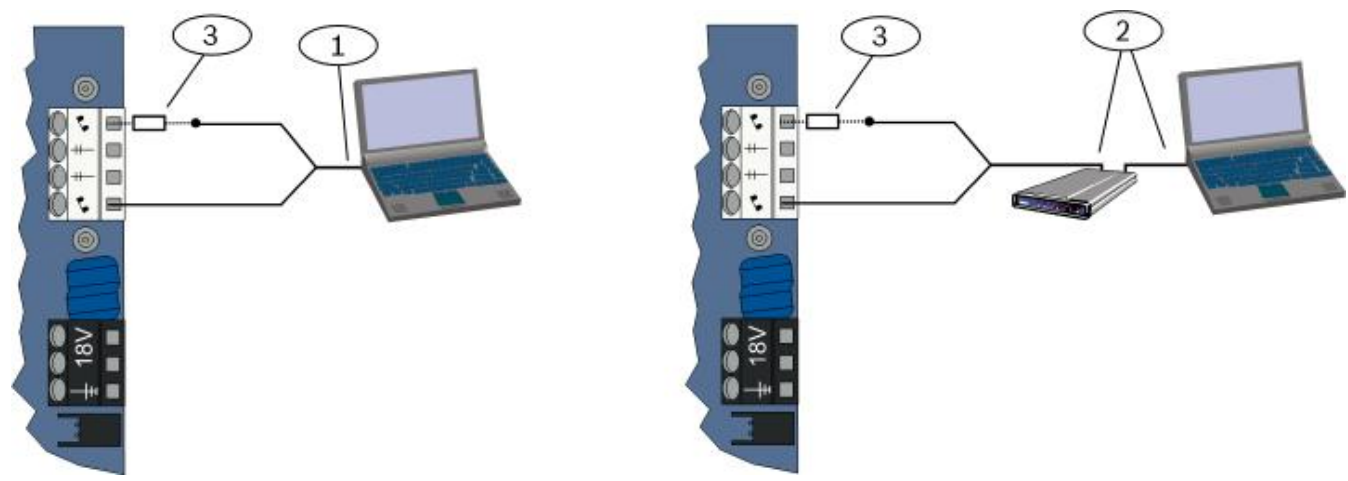

#### Abbildung 4.1: Modemverbindungen

| 1 | Verbindung über internes Modem herstellen                                                                            |  |
|---|----------------------------------------------------------------------------------------------------|--|
| 2 | Verbindung über externes Modem herstellen                                                                            |  |
| 3 | 3 <sup>1</sup> / <sub>4</sub> W-Widerstand von 270 $\Omega$ bis 330 $\Omega$ (nur für die Option "Direktverbindung") |  |

3. Wenn der erste Kommunikationsversuch fehlschlägt, schließen Sie einen  $\frac{1}{4}$  W-Widerstand von 270  $\Omega$  bis 330  $\Omega$  mit TIP auf Hausseite in Serie.

#### Netzwerk

Wählen Sie diese Methode, um mit dem B450 oder B426 eine Netzwerkverbindung zwischen dem RPS-Computer und der Zentrale herzustellen.

# 4.3 Parametrierschlüssel

Wenn Sie die Zentrale entweder über die Telefonmenüs oder über die RPS parametriert haben, können Sie mit dem Parametrierschlüssel Daten von dieser Zentrale zu einer anderen übertragen. Sie können den Parametrierschlüssel auch verwenden, um Zentralendaten zu sichern.

- 1. Schalten Sie das System unscharf, wenn es scharf geschaltet ist.
- 2. Bringen Sie den Sperrschalter des Schlüssels in die gewünschte Position. Sehen Sie sich dazu die nachfolgende Abbildung an.

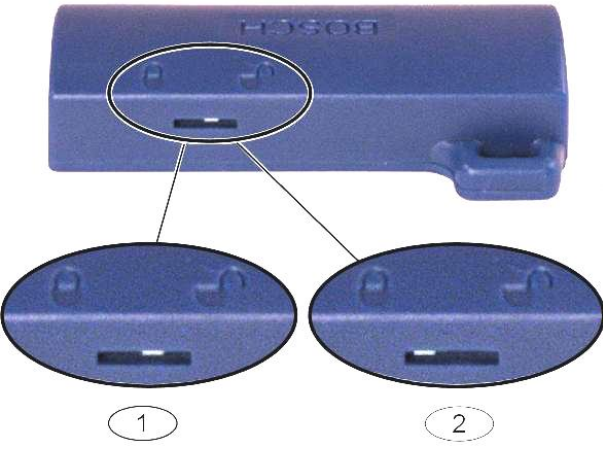

Abbildung 4.2: Parametrierschlüssel-Schlosspositionen

| 1 | Daten von der Zentrale an den Schlüssel senden |
|---|------------------------------------------------|
| 2 | Daten vom Schlüssel an die Zentrale senden     |

- 1. Stecken Sie den Parametrierschlüssel in die Zentralenbaugruppe.
  - Automatische Übertragung: Bei Leistungsmerkmal 123 = 1 der Expertenparametrierung (siehe Automatische Übertragung mit Parametrierschlüssel unter *Leistungsmerkmale – System, Seite 50*), überträgt der Parametrierschlüssel je nach Position des Sperrschalters automatisch Daten.
  - Manuelle Übertragung: Bei Leistungsmerkmal 123 = 0 der Expertenparametrierung müssen Sie mit dem Installationsmenü auf den Parametrierschlüssel zugreifen.
     Das Bedienteil zeigt die erfolgreiche Datenübertragung an.
- Wenn die (√) LED grün blinkt, war die Datenübertragung erfolgreich.
   Wenn die (√) LED rot blinkt, war die Datenübertragung nicht erfolgreich. Entfernen Sie den Schlüssel, und installieren Sie ihn erneut.

# 5 Parametrierung

| Methode                | Beschreibung                                                                                                    |
|------------------------|----------------------------------------------------------------------------------------------------|
| Grundeinstellungen     | Die Grundeinstellungen bestehen aus einem Sprachmenü mit den wichtigsten<br>Parametrierungselementen. Im Allgemeinen ist es ausreichend, die in diesem<br>Abschnitt zur Parametrierung beschriebenen Maßnahmen durchzuführen, um das<br>System umfassend zu parametrieren. |
| Expertenparametrierung | Mit der Expertenparametrierung können Sie auf alle Parametrierungskategorien<br>zugreifen, um eine vollständige Systemkonfiguration durchzuführen. Benutzen Sie nur<br>die Expertenparametrierung nur dann, wenn Sie besondere<br>Prarametrierungsanforderungen haben.     |

#### Tabelle 5.7: Methoden der Systemparametrierung

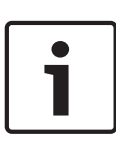

#### Hinweis!

Sie können Zentralen über die Fernparametrier-Software (RPS) parametrieren. Ebenso wie die Expertenparametrierung bietet die RPS Zugriff auf alle Parametrierungskategorien. Weitere Informationen über die RPS und wie Sie einen Parametrierschlüssel zur Beschleunigung der Installation von mehreren Module verwenden, finden Sie unter *Parametrier-Zugangsoptionen, Seite 40*.

| • | _ |
|---|---|
|   |   |
|   |   |

#### Hinweis!

Weitere Anleitungen und Informationen zu ausgewählten Parametrierungselementen finden Sie unter Parametrierdetails und -vorgaben, Seite 116.

Länderspezifische Vorgaben für Parametrierungselemente finden Sie unter Ländercodespezifische Vorgabeparametriercodes, Seite 122.

# 5.1 Grundeinstellungen

### 5.1.1 Grundeinstellungen aufrufen

- 1. Wählen Sie eine Option für den Systemzugriff aus. Siehe Systemzugang mit Telefon, Seite 40, Systemzugang mit Telefon, Seite 40.
- 2. Geben Sie den Installationspincode ein, um auf das Installationstechniker-Telefonmenü zuzugreifen. Siehe System konfigurieren, Seite 34.
- 3. Drücken Sie auf [3], um die Grundeinstellungen einzugeben. Entnehmen Sie die Menüoptionen für die Grundeinstellungen aus der untenstehenden Abbildung.

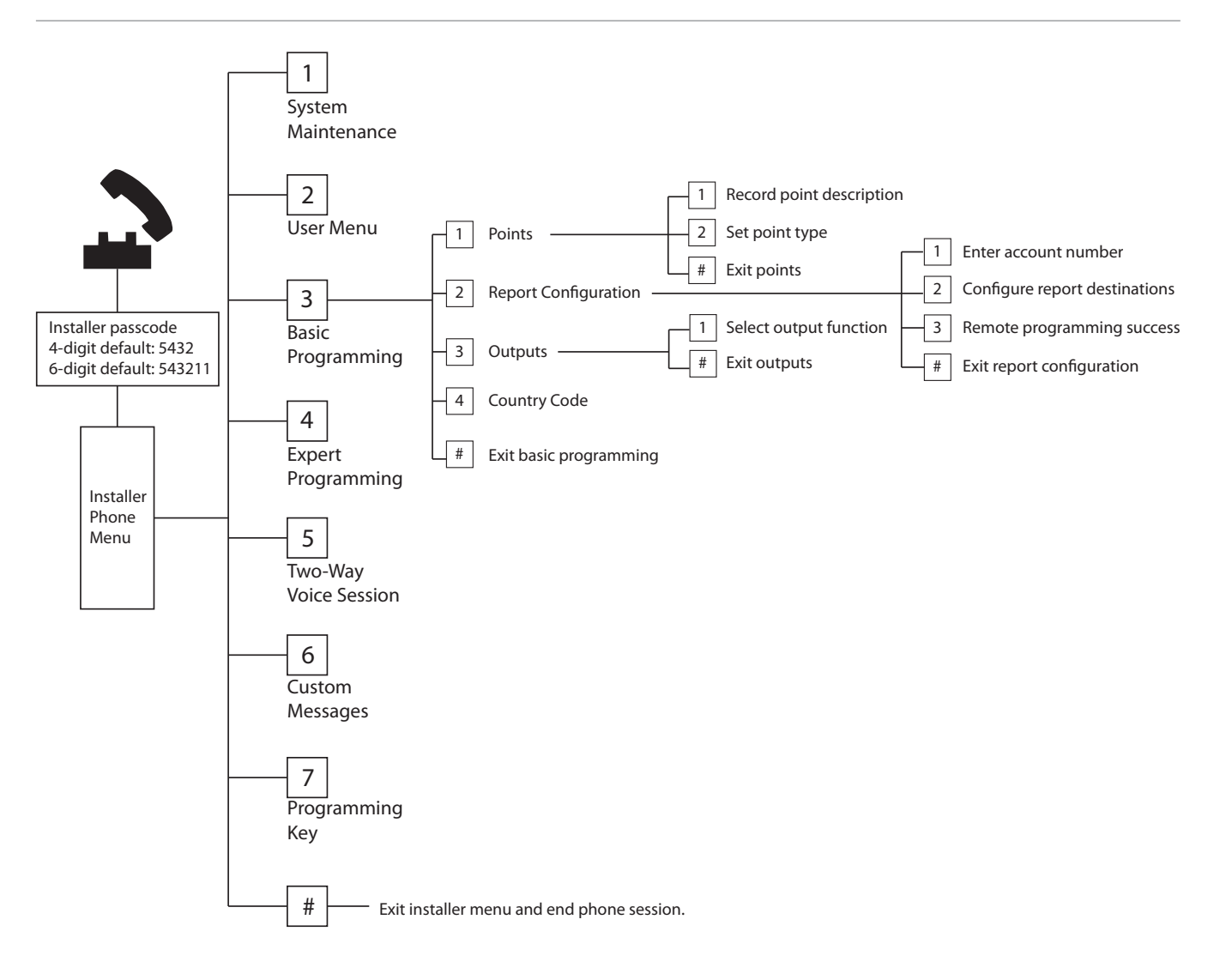

### 5.1.2 Melder

| Melder | Geben Sie eine Meldernummer von 1 bis 32 ein.                                                      |  |  |
|--------|----------------------------------------------------------------------------------------------------|--|--|
| 1      | Melderbeschreibung aufnehmen                                                                       |  |  |
|        | Wenn sich z. B. Melder 1 an der Außentür des Gebäudes befindet, sagen Sie nach dem Ton "Außentür". |  |  |
|        | Wenn Sie die Beschreibung aufzeichnen, drücken Sie keine Taste auf Ihrem Telefon, bis Sie dazu     |  |  |
|        | aufgefordert werden.                                                                               |  |  |
|        | Drücken Sie auf [1], um mit der Programmierung des gewählten Melders fortzufahren.                 |  |  |
|        | Drücken Sie auf [2], um Ihre aktuelle Melderbeschreibung nochmals aufzunehmen.                     |  |  |

| 2 | Melderart festlegen (siehe Tabelle                                                                                                    | Melderarten:                                                                                                    | Melderarten (Forts.):                                                                                                    |
|---|----------------------------------------------------------------------------------------------------|----------------------------------------------------------------------------------------------------|----------------------------------------------------------------------------------------------------|
| 2 | Melderart Testlegen (siene Tabelle<br>Melderart)<br>Drücken Sie auf [1], um die aktuelle<br>Option zu wählen.<br>Drücken Sie auf [2], um weitere<br>Optionen abzuhören.<br>Drücken Sie auf [#], um Melderart zu<br>beenden. | <ul> <li>Deaktiviert</li> <li>Sichtbarer Überfallalarm<br/>bei intern und extern<br/>scharf (Ein- oder<br/>Ausgang)</li> <li>Innenbereich<br/>(Wegmelder)</li> <li>Sichtbarer Überfallalarm<br/>bei intern und extern<br/>scharf</li> <li>24-Stunden</li> <li>Feueralarm, bestätigt (mit<br/>Verzögerung)</li> <li>Feueralarm, bestätigt (mit<br/>verzögerung)</li> <li>23 Std. Feueralarm</li> </ul> | <ul> <li>Stiller Notrufmelder</li> <li>Wegemelder</li> <li>Abbruch der<br/>Austrittsverzögerung</li> <li>Schlüsseltaster</li> <li>Schlüsselschalter</li> <li>24-Stunden-Störung</li> <li>Benutzernotfall</li> </ul> |
| # | Melder beenden<br>Zurück zum Installationsmenü                                                                                                    |                                                                                                    |                                                                                                    |

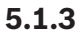

#### Protokollkonfiguration

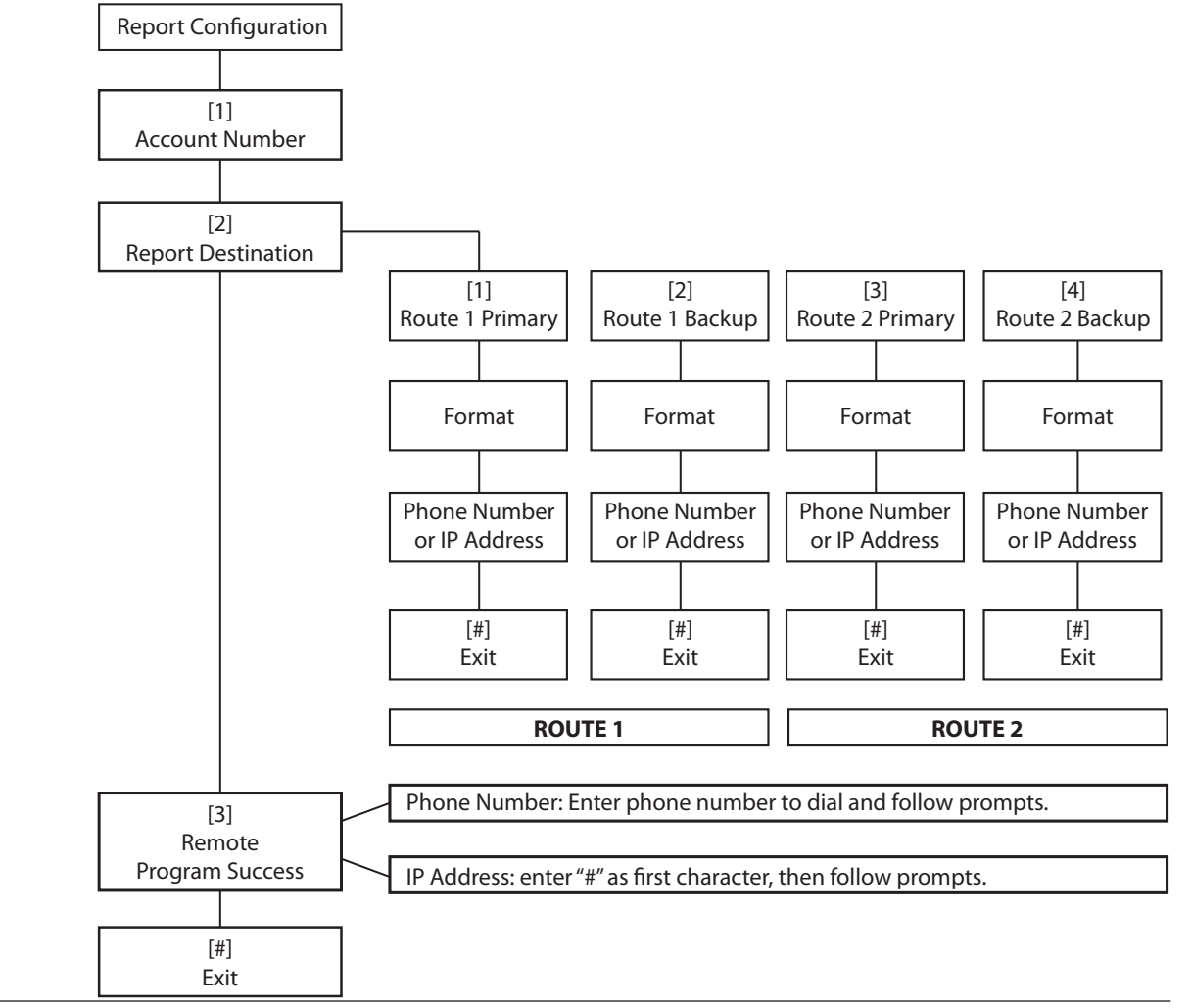

| Kontonummerneingaben    |             | Zielrufnummer-/IP-Adressen-Eingaben                                                                                                    |                     |  |
|-------------------------|-------------|----------------------------------------------------------------------------------------------------|---------------------|--|
| Eingab Tastenbetätigung |             | Eingabe                                                                                                    | Tastenbetätigung    |  |
| e                       |             |                                                                                                    |                     |  |
| 0 bis 9                 | [0] bis [9] | 0 bis 9                                                                                                    | [0] bis [9]         |  |
| В                       | [*][1]      | *                                                                                                    | [*][*]              |  |
| С                       | [*][2]      | #                                                                                                    | [*][#]              |  |
| D                       | [*][3]      |                                                                                                    | [*] <sup>1</sup>    |  |
| E                       | [*][4]      | Pause                                                                                                    | [#]                 |  |
| F                       | [*][5]      | Beenden mit Speichern                                                                                                    | [#][#] <sup>2</sup> |  |
|                         |             | Telefonnummer<br>deaktivieren                                                                                                    | [0][#]              |  |
|                         |             | IP-Adresse deaktivieren                                                                                                    | 240.0.0.0           |  |
|                         |             | <ul> <li>1 [*] = . zwischen jeder IP-Adressendarstellung</li> <li>2 Drücken Sie zweimal innerhalb von zwei Sekunden auf [#],<br/>um den Vorgang ohne Speichern Ihrer Eingabe zu beenden.</li> </ul> |                     |  |

#### 5.1.4

#### Ausgänge

Zu den Ausgangsgeräten zählen Signalhörner, Glocken, Blitzlichter oder Sirenen.

| Ausgäng<br>e | Geben Sie eine Ausgangsnummer von 1 bis 4 ein.                                                                                                    |                                                                                                    |                                                                                                    |  |  |  |  |
|--------------|----------------------------------------------------------------------------------------------------|----------------------------------------------------------------------------------------------------|----------------------------------------------------------------------------------------------------|--|--|--|--|
| 1            | <ul> <li>Ausgangsfunktion festlegen</li> <li>Drücken Sie auf [1], um die<br/>aktuelle Option zu wählen.</li> <li>Drücken Sie auf [2], um weitere<br/>Optionen abzuhören.</li> <li>Drücken Sie auf [#], um die<br/>Ausgangsfunktion zu beenden.</li> </ul> | <ul> <li>Ausgangsfunktionen:</li> <li>Deaktiviert</li> <li>Einbruch</li> <li>Einbruchmeldung</li> <li>Feuer</li> <li>Feuermeldung</li> <li>Einbruch und Feuer</li> <li>Einbruch- und<br/>Feuermeldung</li> <li>Zurücksetzen des<br/>Systems</li> </ul> | <ul> <li>Ausgangsfunktionen (Forts.):</li> <li>System Ein</li> <li>System bereit</li> <li>Funk-Handsender Ein/<br/>Aus</li> <li>Funk-Handsender 2-Sek<br/>Impuls</li> <li>Benutzergesteuert</li> <li>Einbruch und Feuer im<br/>Innenbereich</li> <li>System Ein (Extern<br/>Scharf)</li> </ul> |  |  |  |  |
| #            | <b>Melder beenden</b><br>Zurückkehren zum Installationsmenü                                                                                                    | •                                                                                                    |                                                                                                    |  |  |  |  |

#### Hinweis!

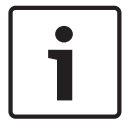

Wenn die Errichter-PIN in das Bedienteil oder Telefon eingegeben wird, beginnt ein 3 Sekunden langes Zeitfenster. Während dieses Zeitfensters aktiviert ein Sabotagealarm den akustischer Signalgeber im Innenbereich 1 Sekunde lang. Öffnen Sie in diesem Zeitfenster die Gehäusetür, um die akustischen Signalgeber bei der Wartung stummzuschalten. Sobald das Gehäuse geschlossen ist, wird der Sabotagealarm mit einer Verzögerung von 3 Minuten wieder aktiviert. Sabotageakte werden protokolliert und gemeldet.

#### Warnung!

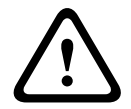

Wenn Sie die Systemparameter ändern, müssen Sie sicherstellen, dass das System weiterhin den Standards und Vorschriften entspricht, die für die Hardware und/oder das System gelten, in dem die Hardware zur Anwendung kommt. Verwenden Sie in einer NF A2P-kompatiblen Installation nur NF A2P-gelistete Komponenten, und überprüfen Sie, ob sich die einzelnen Parameter im zugelassenen Bereich befinden.

# 5.2 Expertenparametrierung

Jede Kategorie besteht aus mehreren verbundenen Parametrierfunktionen: Jedem Parametrierungselement wird eine drei- oder vierstellige Zahl zugewiesen. Führen Sie für Nr. 4 in der nächsten Abbildung die folgenden Schritte durch:

- 1. Geben Sie die Nummer eines Leistungsmerkmals der Expertenparametrierung ein, zum Beispiel "201, Überprüfung der Telefonleitung".
- 2. Geben Sie den gewünschten Wert über die Telefontastatur ein. Drücken Sie beispielsweise [1], um die Überprüfung der Telefonleitung zu aktivieren.
- 3. Wiederholen Sie die Schritte 1 und 2, um andere gewünschte Parametrierungselemente zu konfigurieren, oder drücken Sie auf [#], um die Expertenparametrierung zu beenden.

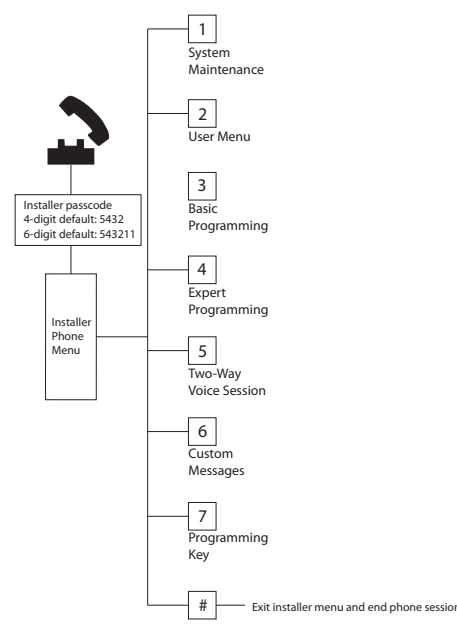

In den folgenden Abschnitten werden Parametrierungselemente und -nummern, mögliche Auswahlen und Standardwerte aufgelistet. Zeichnen Sie benutzerdefinierte Werte in der Spalte "Eingabe" neben dem jeweiligen Standardwert auf.

### 5.2.1 Gewünschte ROM Firmware Version-Leistungsmerkmale

| Leistungsmerkmal              | Nummer     | Beschreibung                                          |
|-------------------------------|------------|-------------------------------------------------------|
|                               | des        |                                                       |
|                               | Leistungsm |                                                       |
|                               | erkmals    |                                                       |
| Firmware-Version für Zentrale | 090        | System sagt die Firmware-Version für die Zentrale an. |

| Leistungsmerkmal                  | Nummer<br>des<br>Leistungsm | Beschreibung                                        |
|-----------------------------------|-----------------------------|-----------------------------------------------------|
|                                   | erkmals                     |                                                     |
| Firmware-Version für Bedienteil 1 | 091                         | System sagt die Firmware-Version für das Bedienteil |
| Firmware-Version für Bedienteil 2 | 092                         | an.                                                 |
| Firmware-Version für Bedienteil 3 | 093                         |                                                     |
| Firmware-Version für Bedienteil 4 | 094                         |                                                     |

# 5.2.2 Leistungsmerkmale – System

| Leistungsmerkmal                                  | Nummer<br>des<br>Leistungsm | Auswahl                                                                                | Werksm.<br>Standard |
|---------------------------------------------------|-----------------------------|----------------------------------------------------------------------------------------|---------------------|
| Ländercode (siehe Ländercodes,<br>Seite 121)      | erkmals<br>102              | 00 bis 65                                                                              | 58                  |
| Gehäusesabotagekontakt aktiviert                  | 103                         | 0 = Deaktiviert<br>1 = Aktiviert                                                       | 1                   |
| Feueralarm Auslösezeit                            | 107                         | 0 bis 90 Min.                                                                          | 5                   |
| Laufzeit der Einbruchalarmglocke                  | 108                         | 0 bis 90 Min.                                                                          | 5                   |
| Einbruchalarmabbruchzeit                          | 110                         | 15 bis 45 Sek.                                                                         | 30                  |
| Feueralarmabbruchzeit                             | 111                         | 0 bis 10 Min.                                                                          | 0                   |
| Einbruchalarmabbruchzeit                          | 112                         | 5 bis 10 Min.                                                                          | 5                   |
| Auswahl des Zutrittssignaltons                    | 114                         | 1 = Türzutrittssignal<br>2 = Einzelnes Zutrittssignal<br>3 = Standardtürzutrittssignal | 1                   |
| Zutrittssignalmodus bei<br>ausgeschaltetem System | 115                         | 0 = Aus<br>1 = Ein<br>2 = Folgt der vorherigen Einstellung                             | 0                   |
| Häufigkeit des automatischen<br>Prüfprotokolls    | 116                         | 0 = Keines<br>1 = Täglich<br>2 = Wöchentlich<br>3 = Monatlich                          | 0                   |
| Zutrittscode                                      | 119                         | 6 Stellen von 0 bis 9 erforderlich                                                     | 999999              |

Easy Series/RADION

| Leistungsmerkmal                                      | Nummer<br>des<br>Leistungsm<br>erkmals | Auswahl                                                                                                    | Werksm.<br>Standard |
|-------------------------------------------------------|----------------------------------------|----------------------------------------------------------------------------------------------------|---------------------|
| Betrieb mit Sommerzeit                                | 121                                    | <ul> <li>0 = Nicht vorhanden</li> <li>1 = Nordamerika (vor 2007)</li> <li>2 = Europa und Asien</li> <li>3 = Tasmanien, Australien</li> <li>4 = Rest von Australien</li> <li>5 = Neuseeland</li> <li>6 = Kuba</li> <li>7 = Südamerika und Antarktis</li> <li>8 = Namibia, Afrika</li> <li>9 = USA nach 2006</li> </ul> | 1                   |
| Umgehung des Installationspincodes<br>aktiviert       | 122                                    | 0 = Deaktiviert<br>1 = Aktiviert                                                                                                    | 1                   |
| Automatische Übertragung mit<br>Parametrierschlüssel  | 123                                    | 0 = Parametrierschlüssel über das<br>Installationsmenü aktivieren<br>1 = Parametrierschlüssel sendet bzw. empfängt<br>automatisch gespeicherte Parametrierdaten                                                                                                    | 1                   |
| Bestätigung eines Melderalarms                        | 124                                    | 0 = Keine<br>1 = Meldergruppenabhängigkeit<br>2 = Intelligente Gefahrenanalyse<br>3 = Bestätigte Alarme 1<br>4 = Bestätigte Alarme 2                                                                                                    | 0                   |
| Max. Anzahl der zugelassenen<br>offenen Meldergruppen | 125                                    | 0 bis 8                                                                                                    | 3                   |
| Scharfschalteverzögerung                              | 126                                    | 45 bis 255 Sek.                                                                                                    | 60                  |
| Eingangsverzögerung                                   | 127                                    | 30 bis 255 Sek.                                                                                                    | 30                  |
| Austrittszeit-Neustart                                | 128                                    | 0 = Benutzer kann den Zeitschalter für die<br>Scharfschaltverzögerung nicht zurücksetzen.<br>1 = Benutzer kann den Zeitschalter für die<br>Scharfschaltverzögerung einmal zurücksetzen.                                                                                                    | 1                   |
| Erzwungene Scharfschaltung<br>aktiviert               | 129                                    | 0 = Protokoll nicht gesendet<br>1 = Protokoll gesendet                                                                                                    | 1                   |
| Anzahl der<br>Mehrfachauslösungsumgehungen            | 131                                    | 0-15                                                                                                    | 1                   |
| Autom. Schutzniveau                                   | 132                                    | 0 = System wird eingeschaltet (Extern Scharf).<br>1 = System schaltet sich nur ein (Extern Scharf),<br>wenn ein Sicherheitsbereichmelder während der<br>Scharfschalteverzögerung ausgelöst wird.                                                                                                    | 1                   |

| Leistungsmerkmal                                            | Nummer<br>des<br>Leistungsm<br>erkmals | Auswahl                                                                                                    | Werksm.<br>Standard |
|-------------------------------------------------------------|----------------------------------------|----------------------------------------------------------------------------------------------------|---------------------|
| Reihenfolge der Optionen beim<br>Scharfschalten des Systems | 133                                    | <ul> <li>1 = "Anwesend", "Verlassen", "Benutzerdefiniert"</li> <li>2 = "Anwesend", "Benutzerdefiniert", "Verlassen"</li> <li>3 = "Verlassen", "Anwesend", "Benutzerdefiniert"</li> <li>4 = "Verlassen", "Benutzerdefiniert", "Anwesend"</li> <li>5 = "Benutzerdefiniert", "Verlassen", "Anwesend"</li> <li>6 = "Benutzerdefiniert", "Anwesend", "Verlassen"</li> </ul> | 1                   |
| Meldergruppenabhängigkeit-<br>Schaltuhr                     | 134                                    | 60 bis 3600 Sek.                                                                                                    | 120                 |
| Alarmspeicher löschen                                       | 136                                    | 0 = Durch Benutzer, 1 = Durch Hauptbenutzer                                                                                                    | 0                   |
| Meldung – Melder- und<br>Gehäusesabotagekontakt             | 137                                    | 0 = Jeder Benutzer kann Zustand aufheben.<br>1 = Nur der Errichter kann Zustand aufheben.                                                                                                    | 0                   |
| Meldung –<br>Systemkomponentensabotage                      | 138                                    | 0 = Jeder Benutzer kann Zustand aufheben.<br>1 = Nur der Errichter kann Zustand aufheben.                                                                                                    | 0                   |
| Systemtest mit vollem Wortlaut<br>aktiviert                 | 139                                    | 0 = Testergebnisse werden nur am Ende aller Tests<br>angesagt.<br>1 = Testergebnisse werden nach jedem Test<br>angesagt.                                                                                                    | 1                   |
| Demo-Modus                                                  | 140                                    | <ul> <li>0 = Telefonmitteilungen können nur am Telefon<br/>gehört werden.</li> <li>1 = Telefonmitteilungen können am Telefon und<br/>auf Bedienteilen gehört werden.</li> <li>2 = Ansagen für Telefonmitteilungen am Bedienteil<br/>werden über das Bedienteil ein- oder<br/>ausgeschaltet.</li> </ul>                                                                 | 0                   |
| Installationspincode beschränken                            | 142                                    | 0 = Hauptbenutzer nicht erforderlich<br>1 = Hauptbenutzer erforderlich                                                                                                    | 0                   |
| Prüfprotokoll – Stunde                                      | 143                                    | 0 bis 23                                                                                                    |                     |
| Prüfprotokoll – Minute                                      | 144                                    | 0 bis 59                                                                                                    | 0                   |
| Prüfprotokoll – Wochentag                                   | 145                                    | 0 bis 6, wobei 0 = Sonntag und 6 = Samstag                                                                                                    | 0                   |
| Prüfprotokoll – Tag des Monats                              | 146                                    | 1 bis 28                                                                                                    | 1                   |
| Bestätigten Alarmspeicher löschen                           | 147                                    | 0 = Benutzer kann einen bestätigten Alarm<br>löschen.<br>1 = Nur Einrichter kann einen bestätigten Alarm<br>löschen.                                                                                                    | 0                   |

| Leistungsmerkmal                                               | Nummer<br>des<br>Leistungsm<br>erkmals | Auswahl                                                                                                    | Werksm.<br>Standard |
|----------------------------------------------------------------|----------------------------------------|----------------------------------------------------------------------------------------------------|---------------------|
| Akustische<br>Scharfschaltungssignaltöne/<br>Abgestufte Ansage | 148                                    | <ul> <li>0 = Keine Scharfschaltungssignaltöne oder<br/>Aktivierung der Ausgänge während<br/>Eingangsverzögerung.</li> <li>1 = Ausgänge werden während<br/>Eingangsverzögerung aktiviert, aber keine<br/>akustischen Scharfschaltungssignaltöne.</li> <li>2 = Scharfschaltungssignaltöne, Ausgänge werden<br/>jedoch während der Eingangsverzögerung nicht<br/>aktiviert.</li> <li>3 = Scharfschaltungssignaltöne und Aktivierung<br/>der Ausgänge während der Eingangsverzögerung.</li> </ul>                                                                                                    | 0                   |
| Funkstörungserkennungspegel                                    | 150                                    | 0 bis 15                                                                                                    | 12                  |
| Überwachungsintervall für<br>Funkkomponenten                   | 151                                    | 1 = 1 Stunde<br>2 = 2 Stunden<br>3 = 4 Stunden<br>4 = 12 Stunden<br>5 = 24 Stunden<br>6 = 2,5 Stunden                                                                                                    |                     |
| Funk-Handsender-Scharfschaltung                                | 153                                    | <ul> <li>0 = System nicht scharf schalten, wenn offene</li> <li>Meldergruppen vorhanden sind.</li> <li>1 = Offene Meldergruppen zum Scharfschalten</li> <li>ignorieren, wenn sich die Anzahl der offenen</li> <li>Meldergruppen im Bereich befindet, der in</li> <li>Leistungsmerkmal 125 der</li> <li>Expertenparametrierung festgelegt wurde.</li> <li>2 = Offene Meldergruppen Melder zum</li> <li>Scharfschalten ignorieren, selbst wenn die Anzahl</li> <li>der offenen Meldergruppen den Bereich</li> <li>überschreitet, der in Leistungsmerkmal 125 der</li> <li>Expertenparametrierung festgelegt wurde.</li> </ul> | 0                   |
| Halbduplex-<br>Sprachübertragungskonfiguration                 | 158                                    | 0 = Jederzeit zulassen<br>1 = Nur während Alarmzuständen zulassen                                                                                                    | 0                   |
| Scharfschaltung mit offenen<br>Meldergruppen starten           | 159                                    | 0 = Offene Meldergruppen zwangsläufig<br>scharfschalten<br>1 = Scharfschalteverzögerung mit offenen<br>Meldergruppen starten                                                                                                    | 1                   |
| Aktive Auslösungen ansagen                                     | 160                                    | 0 = Ansage: "Überprüfen Sie die Anlage"<br>1 = Auslösungszustand angesagt                                                                                                    | 0                   |

| Leistungsmerkmal                                 | Nummer<br>des<br>Leistungsm<br>erkmals | Auswahl                                                                                                    | Werksm.<br>Standard |
|--------------------------------------------------|----------------------------------------|----------------------------------------------------------------------------------------------------|---------------------|
| Funkübertragungsdämpfung                         | 161                                    | Temporäre Dämpfung nur für Installation und<br>Wartung. Nicht für den Normalbetrieb vorgesehen.<br>0 = Keine (Normalbetrieb)<br>1 = 3 dB<br>2 = 6 dB<br>3 = 9 dB<br>4 = 12 dB                                                                                                    | 0                   |
| Fehlende<br>Funkkomponentenbedingungen           | 162                                    | 0 = Erstellt einen Sabotagezustand (erforderlich<br>für Länder, die die EN50131-Anforderungen<br>erfüllen)<br>1 = Erstellt eine Störfunktion                                                                                                    | 0                   |
| Störungstöne stummschalten                       | 163                                    | 0 = Alle Störungstöne werden angesagt.<br>1 = Feuer- und 24-Stunden-Störungstöne werden<br>angesagt.                                                                                                    | 0                   |
| System-Inaktivitätszeitraum<br>(Stunden)         | 164                                    | 0 bis 255                                                                                                    | 0                   |
| System-Inaktivitätszeitraum (Tage)               | 165                                    | 0 bis 255                                                                                                    | 0                   |
| System-Inaktivitätszeitraum<br>(Wochen)          | 166                                    | 0 bis 255                                                                                                    | 0                   |
| Zwangsläufige Scharfschaltung/<br>Ausgangsfehler | 167                                    | 0 = Nicht normale Melder führen zu einem<br>Ausgangsfehler am Ende der<br>Scharfschaltverzögerung.<br>1 = Nicht normale Melder werden am Ende der<br>Scharfschaltverzögerung zwangsläufig<br>scharfgeschaltet.                                                                                                    | 0                   |
| Audio Verifikation-Befehlssatz                   | 168                                    | 0 = Konform mit SIA AV-01-1997.11<br>1 = Alternativen Verifikationsbefehlssatz<br>verwenden                                                                                                    |                     |
| Funk-Handsender-Bedrohung                        | 601                                    | 0 = Bedrohungsereignis deaktiviert<br>1 = Bedrohungsereignis aktiviert                                                                                                    | 0                   |
| Konfiguration der Funk-<br>Handsendertasten      | 616                                    | 0 = Nur Statusanfrage<br>1 = System scharf schalten (Intern Scharf)<br>2 = System scharf schalten (benutzerdefinierte                                                                                                    | 0                   |
| Konfiguration der Funk-<br>Handsendertasten      | 626                                    | Uberwachung)<br>3 = Ausgang ein- oder ausschalten<br>4 = Ausgang 2 Sekunden lang einschalten                                                                                                    | 0                   |
|                                                  |                                        | dia and Demonstration of a state of the state of the stat |                     |

Standard = Länderspezifische Vorgabe. Wählen Sie dieses Parametrierungselement, um die aktualisierten Standardwerte abzuhören, oder sehen Sie unter *Ländercode-spezifische Vorgabeparametriercodes, Seite 122* nach.

# 5.2.3 Leistungsmerkmale – Übertragungsgerät

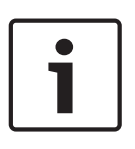

Hinweis!
Konfigurieren Sie die folgenden Parametrierungselemente, um die Protokollierung zu aktivieren:
Kontonummer (Leistungsmerkmal 100 der Expertenparametrierung)
Ziel 1 Primärzieladresse (Leistungsmerkmal 206 der Expertenparametrierung)
Format für Ziel 1 Primärzieladresse (Leistungsmerkmal 211 der Expertenparametrierung)

#### Elemente der Zieladresse

| Leistungsmerkmal                                      | Nummer<br>des<br>Leistung<br>smerkm<br>als | Auswahl                                                                                                    | Werksm.<br>Standard |
|-------------------------------------------------------|--------------------------------------------|----------------------------------------------------------------------------------------------------|---------------------|
| Kontonummer                                           | 100                                        | 4 oder 6 Stellen von 0 bis 9 und B bis F erforderlich.<br>Unter <i>Protokollkonfiguration, Seite 47</i> finden Sie die<br>Kontonummer, Telefonnummer und Anleitungen zur<br>Eingabe der IP-Adresse.                                                                                                   | 000000              |
| Überprüfung der Telefonleitung                        | 201                                        | 0 = Nicht überwacht<br>1 = Überwacht                                                                                                    | 0                   |
| PSTN- oder IP-Verbindung                              | 202                                        | 0 = PSTN-Telefonleitung<br>1 = B426 Ethernet-Übertragungsmodul                                                                                                    |                     |
| Anzahl der Wiederholungen im<br>Sprachformat          | 203                                        | 1 bis 15                                                                                                    | 3                   |
| Versuche der Nachrichtenzustellung<br>im Sprachformat | 204                                        | 1 bis 5 in Schritten von 5 Sekunden                                                                                                    | 1                   |
| Erkennung des Wähltons                                | 205                                        | 0 = Warten Sie nicht auf den Wählton.<br>1 = Warten Sie auf den Wählton.                                                                                                    | 1                   |
| Ziel 1 Primärzieladresse                              | 206                                        | Geben Sie eine Zielrufnummer (bis zu 32 Stellen)                                                                                                    | 0                   |
| Ziel 1 Ersatzzieladresse                              | 207                                        | oder eine IP-Adresse (000.000.000.000 bis                                                                                                    | 0                   |
| Ziel 2 Primärzieladresse                              | 208                                        | 0 bis 9 = [0] bis [9]                                                                                                    | 0                   |
| Ziel 2 Ersatzzieladresse                              | 209                                        | <pre>* = [*][*] # = [*][#] Pause = [*][1] Beenden mit Speichern = [#] Beenden ohne Speichern = [#] [#] Drücken Sie zweimal innerhalb von zwei Sekunden auf [#], um den Vorgang ohne Speichern Ihrer Eingabe zu beenden. Telefonnummer deaktivieren = [0] [#] IP-Adresse deaktivieren = 240.0.00</pre> | 0                   |
| Nummer des SMS-Dienstanbieters                        | 210                                        | Bis zu 32 Stellen                                                                                                    | 0                   |

| Leistungsmerkmal                              | Nummer<br>des<br>Leistung<br>smerkm<br>als | Auswahl                                                                                      | Werksm.<br>Standard |
|-----------------------------------------------|--------------------------------------------|----------------------------------------------------------------------------------------------|---------------------|
| Format für Ziel 1 Primärzieladresse           | 211                                        | 0 = Deaktiviert                                                                              | 0                   |
| Format für Ziel 1 Ersatzzieladresse           | 212                                        | 1 = Kontakt-ID<br>2 = SIA                                                                    | 0                   |
| Format für Ziel 2 Primärzieladresse           | 213                                        | 3 = Sprache                                                                                  | 0                   |
| Format für Ziel 2 Ersatzzieladresse           | 214                                        | 4 = SMS-Text<br>5 = Fast Format<br>6 = Netzwerk (erfordert eine vierstellige<br>Kontonummer) | 0                   |
| Anklopfen deaktiviert                         | 215                                        | Geben Sie eine dreistellige Zeichenfolge ein.<br>* = [*][*]; # = [*][#]                      | 0                   |
| Umgehungsnummer für Notruf                    | 216                                        | Geben Sie eine dreistellige Notfallrufnummer ein,<br>wie z. B. 112.                          | 000                 |
| Verzögerung von Umgehungsnummer<br>für Notruf | 217                                        | 0 bis 60 Min.                                                                                | 5                   |
| Autom. Erkennung Impulswahl                   | 218                                        | 0 = Nur Tonwahl<br>1 = Autom. Erkennung von Impuls- oder Tonwahl                             | 0                   |
| Bestätigungsruf-Zähler am Telefon             | 222                                        | 1 bis 255 Rufzeichen<br>Geben Sie 11 ein, um einen Anrufbeantworter zu<br>umgehen.           | 10                  |
| Zutrittssignaltest                            | 223                                        | 0 = Deaktiviert<br>1 = Aktiviert                                                             | 0                   |

Standard = Länderspezifische Vorgabe. Wählen Sie dieses Parametrierungselement, um die aktualisierten Standardwerte abzuhören, oder sehen Sie unter *Ländercode-spezifische Vorgabeparametriercodes*, *Seite 122* nach.

### Sonstige Kommunikationsmerkmale

| Leistungsmerkmal                                                        | Nummer<br>des<br>Leistungs<br>merkmals | Auswahl                              | Werksm.<br>Standard |
|-------------------------------------------------------------------------|----------------------------------------|--------------------------------------|---------------------|
| Portnummer für Zieladresse:<br>Primärziel 1 = 241<br>Ersatzziel 1 = 242 | 241                                    | 0 bis 65.535                         | 7700                |
|                                                                         | 242                                    |                                      | 7700                |
| Primärziel 2 = 243                                                      | 243                                    |                                      | 7700                |
| Ersatzziel 2 = 244                                                      | 244                                    |                                      | 7700                |
| Heartbeat für Zieladresse:                                              | 281                                    | 0 = Deaktiviert<br>1 bis 65.535 Min. | 0                   |
| Primärziel 1 = 281<br>Ersatzziel 1 = 282                                | 282                                    |                                      | 0                   |
| Primärziel 2 = 283                                                      | 283                                    |                                      | 0                   |
| Ersatzziel 2 = 284                                                      | 284                                    |                                      | 0                   |

| Leistungsmerkmal                                                                                                    | Nummer<br>des<br>Leistungs<br>merkmals | Auswahl                           | Werksm.<br>Standard    |
|----------------------------------------------------------------------------------------------------|----------------------------------------|-----------------------------------|------------------------|
| Quittierungs-Wartezeit für Zieladresse<br>Primärziel 1 = 285<br>Ersatzziel 1 = 286<br>Primärziel 2 = 287                   | 285<br>286<br>287                      | 5 bis 255 Sek.                    | 15<br>15<br>15         |
| Anti-Wiedergabe für Zieladresse:<br>Primärziel 1 = 289<br>Ersatzziel 1 = 290<br>Primärziel 2 = 291<br>Ersatzziel 2 = 292   | 288<br>289<br>290<br>291<br>292        | 0 = Deaktiviert<br>1 = Aktiviert  | 15<br>1<br>1<br>1<br>1 |
| Heartbeat-Versuch für Zieladresse:<br>Primärziel 1 = 293<br>Ersatzziel 1 = 294<br>Primärziel 2 = 295<br>Ersatzziel 2 = 296 | 292<br>293<br>294<br>295<br>296        | 1 bis 99                          | 5<br>5<br>5<br>5<br>5  |
| Heartbeat-Periode verlängern                                                                                               | 297                                    | 0 = Deaktiviert<br>1 bis 255 Min. |                        |

#### Siehe auch

- Ländercode-spezifische Vorgabeparametriercodes, Seite 122

# 5.2.4 RPS-Konfigurationsleistungsmerkmale

| Leistungsmerkmal                                       | Nummer<br>des<br>Leistung<br>smerkma<br>Is | Auswahl                                                        | Werks<br>m.<br>Standar<br>d |
|--------------------------------------------------------|--------------------------------------------|----------------------------------------------------------------|-----------------------------|
| RPS-Pincode                                            | 118                                        | 6 Stellen von 0 bis 9 und A bis F erforderlich                 | 12345<br>6                  |
| Häufigkeit des automatischen RPS-<br>Call-Ins          | 224                                        | 0 = Niemals<br>1 = Täglich<br>2 = Wöchentlich<br>3 = Monatlich |                             |
| Uhrzeit des automatischen RPS-<br>Call-Ins (Stunden)   | 225                                        | 0 bis 23                                                       |                             |
| Uhrzeit des automatischen RPS-<br>Call-Ins (Minuten)   | 226                                        | 0 bis 59                                                       |                             |
| Uhrzeit des automatischen RPS-<br>Call-Ins (Wochentag) | 227                                        | 0 bis 6, wobei 0 = Sonntag und 6 = Samstag                     |                             |

| Leistungsmerkmal                                            | Nummer<br>des<br>Leistung<br>smerkma<br>Is | Auswahl                                                                                                    | Werks<br>m.<br>Standar<br>d |
|-------------------------------------------------------------|--------------------------------------------|----------------------------------------------------------------------------------------------------|-----------------------------|
| Uhrzeit des automatischen RPS-<br>Call-Ins (Tag des Monats) | 228                                        | 1 bis 28                                                                                                    |                             |
| Automatische RPS-Call-In-<br>Zielrufnummer                  | 229                                        | Geben Sie eine Zielrufnummer (bis zu 32 Stellen) oder<br>eine IP-Adresse (000.000.000.000 bis 255.255.255.255)<br>für jedes einzelnes Ziel ein:<br>0 bis 9 = [0] bis [9]<br>* = [*][*]<br># = [*][#]<br>Pause = [*][1]<br>Beenden mit Speichern = [#]<br>Beenden ohne Speichern = [#] [#]<br>Drücken Sie zweimal innerhalb von zwei Sekunden auf<br>[#], um den Vorgang ohne Speichern Ihrer Eingabe zu<br>beenden.<br>Telefonnummer deaktivieren = [0] [#]<br>IP-Adresse deaktivieren = 240.0.0 |                             |
| Methode für das automatische RPS-<br>Call-In                | 245                                        | 0 = Zielrufnummer<br>1 = IP-Adresse                                                                                                    |                             |
| RPS-Portnummer                                              | 246                                        | 0 bis 65.535                                                                                                    | 7750                        |

## 5.2.5 Zielprotokolloptionen

### Melderprotokoll und Wiederherstellungs-Routing

| Gewünschtes Leistungsmerkmal                     | Nummer<br>des<br>Leistung<br>smerkm | Herstell<br>er-<br>Vorgabe | Gewünschtes Leistungsmerkmal            | Nummer<br>des<br>Leistung<br>smerkm | Herstell<br>er-<br>Vorgabe |
|--------------------------------------------------|-------------------------------------|----------------------------|-----------------------------------------|-------------------------------------|----------------------------|
|                                                  | als                                 |                            |                                         | als                                 |                            |
| Melderprotokoll und<br>Wiederherstellung (alle)* | 301                                 | 3                          | Feuer-Störung                           | 328                                 | 3                          |
| Einbruchalarm                                    | 307                                 | 3                          | Feuer-Störung Wiederherstellung         | 329                                 | 3                          |
| Einbruchalarm bestätigt                          | 308                                 | 3                          | 24-Stunden-Störung                      | 331                                 | 3                          |
| Einbruchalarm unbestätigt                        | 309                                 | 3                          | 24-Stunden-Störung<br>Wiederherstellung | 332                                 | 3                          |
| Einbruchalarm 24-Stunden                         | 310                                 | 3                          | Melder fehlt                            | 333                                 | 3                          |
| Einbruchalarm 24-Stunden -<br>Wiederherstellung  | 311                                 |                            | Fehlender Melder - Wiederherstellung    | 334                                 | 3                          |
| Einbruchalarm - Wiederherstellung                | 312                                 | 3                          | Errichterbedienungsalarm                | 335                                 | 3                          |

| Gewünschtes Leistungsmerkmal                  | Nummer<br>des<br>Leistung<br>smerkm<br>als | Herstell<br>er-<br>Vorgabe | Gewünschtes Leistungsmerkmal                                             | Nummer<br>des<br>Leistung<br>smerkm<br>als | Herstell<br>er-<br>Vorgabe |
|-----------------------------------------------|--------------------------------------------|----------------------------|--------------------------------------------------------------------------|--------------------------------------------|----------------------------|
| Bedrohung                                     | 313                                        | 3                          | Errichterbedienungsalarm -<br>Wiederherstellung                          | 336                                        | 3                          |
| Feueralarm                                    | 315                                        | 3                          | Funkmelder – Batterie schwach                                            | 360                                        | 3                          |
| Feueralarm unbestätigt                        | 316                                        | 3                          | Funkmelder – Batterie schwach -<br>Wiederherstellung                     | 361                                        | 3                          |
| Feueralarm - Wiederherstellung                | 317                                        | 3                          | Feuer Abbrechen                                                          | 371                                        | 3                          |
| Panik                                         | 318                                        | 3                          | Meldersabotage                                                           | 388                                        | 3                          |
| Abbrechen                                     | 323                                        | 3                          | Meldersabotage - Wiederherstellung                                       | 397                                        | 3                          |
| Einbruchmeldungsfehler                        | 324                                        | 3                          | Fehler mit Meldern, die in<br>Abhängigkeit stehen                        | 393                                        | 3                          |
| Einbruchmeldungsfehler -<br>Wiederherstellung | 325                                        | 3                          | Alarm - Erzwungene Scharfschaltung                                       | 394                                        | 3                          |
| Einbruchzonenumgehung                         | 326                                        | 3                          | Panik - Wiederherstellung                                                | 399                                        | 3                          |
| Einbruchzonenumgehung -<br>Wiederherstellung  | 327                                        | 3                          | Fehler mit Meldern, die in<br>Abhängigkeit stehen -<br>Wiederherstellung | 400                                        | 3                          |

\*Einen Wert eingeben, um alle der folgenden Protokolle global auf den gleichen Wert einzustellen. Zur Änderung eines bestimmten Protokolls einen Wert in die gewünschte Leistungsmerkmal-Nr. dieses Protokolls eingeben.

0 = Kein Ziel

1 = nur Ziel 1 - Primär- und Ersatzziel

2 = nur Ziel 2 - Primär- und Ersatzziel

3 = Beide Ziele - Primär- und Ersatzziel

#### Protokollrouting - System Ein und Aus

| Gewünschtes Leistungsmerkmal                                                                 | Nummer<br>des<br>Leistung<br>smerkm<br>als | Herstell<br>er-<br>Vorgabe | Gewünschtes Leistungsmerkmal                                   | Numme<br>r des<br>Leistun<br>gsmerk<br>mals | Herstell<br>er-<br>Vorgabe |
|----------------------------------------------------------------------------------------------|--------------------------------------------|----------------------------|----------------------------------------------------------------|---------------------------------------------|----------------------------|
| System scharf und unscharf<br>geschaltet*<br>(geöffnet und geschlossen) Protokolle<br>(alle) | 302                                        | 3                          | Geöffnet                                                       | 341                                         | 3                          |
| Ausgangsfehler                                                                               | 314                                        | 3                          | Tastenschalter geöffnet                                        | 342                                         | 3                          |
| Erzwungene Scharfschaltung                                                                   | 330                                        | 3                          | Fernbedienung geöffnet                                         | 343                                         | 3                          |
| Geschlossen (System scharf<br>geschaltet) - Extern Scharf                                    | 337                                        | 3                          | Geschlossen (System scharf<br>geschaltet) - Benutzerspezifisch | 344                                         | 3                          |

Bosch Sicherheitssysteme GmbH

| Gewünschtes Leistungsmerkmal                              | Nummer<br>des | Herstell<br>er- | Gewünschtes Leistungsmerkmal                        | Numme<br>r des | Herstell<br>er- |
|-----------------------------------------------------------|---------------|-----------------|-----------------------------------------------------|----------------|-----------------|
|                                                           | Leistung      | Vorgabe         |                                                     | Leistun        | Vorgabe         |
|                                                           | smerkm        |                 |                                                     | gsmerk         |                 |
|                                                           | als           |                 |                                                     | mals           |                 |
| Geschlossen (System scharf<br>geschaltet) - Intern Scharf | 338           | 3               | Öffnen durch Wächterkennung                         | 386            | 3               |
| Tastenschalter geschlossen                                | 339           | 3               | Teilweise geschlossen (System<br>scharf geschaltet) | 403            | 3               |
| Fernbedienung geschlossen                                 | 340           | 3               |                                                     |                | 3               |

\*Einen Wert eingeben, um alle der folgenden Protokolle global auf den gleichen Wert einzustellen.

Zur Änderung eines bestimmten Protokolls einen Wert in die gewünschte Leistungsmerkmal-Nr. dieses Protokolls eingeben.

- 0 = Kein Ziel
- 1 = nur Ziel 1 Primär- und Ersatzziel
- 2 = nur Ziel 2 Primär- und Ersatzziel
- 3 = Beide Ziele Primär- und Ersatzziel

#### Systemprotokoll und Wiederherstellungs-Routing

| Gewünschtes Leistungsmerkmal                                    | Nummer<br>des<br>Leistung<br>smerkm<br>als | Herstell<br>er-<br>Vorgabe | Gewünschtes Leistungsmerkmal                 | Numme<br>r des<br>Leistun<br>gsmerk<br>mals | Herstell<br>er-<br>Vorgabe |
|-----------------------------------------------------------------|--------------------------------------------|----------------------------|----------------------------------------------|---------------------------------------------|----------------------------|
| Systemprotokolle und<br>Wiederherstellungen (alle) <sup>1</sup> | 303                                        | 3                          | Kommunikationswiederherstellung              | 352                                         | 3                          |
| Benutzernotfall <sup>2</sup>                                    | 319                                        | 3                          | Ausfall - Bedienteilüberprüfung              | 353                                         | 3                          |
| Benutzer - Feuer <sup>3</sup>                                   | 320                                        | 3                          | Bedienteilüberprüfung -<br>Wiederherstellung | 354                                         | 3                          |
| Benutzer Feuer - Wiederherstellung                              | 321                                        | 3                          | Bedienteilsabotage                           | 355                                         | 3                          |
| Benutzer Panik                                                  | 322                                        | 3                          | Wiederherstellung nach<br>Bedienteilsabotage | 356                                         | 3                          |
| Netzstromausfall                                                | 345                                        | 3                          | System inaktiv                               | 385                                         | 3                          |
| Netzstromausfall - Wiederherstellung                            | 346                                        | 3                          | Watchdog - Zurücksetzen                      | 390                                         | 3                          |
| Autom. Systemtest normal                                        | 347                                        | 3                          | Pincode-Sabotage                             | 391                                         | 3                          |
| Autom. Systemtest nicht normal                                  | 348                                        | 3                          | Datum/Uhrzeit geändert                       | 410                                         | 3                          |
| Notstromausfall                                                 | 349                                        | 3                          | Netzwerkfehler                               | 413                                         | 3                          |
| Notstrom - Wiederherstellung                                    | 350                                        | 3                          | Netzwerk - Wiederherstellung                 | 414                                         | 3                          |
| Kommunikationsversagen                                          | 351                                        | 3                          |                                              |                                             | 3                          |
| Lokaler Parametriererfolg*                                      | 357                                        | 3                          | Buskomponentenstörung                        | 373                                         | 3                          |

| Gewünschtes Leistungsmerkmal                   | Nummer<br>des<br>Leistung<br>smerkm<br>als | Herstell<br>er-<br>Vorgabe | Gewünschtes Leistungsmerkmal                  | Numme<br>r des<br>Leistun<br>gsmerk<br>mals | Herstell<br>er-<br>Vorgabe |
|------------------------------------------------|--------------------------------------------|----------------------------|-----------------------------------------------|---------------------------------------------|----------------------------|
| Niedriger Batteriestand                        | 358                                        | 3                          | Buskomponentenstörung -<br>Wiederherstellung  | 374                                         | 3                          |
| Niedriger Batteriestand -<br>Wiederherstellung | 359                                        | 3                          | ROM-Ausfall                                   | 375                                         | 3                          |
| Kommunikationstest manuell                     | 362                                        | 3                          | Zutrittssignalstörung                         | 376                                         | 3                          |
| Telefonleitungsausfall                         | 363                                        | 3                          | Zutrittssignalfehler behoben                  | 377                                         | 3                          |
| Telefonleitungsausfall -<br>Wiederherstellung  | 364                                        | 3                          | Funktionstest Ende                            | 378                                         | 3                          |
| Fernparametrierungsfehlfunktion                | 365                                        | 3                          | Funktionstest Start                           | 379                                         | 3                          |
| Fernparametrierung erfolgreich                 | 366                                        | 3                          | Buskomponente fehlt                           | 380                                         | 3                          |
| Funkempfänger gesperrt                         | 367                                        | 3                          | Fehlende Buskomponente -<br>Wiederherstellung | 381                                         | 3                          |
| Funkempfänger gesperrt -<br>Wiederherstellung  | 368                                        | 3                          | Batterie fehlt                                | 382                                         | 3                          |
| Buskomponenten-Sabotage                        | 369                                        | 3                          | Fehlende Batterie -<br>Wiederherstellung      | 383                                         | 3                          |
| Buskomponenten-Sabotage -<br>Wiederherstellung | 370                                        | 3                          | RAM-Checksum fehlgeschlagen                   | 384                                         | 3                          |

<sup>1</sup> Einen Wert eingeben, um alle der folgenden Protokolle global auf den gleichen Wert einzustellen.

<sup>2</sup> Zur Änderung eines bestimmten Protokolls einen Wert in die gewünschte Leistungsmerkmal-Nr. dieses Protokolls eingeben.

0 = Kein Ziel

1 = nur Ziel 1 - Primär- und Ersatzziel

2 = nur Ziel 2 - Primär- und Ersatzziel

3 = Beide Ziele - Primär- und Ersatzziel

<sup>3</sup> Zum Aktivieren der Notfalltasten des Bedienteils Gewünschtes Leistungsmerkmal Nr. 889, 888 und 890 der Expertenparametrierung einstellen.

| Gewünschtes Leistungsmerkmal  | Nummer<br>des<br>Leistung<br>smerkm<br>als | Auswahl                                                                                   | Herstell<br>er-<br>Vorgabe |
|-------------------------------|--------------------------------------------|-------------------------------------------------------------------------------------------|----------------------------|
| Übertragungsgerät deaktiviert | 304                                        | 0 = Berichterstattung aktiviert<br>1 = Berichterstattung deaktiviert (nur lokales System) | 0                          |
| Zielversuche                  | 305                                        | 1 bis 20                                                                                  | 10                         |

#### Leistungsmerkmale – Globales Protokoll-Routing

| Gewünschtes Leistungsmerkmal               | Nummer<br>des<br>Leistung<br>smerkm<br>als | Auswahl                                                                     | Herstell<br>er-<br>Vorgabe |
|--------------------------------------------|--------------------------------------------|-----------------------------------------------------------------------------|----------------------------|
| Protokolle während Funktionstest<br>senden | 306                                        | 0 = Keine Protokolle<br>1 = Nur Protokolle für Funktionsteststart und -ende | 0                          |

Standard = Länderspezifische Vorgabe. Dieses gewünschte Leistungsmerkmal wählen, um den aktualisierten Vorgabewert abzuhören oder siehe *Ländercode-spezifische Vorgabeparametriercodes, Seite 122*.

## 5.2.6 Leistungsmerkmale – Melder

| Parametrierungsleistungs<br>merkmal<br>(fettgedruckte Ziffern=<br>Meldernummer) | Gewünschtes Leistungsmerkmal                | Auswahl                                                                                                    |
|---------------------------------------------------------------------------------|---------------------------------------------|----------------------------------------------------------------------------------------------------|
| 9011, 9021, 9031,<br>9041910191519201<br>.9321                                  | Melderart                                   | <ul> <li>0 = Deaktiviert</li> <li>1 = Sichtbarer Überfallalarm bei intern und<br/>extern scharf (mit Verzögerung)</li> <li>2 = Innenbereich</li> <li>3 = Sichtbarer Überfallalarm bei intern und<br/>extern scharf</li> <li>4 = 24-Stunden Alarm</li> <li>5 = Feueralarm, bestätigt (mit Verzögerung)*</li> <li>6 = 24 Std. Feueralarm</li> <li>7 = Stiller Einbruchalarm</li> <li>8 = Wegemelder (bei benutzerdefinierter<br/>Scharfschaltung)</li> <li>9 = Melder mit Scharfschaltezeitverkürzung</li> <li>11 = Schlüsseltaster</li> <li>12 = Schlüsselschalter</li> <li>13 = 24-Stunden-Störung</li> <li>14 = Benutzernotfall</li> </ul> |
| 9012, 9022, 9032,<br>9042910291529202<br>.9322                                  | Stromkreisbauweise                          | 0 = 2,2 kΩ Doppelalarm- und<br>Sabotagestromkreis<br>2 = 2,2 kΩ Einzelalarmstromkreis                                                                                                    |
| 9013, 9023, 9033,<br>9043910391539203<br>.9323                                  | Teil der benutzerdefinierten<br>Überwachung | 0 = Melder nicht inbegriffen<br>1 = Melder inbegriffen                                                                                                    |

| Parametrierungsleistungs<br>merkmal<br>(fettgedruckte Ziffern=<br>Meldernummer)                                        | Gewünschtes Leistungsmerkmal               | Auswahl                                                                                                    |
|----------------------------------------------------------------------------------------------------|--------------------------------------------|----------------------------------------------------------------------------------------------------|
| 9014, 9024, 9034,<br>9044910491549204<br>.9324                                                                         | Meldergruppenabhängigkeit/<br>Ausgangsziel | <ul> <li>0 = Meldergruppenabhängigkeit deaktiviert,</li> <li>Melder löst bei Alarm aus.</li> <li>1 = Meldergruppenabhängigkeit aktiviert, Melder ist Teil der Gruppe (mindestens 2 Melder erforderlich)</li> <li>2 = Meldergruppenabhängigkeit deaktiviert,</li> <li>Melder befindet sich <b>nicht</b> auf Ausgangsziel (muss zwangsläufig scharf geschaltet werden).</li> <li>3 = Meldergruppenabhängigkeit aktiviert, Melder befindet sich <b>nicht</b> auf Ausgangsziel</li> </ul> |
| 9 <b>01</b> 5, 9 <b>02</b> 5, 9 <b>03</b> 5,<br>9 <b>04</b> 59 <b>10</b> 59 <b>15</b> 59 <b>20</b> 5<br>.9 <b>32</b> 5 | Reaktionszeit                              | 1 bis10 in 50 ms Intervallen                                                                                                    |
| 9016, 9026, 9036,<br>9046910191519201<br>.9321                                                                         | Alarmverifikation                          | 0 = Alarmverifikation deaktivieren<br>1 = Alarmverifikation aktivieren                                                                                                    |

| Parametrierungsleistungs<br>merkmal<br>(fettgedruckte Ziffern=<br>Meldernummer) | Gewünschtes Leistungsmerkmal | Auswahl                                                                                                    |
|---------------------------------------------------------------------------------|------------------------------|----------------------------------------------------------------------------------------------------|
| 9018, 9028, 9038,<br>9048910891589208<br>.9328                                  | Funkmelderempfindlichkeit    | Bewegungsmelder (PIR und Dual-PIR)0 = Standard4 = MittelErschütterungsmelder: Optionen für starkeErschütterungen0 = Klopfen aus, niedrige Empfindlichkeit1 = Klopfen aus, niedrige/mittlereEmpfindlichkeit2 = Klopfen aus, mittlere/hohe Empfindlichkeit3 = Klopfen aus, hohe EmpfindlichkeitErschütterungsmelder: Optionen für schwacheErschütterungsmelder: Optionen für schwacheErschütterungsmelder: Optionen für schwacheErschütterungen8 = Klopfen ein, 8x Klopfen, niedrigeEmpfindlichkeit9 = Klopfen ein, 8x Klopfen, niedrige/mittlereEmpfindlichkeit10 = Klopfen ein, 8x Klopfen, mittlere/hoheEmpfindlichkeit11 = Klopfen ein, 8x Klopfen, niedrigeEmpfindlichkeit12 = Klopfen ein, 4x Klopfen, niedrigeEmpfindlichkeit13 = Klopfen ein, 4x Klopfen, niedrige/mittlereEmpfindlichkeit14 = Klopfen ein, 4x Klopfen, mittlere/hoheEmpfindlichkeit15 = Klopfen ein, 4x Klopfen, hohe |
|                                                                                 |                              | Empfindlichkeit                                                                                                    |

**Meldertyp** (9011 ... 9321): Melder 1 = 6, Melder 2 - 5 = 1, Melder 6 - 8 = 2, Melder 9 - 32 = 0

Stromkreisbauweise (9012 ... 9322): Melder 1 - 32 = 2

Benutzerdefinierte Überwachung (9013 ... 9323): Punkte 1 - 32 = 0

Meldergruppenabhängigkeit aktiviert (9021 ... 9321): 1

**Reaktionszeit** (9015 ... 9085): nur Melder 1 - 8 = 6

Funkempfindlichkeit (9018 ... 9328): Melder 1 - 32 = 0

Alarmverifikation (9016 ... 9326): Melder 1 - 32 = 0

Tabelle 5.8: Hersteller- Vorgabe für Melder-Leistungsmerkmale

## 5.2.7 Ausgangsleistungsmerkmale

| Leistungsmerkmal                                                                                                    | Nummer<br>des<br>Leistungs<br>merkmal<br>s | Auswahl                                                                                                    | Werks<br>m.<br>Standa<br>rd |  |  |
|----------------------------------------------------------------------------------------------------|--------------------------------------------|----------------------------------------------------------------------------------------------------|-----------------------------|--|--|
| Feuersignalrhythmus                                                                                                    | 600                                        | 0 = Zeitcode 3-Rhythmus<br>1 = Impulsrhythmus<br>(zwei Sek. ein, zwei Sek. aus)                                                                                                    | 0                           |  |  |
| Funktionen Ausgang 1 (verdrahtet)                                                                                                    | 611                                        | <ul> <li>0 = Deaktiviert</li> <li>1 = Einbruch</li> <li>2 = Einbruchmeldung</li> <li>3 = Feuer</li> <li>4 = Feuermeldung</li> <li>5 = Einbruch und Feuer</li> <li>6 = Einbruch- und Feuermeldung</li> <li>7 = Zurücksetzen des Systems</li> <li>8 = System Ein</li> <li>9 = System bereit</li> <li>10 = Funk-Handsender Ein/Aus</li> <li>11 = Funk-Handsender 2-SekImpuls</li> <li>13 = Benutzergesteuert</li> <li>14 = Einbruch und Feuer im Innenbereich</li> <li>15 = System Ein (Extern Scharf)</li> <li>16 = Einbruch und Feuer 2</li> </ul> | 5                           |  |  |
| Funktion Ausgang 2 (festverdrahtet)                                                                                                    | 621                                        |                                                                                                    | 5                           |  |  |
| Funktion Ausgang 3 (festverdrahtet)                                                                                                    | 631                                        |                                                                                                    | 5                           |  |  |
| Funktion Ausgang 4 (festverdrahtet)                                                                                                    | 641                                        |                                                                                                    | 7                           |  |  |
| Ausgang 4 Überwachter<br>Lautsprechertreiber (verdrahtet)                                                                                                    | 642                                        | 0 = Überwachter 8 Ω-Lautsprechertreiber<br>1 = Nicht überwachter Open-Collector                                                                                                    | 0                           |  |  |
| Standard = Länderspezifische Vorgabe. Wählen Sie dieses Parametrierungselement, um die aktualisierten<br>Standardwerte abzuhören, oder sehen Sie unter <i>Ländercode-spezifische Vorgabeparametriercodes. Seite 122</i> nach. |                                            |                                                                                                    |                             |  |  |

#### Siehe auch

- Ländercode-spezifische Vorgabeparametriercodes, Seite 122

### 5.2.8 Leistungsmerkmale – Bedienteil

#### Sprachkonfigurations-Leistungsmerkmale

| Leistungsmerkmal                          | Nummer    | Auswahl          | Werks  |
|-------------------------------------------|-----------|------------------|--------|
|                                           | des       |                  | m.     |
|                                           | Leistungs |                  | Standa |
|                                           | merkmal   |                  | rd     |
|                                           | S         |                  |        |
| Mindestwiederholzeitraum für Alarmmeldung | 880       | (1 bis 255 Std.) | 12     |

| Leistungsmerkmal                       | Nummer<br>des<br>Leistungs<br>merkmal<br>s | Auswahl                                                                                       | Werks<br>m.<br>Standa<br>rd |
|----------------------------------------|--------------------------------------------|-----------------------------------------------------------------------------------------------|-----------------------------|
| Ansage "Kein Alarmbericht gesendet"    | 883                                        | 0 = Ansage deaktiviert<br>1 = Ansage aktiviert                                                | 1                           |
| Ansage "Senden des Berichts abbrechen" | 884                                        |                                                                                               | 1                           |
| Zeitformat                             | 887                                        | 0 = Vom Sprachmodul bestimmt<br>1 = Immer im 12-Stundenmodus<br>2 = Immer im 24-Stunden-Modus | 0                           |

#### Globale Leistungsmerkmale für Bedienteile

Diese Leistungsmerkmale betreffen alle Bedienteile, die an die Zentrale angeschlossen sind. Um die Protokolle "Benutzer Feuer", "Notfall (medizinisch)" oder "Notruf" zu senden, müssen die entsprechende Taste auf dem Bedienteil und "Protokoll" aktiviert sein. Weitere Informationen zur Aktivierung von Protokollen finden Sie unter *Zielprotokolloptionen, Seite 58*. Aktivieren Sie das entsprechende Kontrollkästchen in der Easy Series-Bedienungsanleitung (P/ N: F01U025111B), um zu ermitteln, welche Tasten aktiv sind.

| Leistungsmerkmal                                            | Nummer<br>des<br>Leistungs | Auswahl                                                                                                    | Werks<br>m.<br>Standa |
|-------------------------------------------------------------|----------------------------|----------------------------------------------------------------------------------------------------|-----------------------|
|                                                             | merkmal<br>s               |                                                                                                    | rd                    |
| Feueralarm-Taste                                            | 888                        | 0 = Deaktiviert<br>1 = Aktiviert                                                                                                    | 0                     |
| Medizinischer Alarm-Taste                                   | 889                        | 0 = Deaktiviert<br>1 = Aktiviert                                                                                                    | 0                     |
| Notrufalarmtaste                                            | 890                        | 0 = Deaktiviert<br>1 = Aktiviert (hörbar)<br>2 = Aktiviert (still)                                                                  | 0                     |
| Scharfschaltung mit einer Taste<br>[i]                      | 891                        | 0 = Deaktiviert (Codierschlüssel oder Pincode<br>erforderlich)<br>1 = Aktiviert (kein Codierschlüssel oder Pincode<br>erforderlich) | 0                     |
| Anzahl der zulässigen Eingaben eines<br>ungültigen Pincodes | 892                        | 3 bis 8                                                                                                    | 3                     |
| Bedienteilsperrzeit                                         | 893                        | 1 bis 30 Min.                                                                                                    | 3                     |

| Leistungsmerkmal                    | Nummer des        | Auswahl                                                                                                    | Werksm. Standard |
|-------------------------------------|-------------------|----------------------------------------------------------------------------------------------------|------------------|
|                                     | Leistungsmerkmals |                                                                                                    |                  |
| Helligkeit der                      | Bedienteil 1: 811 | 1 (dunkel) bis 5 (hell)                                                                                                    | Bedienteil 1: 5  |
| Bedienteilanzeige                   | Bedienteil 2: 821 |                                                                                                    | Bedienteil 2: 5  |
|                                     | Bedienteil 3: 831 |                                                                                                    | Bedienteil 3: 5  |
|                                     | Bedienteil 4: 841 |                                                                                                    | Bedienteil 4: 5  |
| Löschen der<br>Hintergrundbeleuchtu | Bedienteil 1: 814 | 0 = Immer eingeschaltet                                                                                                    | Bedienteil 1:0   |
|                                     | Bedienteil 2: 824 | 1 = Dunkel, bis Anwesenheit<br>des Benutzers erkannt wird                                                                                      | Bedienteil 2: 0  |
|                                     | Bedienteil 3: 834 | 2 = Ausgeschaltet, bis                                                                                                    | Bedienteil 3: 0  |
|                                     | Bedienteil 4: 844 | Anwesenheit des Benutzers<br>erkannt wird<br>3 = Ausgeschaltet, bis<br>Benutzer einen<br>Codierschlüssel vorlegt oder<br>einen Pincode eingibt | Bedienteil 4: 0  |

#### Individuelle Leistungsmerkmale für Bedienteile

Standard = Länderspezifische Vorgabe. Wählen Sie dieses Parametrierungselement, um die aktualisierten Standardwerte abzuhören, oder sehen Sie unter *Ländercode-spezifische Vorgabeparametriercodes, Seite 122* nach.

### 5.2.9 Leistungsmerkmale – Benutzer

| Gewünschtes Leistungsmerkmal               | Nummer<br>des<br>Leistungs<br>merkmals | Auswahl                                                                                                    | Herstel<br>ler-<br>Vorgab<br>e |
|--------------------------------------------|----------------------------------------|----------------------------------------------------------------------------------------------------|--------------------------------|
| Pincodelänge                               | 861                                    | Die Länge aller Pincodes festlegen<br>(4 oder 6 Stellen).                                                                                                    | 4                              |
| Installationspincode (Benutzer 0)          | 7001                                   | Vierstelliger Bereich: 1111 bis 5555<br>Sechsstelliger Bereich: 111111 bis 555555                                                                                              | 5432<br>54321<br>1             |
| Hauptbenutzerpincode (Benutzer<br>1)       | 7011                                   |                                                                                                    | 1234<br>12345<br>5             |
| Bedrohungsalarm (Benutzer 22)<br>aktiviert | 862                                    | 0 = Bedrohungsalarm deaktiviert<br>1 = Bedrohungsalarm aktiviert<br>2 = Wächterkennung aktiviert<br>Pincode für Bedrohungsalarm:<br>Sechs Stellen: 11111<br>Vier Stellen: 1111 | 0                              |
| RFID-Codierschlüssel Pincode               | 863                                    | Mit diesem gewünschten Leistungsmerkmal wird<br>unbefugtes Kopieren von Codierschlüsseln<br>ausgeschlossen (00000000 bis FFFFFFFF).                                            | 12345<br>678                   |

Bosch Sicherheitssysteme GmbH

| Gewünschtes Leistungsmerkmal | Nummer    | Auswahl | Herstel |
|------------------------------|-----------|---------|---------|
|                              | des       |         | ler-    |
|                              | Leistungs |         | Vorgab  |
|                              | merkmals  |         | е       |

Standard = Länderspezifische Vorgabe. Dieses gewünschte Leistungsmerkmal wählen, um den aktualisierten Vorgabewert abzuhören oder siehe *Ländercode-spezifische Vorgabeparametriercodes, Seite 122*.

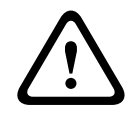

#### Vorsicht!

Das Leistungsmerkmal RFID-Codierschlüssel Pincodes darf nicht mehr geändert werden, nachdem die Codierschlüssel ins System eingegeben wurden.

### 5.2.10 Vorgabeeinstellung ab Werk

| Leistungsmerkmal                    | Nummer<br>des<br>Leistungsm<br>erkmals | Auswahl                                                                                                    |
|-------------------------------------|----------------------------------------|----------------------------------------------------------------------------------------------------|
| Werksseitige<br>Standardeinstellung | 9999                                   | Geben Sie 9999 ein, um alle werksseitigen Standardeinstellungen<br>wiederherzustellen. Mit Ausnahme des Ländercodes werden alle<br>Leistungsmerkmale beim Wiederherstellen der werksseitigen<br>Standardeinstellungen zurückgesetzt. Mit diesem Leistungsmerkmal<br>werden ebenfalls alle Funkdaten gelöscht. |

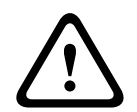

#### Warnung!

Überprüfen Sie nach Konfiguration der Zentrale, ob sich alle Parameter im zugelassenen Bereich für NF A2P-geprüfte Installationen befinden. Siehe *EN50131-Anforderungen*, Seite 12.

# 5.3 Parametrierung beenden

Mehrmals auf [#] drücken, bis das System "Auf Wiederhören" anzeigt. Damit wird die Telefonsitzung beendet.

| 4 | ٢ | • |   |
|---|---|---|---|
|   | ۲ |   | ĥ |
| 1 | L | , |   |

# Ereigniscodes der Zentrale (SIA und Kontakt-ID)

| Ereignis                                      | SIA | Protokoll                                   | Kontakt-ID | Protokoll                       |
|-----------------------------------------------|-----|---------------------------------------------|------------|---------------------------------|
| Einbruchalarm                                 | BA  | Einbruchalarm                               | 1 130      | Einbruch                        |
| Einbruchalarm bestätigt                       | BV  | Einbruchalarm bestätigt                     | 1 139      | Einbruch                        |
| Einbruchalarm unbestätigt                     | BG  | Einbruchereignis<br>unbestätigt             | 1 130      | Einbruch                        |
| Einbruchalarm 24-Stunden                      | BA  | Einbruchalarm                               | 1 133      | 24 Stunden (Safe)               |
| Einbruchalarm 24-Stunden<br>Wiederherstellung | BH  | Einbruchalarm<br>Wiederherstellung          | 3 133      | Wiederherstellung               |
| Einbruchalarm<br>Wiederherstellung            | BR  | Einbruchalarm<br>Wiederherstellung          | 3 130      | Einbruch                        |
| Bedrohung                                     | HA  | Überfallalarm                               | 1 121      | Bedrohung                       |
| Ausgangsfehler                                | EA  | Ausgangsalarm                               | 1 374      | Ausgangsfehler<br>(Meldegruppe) |
| Feueralarm                                    | FA  | Feueralarm                                  | 1 110      | Feuer                           |
| Feueralarm unbestätigt                        | FG  | Unbestätigtes Ereignis –<br>Feuer           | 1 110      | Feuer                           |
| Feueralarm Wiederherstellung                  | FH  | Feueralarm<br>Wiederherstellung             | 3 110      | Feuer                           |
| Notruf                                        | HA  | Überfallalarm                               | 1 120      | Notruf                          |
| Notruf Wiederherstellung                      | нн  | Überfallalarm<br>Wiederherstellung          | 3 120      | Notruf                          |
| Benutzernotfall (medizinisch)                 | QA  | Notfallalarm                                | 1 101      | Personennotfall                 |
| Benutzer Feuer                                | FA  | Feueralarm                                  | 1 110      | Feuer                           |
| Benutzer Feuer<br>Wiederherstellung           | FH  | Feueralarm<br>Wiederherstellung             | 3 110      | Feuer                           |
| Benutzernotruf                                | HA  | Überfallalarm                               | 1 120      | Notruf                          |
| Abbr.                                         | BC  | Einbruch Abbr.                              | 1 406      | Abbr.                           |
| Einbruchmeldungsfehler                        | BT  | Einbruch-Störung                            | 1 380      | Melderstörung                   |
| Einbruchmeldungsfehler<br>Wiederherstellung   | BJ  | Einbruchmeldungsfehler<br>Wiederherstellung | 3 380      | Melderstörung                   |
| Einbruchmelderumgehung                        | BB  | Einbruchmelderumgehung                      | 1 570      | Melderumgehung                  |
| Einbruchmelderumgehung<br>Wiederherstellung   | BU  | Einbruchmelderumgehung<br>aufheben          | 3 570      | Melderumgehung                  |
| Feuer-Störung                                 | FT  | Feuer-Störung                               | 1 373      | Feuer-Störung                   |
| Feuer-Störung<br>Wiederherstellung            | FJ  | Feuer-Störung<br>Wiederherstellung          | 3 373      | Feuer-Störung                   |

| Ereignis                                                    | SIA                    | Protokoll                                           | Kontakt-ID | Protokoll                                               |
|-------------------------------------------------------------|------------------------|-----------------------------------------------------|------------|---------------------------------------------------------|
| Erzwungene Scharfschaltung                                  | CR                     | Erzwungene<br>Scharfschaltung                       | 1 459      | Erzwungene<br>Scharfschaltung                           |
| Geschlossen (System<br>scharfgeschaltet) – Extern<br>Scharf | CL                     | Schließprotokoll                                    | 3 401      | Externe Scharfschaltung<br>durch Benutzer               |
| Geschlossen (System<br>scharfgeschaltet) – Intern<br>Scharf | CL                     | Schließprotokoll                                    | 3 441      | Interne Scharfschaltung<br>durch Benutzer               |
| Geschlossen (System Ein) –<br>Benutzerdefiniert             | CL                     | Schließprotokoll                                    | 3 441      | Benutzerdefinierte<br>Scharfschaltung durch<br>Benutzer |
| Geschlossen (System Ein) –<br>Teilweise Scharf              | CL                     | Schließprotokoll                                    | 3 456      | Teilweise Scharfschaltung<br>durch Benutzer             |
| Geschlossen (System Ein) –<br>Tastenschalter                | CS                     | Tastenschalter geschlossen<br>(Benutzer 255)        | 3 409      | Tastenschalter O/C<br>(Benutzer 255)                    |
| Geöffnet (System Aus)                                       | OP                     | Öffnungsprotokoll                                   | 1 401      | O/C durch Benutzer                                      |
| Geöffnet (System Aus)<br>Tastenschalter                     | Betrie<br>bssys<br>tem | Tastenschalter geöffnet<br>(Benutzer 255)           | 1 409      | Tastenschalter O/C<br>(Benutzer 255)                    |
| Netzstromfehler                                             | AT                     | Netzstromstörung                                    | 1 301      | Netzstromausfall                                        |
| Netzstromfehler<br>Wiederherstellung                        | AR                     | Netzstromwiederherstellung                          | 3 301      | Netzstromausfall                                        |
| Autom. Systemtest (Normal)                                  | RP                     | Automatische Prüfung                                | 1 602      | Period. Prüfprotokoll<br>(Benutzer 0)                   |
| Autom. Systemtest (Nicht<br>normal)                         | RY                     | Test nicht normal                                   | 1 608      | Period. Prüfprotokoll,<br>Systemstörung vorhanden       |
| Notstromausfall                                             | IA                     | Geräteausfall                                       | 1 310      | Erdschluss                                              |
| Notstrom Wiederherstellung                                  | IR                     | Geräteausfall<br>Wiederherstellung                  | 3 310      | Erdschluss                                              |
| Kommunikationsfehler                                        | YC                     | Kommunikationsfehler                                | 3 310      | Fehler der<br>Ereigniskommunikation                     |
| Kommunikationswiederherstell<br>ung                         | YK                     | Kommunikationswiederhers<br>tellung                 | 3 354      | Fehler der<br>Ereigniskommunikation                     |
| Ausfall Bedienteilüberwachung                               | EM                     | Erweiterungsgerät fehlt                             | 1 333      | Notrufkopplerausfall                                    |
| Bedienteilüberwachung<br>Wiederherstellung                  | EN                     | Fehlende Erweiterung<br>Wiederherstellung           | 3 333      | Melderstörung                                           |
| Bedienteilsabotage                                          | ES                     | Erweiterungsgerätsabotage                           | 1 341      | Erweiterungsgerätsabotage                               |
| Wiederherstellung nach<br>Bedienteilsabotage                | EJ                     | Wiederherstellung nach<br>Erweiterungsgerätsabotage | 3 341      | Erweiterungsgerätsabotage                               |

| Ereignis                                                               | SIA | Protokoll                                         | Kontakt-ID | Protokoll                                         |
|------------------------------------------------------------------------|-----|---------------------------------------------------|------------|---------------------------------------------------|
| Lokale Parametrierung                                                  | LX  | Lokale Parametrierung<br>beendet                  | 1 628      | Parametriermodus beenden                          |
| Niedrige Batteriespannung                                              | YT  | Störung der Systembatterie                        | 1 302      | Schwache Systembatterie                           |
| Wiederherstellung nach<br>niedrigem Batteriestand                      | YR  | Systembatterie<br>Wiederherstellung               | 3 302      | Schwache Systembatterie                           |
| Kommunikationstest                                                     | RX  | Manueller Test                                    | 1 601      | Manuelle Auslösung des<br>Prüfprotokolls          |
| Telefonleitungsfehler                                                  | LT  | Telefonleitungsstörung                            | 1 351      | Telco 1 Fehler                                    |
| Wiederherstellung nach<br>Telefonleitungsfehler                        | LR  | Telefonleitung<br>Wiederherstellung               | 3 351      | Telco 1 Fehler                                    |
| ROM-Störung                                                            | YF  | Parameter-<br>Prüfsummenfehler                    | 1 304      | Falsche ROM-Prüfsumme                             |
| Zutrittssignal-Störung                                                 | YA  | Zutrittssignalfehler                              | 1 320      | Akustikmelder/Relais                              |
| Zutrittssignalfehler behoben                                           | YH  | Zutrittssignalfehler behoben                      | 3 320      | Akustikmelder/Relais                              |
| Funktionstest Start                                                    | TS  | Teststart                                         | 1 607      | Funktionstestmodus                                |
| Funktionstest Ende                                                     | TE  | Testende                                          | 3 607      | Funktionstestmodus                                |
| Bedienteil fehlt                                                       | EM  | Erweiterungsgerät fehlt                           | 1 333      | Erweiterungsmodulfehler                           |
| Wiederherstellung nach<br>fehlendem Bedienteil                         | EN  | Fehlende Erweiterung<br>Wiederherstellung         | 3 333      | Erweiterungsmodulfehler                           |
| Batterie fehlt                                                         | YM  | Systembatterie fehlt                              | 1 311      | Batterie fehlt/ist leer                           |
| Wiederherstellung nach<br>fehlender Batterie                           | YR  | Systembatterie<br>Wiederherstellung               | 3 311      | Batterie fehlt/ist leer                           |
| RAM-Checksum-Fehler                                                    | YF  | Parameter-<br>Prüfsummenfehler                    | 1 303      | Falsche RAM-Checksum                              |
| Meldersabotage                                                         | ТА  | Sabotagealarm                                     | 1 137      | Sabotage                                          |
| Meldersabotage<br>Wiederherstellung                                    | TH  | Wiederherstellung nach<br>Sabotagealarm           | 3 137      | Wiederherstellung nach<br>Sabotage                |
| Fehler mit Meldern, die in<br>Abhängigkeit stehen                      | BG  | Unbestätigtes Ereignis –<br>Einbruch              | 1 378      | Fehler mit Meldern, die in<br>Abhängigkeit stehen |
| Fehler mit Meldern, die in<br>Abhängigkeit stehen<br>Wiederherstellung | BR  | Einbruchalarm<br>Wiederherstellung                | 3 378      | Fehler mit Meldern, die in<br>Abhängigkeit stehen |
| Melder fehlt                                                           | UY  | Nicht klassifiziertes<br>fehlendes Gerät          | 1 381      | Verlust der Überwachung –<br>HF                   |
| Fehlender Melder<br>Wiederherstellung                                  | UJ  | Nicht klassifizierte Störung<br>Wiederherstellung | 3 381      | Verlust der Überwachung –<br>HF                   |
| Funkmelder – Batterie schwach                                          | XT  | Störung der Senderbatterie                        | 1 384      | Niedrige HF-<br>Batteriespannung                  |

| Ereignis                                           | SIA  | Protokoll                                                 | Kontakt-ID | Protokoll                             |
|----------------------------------------------------|------|-----------------------------------------------------------|------------|---------------------------------------|
| Funkmelder – Batterie schwach<br>Wiederherstellung | XR   | Senderbatterie<br>Wiederherstellung                       | 3 384      | Niedrige HF-<br>Batteriespannung      |
| Funkempfänger gesperrt                             | XQ   | HF-Interferenzstörungen                                   | 1 344      | HF-Empfänger<br>Funkstörungserkennung |
| Funkempfänger gesperrt<br>Wiederherstellung        | ХН   | HF-Interferenzstörungen<br>Wiederherstellung              | 3 344      | HF-Empfänger<br>Funkstörungserkennung |
| Bedienteilsabotage                                 | XS   | HF-Empfänger sabotiert                                    | 1 341      | Sabotage<br>Erweiterungsmodul         |
| Bedienteilsabotage<br>Wiederherstellung            | XJ   | HF-Empfänger sabotiert<br>Wiederherstellung               | 3 341      | Sabotage<br>Erweiterungsmodul         |
| Bedienteilstörung                                  | ET   | Störung einer Erweiterung                                 | 1 330      | Systemperipheriestörung               |
| Bedienteilstörung<br>Wiederherstellung             | ER   | Erweiterung<br>Wiederherstellung                          | 3 330      | Systemperipheriestörung               |
| Fernparametrierung erfolgreich                     | RS   | Fernparametrierung<br>erfolgreich                         | 1 628      | Parametriermodus beenden              |
| Fernparametrierungsfehlfunkti<br>on                | RU   | Fernparametrierung<br>fehlgeschlagen                      | 1 628      | Parametriermodus beenden              |
| 24-Stunden-Störung                                 | UA   | Nicht klassifizierter<br>Melderalarm                      | 1 150      | 24 Stunden, kein Einbruch             |
| 24-Stunden-Störung<br>Wiederherstellung            | UR   | Nicht klassifizierter<br>Melderalarm<br>Wiederherstellung | 3 150      | 24 Stunden, kein Einbruch             |
| Öffnen durch Wächterkennung                        | ODER | Unscharfschalten bei Alarm                                | 1 450      | Ausnahme Öffnen/<br>Schließen         |
| System inaktiv                                     | СІ   | Fehler beim Schließen                                     | 1 454      | Fehler beim Schließen                 |
| Netzwerkfehler                                     | NT   | Netzwerkfehler                                            | 1 350      | Übertragungsfehler                    |
| Netzwerk-Wiederherstellung                         | NR   | Netzwerk-Wiederherstellung                                | 3 350      | Übertragungsfehler                    |
| Pincode-Sabotage                                   | JA   | Benutzercode-Sabotage                                     | 1 461      | Falsche Codeeingabe                   |
| Firmware aktualisiert                              | ΥZ   | Wartung abgeschlossen                                     | 1 412      | Download/Zugriff<br>erfolgreich       |
| Zurücksetzen von Watchdog                          | YW   | Zurücksetzen von Watchdog                                 | 1 305      | Zurücksetzen des Systems              |
| Datum-/Uhrzeitänderung                             | JT   | Uhrzeitänderung                                           | 1 625      | Zurücksetzen von Zeit-/<br>Datum      |
# 7 Systemtest und -wartung

# 7.1 Prüfen des Systems

Das System nach vollständiger Installation und Konfiguration auf ordnungsgemäßen Betrieb überprüfen.

- Die Systemtesttaste auf der Zentralenbaugruppe eine Sekunde lang gedrückt halten. Das System gibt dem Benutzer während der gesamten Überprüfung Anweisungen. Alle Anweisungen befolgen.
- Mit der Leitstelle (CMS) Kontakt aufnehmen, um zu bestätigen, dass alle erforderlichen Testberichte eingegangen sind. Dies umfasst auch alle Testberichte über alle installierten Eingangs- und Ausgangskomponenten.

# 7.2 Systemwartung

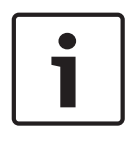

#### Hinweis!

Führen Sie nach der Systeminstallation und der Parametrierung der Zentrale einen umfassenden Systemtest durch. Dabei werden die Zentrale, sämtliche Komponenten sowie die Meldeziele auf ordnungsgemäße Funktion geprüft.

# 7.3 Einrichter-Ereignisansagen

Das Installationsmenü sagt den Ereignisprotokollstatus für jedes einzelnes Ereignis an. Siehe System konfigurieren, Seite 34.

Nachdem die Eingabe des Ereignisses und dessen Parameter (sofern vorhanden) angesagt wurden, gibt das System einen Signalton aus und sagt dann den Status bestehend aus zwei Zahlen an. Die erste Zahl gibt den Ereignisstatus von Ziel 1 an. Die zweite Zahl gibt den Ereignisstatus von Ziel 2 an.

Die Zahlen in den einzelnen Ansagen geben den Status wie folgt an:

- 0 = Das Ereignis wurde nur protokolliert.
- 1 = Das Ereignis wurde erfolgreich an dieses Ziel übertragen.
- 2 = Die Übertragung dieses Ereignisses an dieses Ziel ist fehlgeschlagen.
- 3 = Die Übertragung dieses Ereignisses an dieses Ziel steht noch an.

In der folgenden Tabelle finden Sie ein Beispiel für eine Ereignisprotokollansage.

| Eingabe | Ereignis          | Ton     | Ziel 1-Status | Ziel 2-Status |
|---------|-------------------|---------|---------------|---------------|
| Ansage  | "Netzstromfehler" | Piepton | "Eins"        | "Null"        |

# 7.4 Ereignismeldungen

In der folgenden Tabelle wird Folgendes angezeigt:

- Nicht standardmäßige Ereignismeldungen, die im Verlaufsprotokoll angezeigt werden, und
- Ereignismeldungen für SMS-Text- und Voice-Formate

| Ereignis            | Verlaufsprotokolleintrag                  | SMS Text-Format                 | Voice-Format                             |
|---------------------|-------------------------------------------|---------------------------------|------------------------------------------|
| Sabotagegeh<br>äuse | Sabotage 0                                | Melderstörung 0                 | Sabotage 0                               |
| Bedrohung           | Bedrohung; System unscharf<br>Benutzer 22 | Einbruchmeldeanlage<br>unscharf | Bedrohung System unscharf<br>Benutzer 22 |

| Ereignis                          | Verlaufsprotokolleintrag                                                                                                    | SMS Text-Format                 | Voice-Format                                                                                                    |
|-----------------------------------|----------------------------------------------------------------------------------------------------|---------------------------------|----------------------------------------------------------------------------------------------------|
| Schnellscharf<br>schaltung        | System scharf Intern Scharf<br>Benutzer System scharf Extern<br>Scharf Benutzer 0<br>System scharf benutzerdefiniert<br>Benutzer 0 | System scharf Benutzer 0        | System scharf Intern scharf<br>Benutzer 0<br>System scharf Extern scharf<br>Benutzer 0<br>System scharf benutzerdefiniert<br>Benutzer 0 |
| Schlüsselsch<br>alter Ein         | System scharf Extern scharf 255                                                                                                    | System scharf Benutzer<br>255   | System scharf Extern scharf 255                                                                                                    |
| Schlüsselsch<br>alter aus         | System unscharf 255                                                                                                    | System unscharf<br>Benutzer 255 | System unscharf 255                                                                                                    |
| Erzwungene<br>Scharfschaltu<br>ng | Erzwungene Scharfschaltung<br>Benutzer X                                                                                           | Einbruchalarm                   | Erzwungene Scharfschaltung<br>Benutzer X                                                                                                |

# 8 Technische Daten und Übersicht 8.1 Zentrale

| Gehäuse                                  |                                                                                                    |
|------------------------------------------|----------------------------------------------------------------------------------------------------|
| Abmessungen (H x B x T):                 | 37 cm x 31,8 cm x 8,5 cm                                                                                                    |
| Konstruktionsmaterial:                   | Kaltgewalzter Stahl, Zinksiegel, 0,36 mm stark                                                                                                    |
| Umgebungsbedingungen                     |                                                                                                    |
| Relative Luftfeuchtigkeit:               | 93 % bei 32°C 2°C                                                                                                    |
| Betriebstemperatur:                      | -10 °C bis +49 °C<br>CE: -10 °C bis +40 °C<br>NF A2P: -10 °C bis +55 °C                                                                                                    |
| Lagertemperatur:                         | -10 °C bis +55 °C                                                                                                    |
| Schutzpegel                              | IP 30 – IK 04                                                                                                    |
| Widerstandsüberwachte Melder             |                                                                                                    |
| Eingebaut und festverdrahtet:            | 8<br>Unterstützung einzelner oder dualer Abschlusssabotagekontakte (2,2 k<br>EOL)<br>Melder 1 unterstützt Zweileiterbrandmelder<br>Alle Melder unterstützen Vierleiterbrandmelder<br>Gehäusesabotageeingang (ohne Minderung der Melderleistung)<br>Reaktionszeit unter 250 ms    |
| Parametrierbarer Meldelinienausgä        | nge (PO)                                                                                                    |
| Eingebaut:                               | 4<br>Nur PO 1: Konfigurierbares Relais<br>PO 2 bis PO 4: Konfigurierbare Halbleiter<br>Nur PO 4: Intern überwachte Lautsprechertreiberoption                                                                                                    |
| PO 1 Relaisnennleistung:                 | <ul> <li>Kontakte: 2 A ohne Drahtbrücke; nur ohmsche Belastungen; in einer NF A2P-geprüften Installation: 1 A</li> <li>Ausgang: 1,2 A mit Drahtbrücke; nur ohmsche Belastungen; in einer NF A2P-geprüften Installation: 1 A</li> <li>Betriebsspannung: maximal 30 VDC</li> </ul> |
| PO 2 zu PO 4 Nennleistung:               | 400 mA Stromsenke                                                                                                    |
| Anzahl                                   |                                                                                                    |
| Benutzer:                                | 22<br>Benutzer 1: Hauptbenutzer<br>Benutzer 2 bis 21: Systembenutzer<br>Benutzer 22: Bedrohungsalarm                                                                                                    |
| Ereignisse:                              | 500 Verlaufsereignisse mit Zeit- und Datumsstempel                                                                                                    |
| Codierschlüssel und Funk-<br>Handsender: | Einer pro Benutzer (Benutzer 22 erhält keinen Codierschlüssel oder Funk-<br>Handsender)                                                                                                    |
| Telefonleitung                           |                                                                                                    |

| Störung der Telefonleitungsspannung  | Die Störfunktion tritt auf, wenn die Telefonleitungsspannung zwischen 1,10 V und 4,75 V beträgt.                                                                                                    |  |  |  |  |
|--------------------------------------|----------------------------------------------------------------------------------------------------|--|--|--|--|
| Anforderung an die Energieversorgung | Anforderung an die Energieversorgung der Zentrale                                                                                                    |  |  |  |  |
| Netzstromeingangsspannung:           | Verwenden Sie einen UL-gelisteten 18-V-, Klasse 2-Transformator (22 VAC, VA 50/60 Hz).                                                                                                    |  |  |  |  |
| Alarmstrom insgesamt:                | <ul> <li>1,4 A (Netzstrom und Batterie zur Notstromversorgung; nur für<br/>Einbruchmeldung).</li> <li>Bei Gebrauch einer 7,0 Ah-Batterie gelten für alle an das System<br/>angeschlossenen Ausgänge und Geräte die folgenden<br/>Stromaufnahmewerte: <ul> <li>Bis zu 170 mA über 24 Stunden für Brand- und kombinierte Brand-/<br/>Einbruchmeldeanwendungen</li> <li>Bis zu 1,2 A für andere Anwendungen</li> </ul> </li> </ul>                                                                                                    |  |  |  |  |
| Notstrom:                            | 1,0 A max. bei 12 VDC. Einschließlich 110 mA für jedes an das System<br>angeschlossene Bedienteil und bis zu 400 mA für parametrierbare<br>Meldelinienausgänge.                                                                                                    |  |  |  |  |
| Stromaufnahme:                       | 85 mA (Standby), 160 mA (Alarmstrom) mit Aktivierung aller Ausgänge                                                                                                    |  |  |  |  |
| Spannung:                            | 12 VDC Nennspannung (11,2 VDC bis 12,3 VDC)<br>Die Zentrale stellt die Verarbeitung von Melderstörungen ein, wenn die<br>Spannung unter 9,5 VDC fällt.                                                                                                    |  |  |  |  |
| Batterie:                            | <ul> <li>D126 (7 Ah) oder D1218 (18 Ah) versiegelte wiederaufladbare</li> <li>Bleibatterie</li> <li>Max. 1,7 A Strom zum Wiederaufladen</li> <li>Schwache Batteriekapazität tritt auf, wenn die Batterie den Grenzwert</li> <li>von 12 VDC unterschreitet.</li> <li>Die Zentrale stellt die Verarbeitung von Melderstörungen ein, wenn der</li> <li>Netzstrom ausfällt und die Batterie 9,5 VDC unterschreitet. Trennen Sie</li> <li>unter diesen Bedingungen die Verbindung zur Batterie.</li> <li>Maximaler Hilfsstrom zum Aufladen der Batterie zur Notstromversorgung</li> <li>innerhalb von 72 Stunden:</li> <li>12 V, 7 Ah Batterie: 400 mA</li> <li>12 V, 18 Ah Batterie: 900 mA</li> <li>Verwenden Sie NP17-12IFR Yuasa-Batterien in einer NF A2P-geprüften</li> <li>Installation.</li> </ul> |  |  |  |  |

#### 8.1.1

#### Berechnung der Kapazität der Batterie zur Notstromversorgung

Verwenden Sie die folgende Formel zum Berechnen der Kapazität der Batterie zur Notstromversorgung für 24 Stunden Notstrom: (Gesamt B \_\_\_\_\_ x 24 Std.) + (Gesamt C \_\_\_\_\_ x 0,067 Std.) + 10 % Reserve = Insgesamt erforderliche Batteriekapazität (Ah). Wenn die Summe in Spalte C 1,4 A überschreitet, muss eine externe Spannungsversorgung verwendet werden.

| A               | В               | С                      |
|-----------------|-----------------|------------------------|
| Netzstrom Ein – | Netzstrom Aus – | Maximalstrom bei Alarm |
| Normalstrom     | Mindeststrom    |                        |
|                 |                 |                        |

| Modell                          | Verwen<br>dete<br>Menge | Jede<br>Einheit<br>(mA) |                    | Insgesam<br>t (mA) | Jede<br>Einheit<br>(mA) |                     | Insgesa<br>mt (mA) | Jede<br>Einheit<br>(mA) |                        | Insgesa<br>mt (mA) |
|---------------------------------|-------------------------|-------------------------|--------------------|--------------------|-------------------------|---------------------|--------------------|-------------------------|------------------------|--------------------|
| Zentrale                        |                         | 85                      | x1                 | 85                 | 85                      | x1                  | 85                 | 160                     | x1                     | 160                |
| Bedienteil                      |                         | 110                     | x<br>Meng<br>e     |                    | 110                     | x<br>Men<br>ge      |                    | 165                     | x<br>Men<br>ge         |                    |
| Funkempfäng<br>er<br>(RFRC-OPT) |                         | 100                     | x<br>Meng<br>e     |                    | 100                     | x<br>Men<br>ge      |                    | 100                     | x<br>Men<br>ge         |                    |
| DX2010                          |                         | 35                      | x<br>Meng<br>e     |                    | 35                      | x<br>Men<br>ge      | 0                  | 35                      | x<br>Men<br>ge         |                    |
| An PO4 anges                    | chlossen                | e Akustikm              | elder              | 1                  | 1                       |                     |                    | 1                       |                        |                    |
| D118 8 Ω�<br>Lautsprecher       |                         | 0                       | x<br>Meng<br>e     | 0                  | 0                       | x<br>Men<br>ge      | 0                  | 330                     | x<br>Men<br>ge         |                    |
| Nennleistunge                   | en andere               | er Geräte in            | n Syster           | n, die oben        | nicht aufgefi           | ührt si             | nd                 |                         |                        |                    |
|                                 |                         |                         | x<br>Meng<br>e     |                    |                         | x<br>Men<br>ge      |                    |                         | x<br>Men<br>ge         |                    |
|                                 |                         |                         | x<br>Meng<br>e     |                    |                         | x<br>Men<br>ge      |                    |                         | x<br>Men<br>ge         |                    |
|                                 |                         |                         | x<br>Meng<br>e     |                    |                         | x<br>Men<br>ge      |                    |                         | x<br>Men<br>ge         |                    |
|                                 |                         |                         | x<br>Meng<br>e     |                    |                         | x<br>Men<br>ge      |                    |                         | x<br>Men<br>ge         |                    |
|                                 |                         |                         | x<br>Meng<br>e     |                    |                         | x<br>Men<br>ge      |                    |                         | x<br>Men<br>ge         |                    |
|                                 |                         |                         | Insge<br>samt<br>A |                    |                         | Insg<br>esa<br>mt B |                    |                         | Insg<br>esa<br>mt<br>C |                    |

# 8.2 Bedienteil

Bedienteildaten

| Bedienteil                      |                                                                                                    |
|---------------------------------|----------------------------------------------------------------------------------------------------|
| Abmessungen (H x B x T):        | 12 cm x 17,7 cm x 2,5 cm                                                                                                    |
| Unterstützte Gesamtanzahl:      | 4                                                                                                    |
| Empfohlene Befestigungsfläche:  | Nichtmetalloberfläche                                                                                                    |
| Mindestabstand bei Befestigung: | 1,2 m zwischen den einzelnen Bedienteilen                                                                                                    |
| Stromaufnahme:                  | 110 mA (Standby), 165 mA (Alarmstrom)                                                                                                    |
| Mindestlänge des Kabels:        | 3 m                                                                                                    |
| Höchstlänge des Drahts:         | Insgesamt: 400 m bei Verwendung von 0,8 mm Kabel<br>Einzelne Leitung: 100 m bei Verwendung von 0,8 mm Kabel                                                                                                    |
| Drahtoptionen für Datenbus:     | 1 strombegrenztes Vierleiterkabel mit 1,2 mm oder 0,8 mm Durchmesser<br>Verdrilltes KAT 5-Kabel mit mindestens 0,6 mm Durchmesser<br>UL-Installationen erfordern strombegrenzte Verkabelung.                                                                                                    |
| Drahtoptionen für Audiobus:     | 1 strombegrenztes Zweileiter- oder Vierleiterkabel mit 1,2 mm oder 0,8 mm<br>Durchmesser. Es werden nur zwei Leiter verwendet.<br>Verdrilltes KAT 5-Kabel mit mindestens 0,6 mm Durchmesser<br>UL-Installationen erfordern strombegrenzte Verkabelung.<br>Audiobus-Anschlüsse erfordern ein dediziertes Kabel, wenn kein KAT 5-Kabel<br>verwendet wird. |
| Anforderungen an KAT 5-Kabel:   | Siehe Installieren des Bedienteils, Seite 29.                                                                                                    |
| Schutzpegel                     | IP 30 – IK 04                                                                                                    |

#### Statusanzeigen des Bedienteils

| Anzeige  | Farbe                    | Beschreibung                                                                                                    |
|----------|--------------------------|----------------------------------------------------------------------------------------------------|
| Ο        | Grüner Kreis             | Es liegt kein Alarm bzw. keine Störfunktion vor.<br>Sie können das System einschalten.                                                                |
| <b>O</b> | Blinkender grüner Kreis  | Systemstörung liegt vor. Sie können das System trotzdem<br>einschalten.<br>Alarmspeicher aktiv.                                                       |
|          | Blinkender gelber Kreis  | Systemstörung liegt vor. Sie können das System nicht<br>einschalten.<br>Alarmspeicher aktiv.                                                          |
| 0        | Gebrochener grüner Kreis | Funkmelder gestört. Schalten Sie das System ein, um offene<br>Meldergruppen zu umgehen.<br>Zutrittssignalanschluss gestört. Zutrittssignalton ertönt. |
|          | Gebrochener gelber Kreis | Funkmelder gestört. Sie können das System nicht einschalten.                                                                                          |

| Anzeige    | Farbe                                              | Beschreibung                                                                                                    |
|------------|----------------------------------------------------|----------------------------------------------------------------------------------------------------|
| ×Q*        | Gebrochener roter Kreis,<br>blinkende rote Symbole | Feuer- oder Einbruchalarm wurde ausgelöst.                                                                                                    |
| $\bigcirc$ | Einzelnes rotierendes<br>Kreissegment              | Alarmspeicher-Ansage. Benutzercodierschlüssel hinzufügen<br>oder ändern.<br>Warten auf Informationen vom Funknetzwerk.                         |
| ••         | Grüner Kreis und Symbole                           | Benutzerpincode hinzufügen oder ändern. Außensymbol<br>erscheint für erste Pincodeeingabe.<br>Innensymbol erscheint für zweite Pincodeeingabe. |
| **         | Grün oder gelb                                     | Melder-Funktionsprüfung.<br>Einzelne grüne Kreissegmente repräsentieren geprüfte<br>Melder.                                                    |
| **         | Blinkende grüne Symbole                            | Test des Bedienteils. Symbole blinken abwechselnd.                                                                                             |

Tabelle 8.9: Statusanzeigen bei ausgeschaltetem System

| Anzeige        | Farbe                                              | Beschreibung                                                                                                    |
|----------------|----------------------------------------------------|----------------------------------------------------------------------------------------------------|
| *O#            | Blinkendes rotes Symbol                            | Scharfschalteverzögerung läuft. Kreissegmente werden<br>einzeln eingeschaltet, um den Status der<br>Scharfschalteverzögerung visuell darzustellen.                                                                                                    |
| <b>()</b>      | Rot                                                | System ist eingeschaltet (Intern Scharf oder<br>benutzerdefinierte Überwachung)                                                                                                    |
| ×O:            | Blinkendes Symbol<br>(erst gelb, dann rot)         | Eingangsverzögerung läuft. Kreissegmente werden einzeln<br>ausgeschaltet, um den Status der Eingangsverzögerung<br>visuell darzustellen.<br><b>Gelbes Symbol:</b> Erste Hälfte der Eingangsverzögerung<br><b>Rotes Symbol:</b> Zweite Hälfte der Eingangsverzögerung |
|                | Gebrochener roter Kreis,<br>blinkende rote Symbole | Feuer- oder Einbruchalarm wurde ausgelöst.                                                                                                    |
|                | Blinkender roter Kreis                             | Aktiver Alarmspeicher (wenn System eingeschaltet ist)<br>Systemstörung liegt vor.                                                                                                    |
| •              | Einzelnes rotierendes rotes<br>Kreissegment        | Alarmspeicher-Ansage (wenn System eingeschaltet ist)                                                                                                    |
| $(\mathbf{i})$ | Gebrochener roter Kreis                            | Mindestens ein Melder ist offen oder gesperrt; es liegt<br>keine Störung vor.                                                                                                    |

Tabelle 8.10: System Ein (Intern Scharf oder benutzerdefinierte Überwachung) – Statusanzeigen

| Anzeige        | Farbe                                              | Beschreibung                                                                                                    |
|----------------|----------------------------------------------------|----------------------------------------------------------------------------------------------------|
|                | Blinkendes rotes Symbol                            | Scharfschalteverzögerung läuft.                                                                                                    |
| <b>i</b> ⊖∎    | Rot                                                | System ist eingeschaltet (Extern Scharf).                                                                                                    |
| ×O.            | Blinkendes Symbol<br>(erst gelb, dann rot)         | Eingangsverzögerung läuft.<br><b>Gelbes Symbol:</b> Erste Hälfte der Eingangsverzögerung<br><b>Rotes Symbol:</b> Zweite Hälfte der Eingangsverzögerung |
| *0*            | Gebrochener roter Kreis,<br>blinkende rote Symbole | Feuer- oder Einbruchalarm wurde ausgelöst.                                                                                                    |
| ŧQ.            | Blinkender roter Kreis                             | Aktiver Alarmspeicher (wenn System eingeschaltet ist)                                                                                                  |
| • <b>•</b>     | Einzelnes rotierendes rotes<br>Kreissegment        | Alarmspeicher-Ansage (wenn System eingeschaltet ist)                                                                                                   |
| $(\mathbf{i})$ | Gebrochener roter Kreis                            | Mindestens ein Melder ist offen oder gesperrt; es liegt<br>keine Störung vor.                                                                          |

Tabelle 8.11: System Ein (Extern Scharf) – Anzeigestatus

# DX2010 Kopplerplatine (8 Eingänge)

i

8.3

#### Hinweis!

Wenn die Meldergruppen 9 bis 32 verdrahtete Melder und Funkmelder enthalten, müssen alle erforderlichen DX2010 Kopplerplatinen installiert werden, bevor Funkmelder zum System hinzugefügt werden.

Die DX2010 Kopplerplatine wird direkt an den Datenbus einer kompatiblen Zentrale angeschlossen. Mit jeder Kopplerplatine stehen acht zusätzliche Eingangsringleitungen zur Verfügung.

| DX2010 Kopplerplatine (8 Eingänge)            |                                                           |
|-----------------------------------------------|-----------------------------------------------------------|
| Betriebsspannung:                             | 8 VDC bis 14 VDC                                          |
| Stromaufnahme:                                | 35 mA Standby; maximal 135 mA bei angeschlossenem Zubehör |
| Ausgänge:                                     | 100 mA, 12 VDC überwachter Ausgang für Zubehör            |
| Anschlusskabelgröße der<br>Melderringleitung: | 0,8 mm bis 1,8 mm                                         |

| DX2010 Kopplerplatine (8 Eingänge)   |                                                                                                    |
|--------------------------------------|----------------------------------------------------------------------------------------------------|
| Kabellänge:                          | Zentrale zu DX2010 (Aux-Ausgang von DX2010 wird nicht verwendet):         -       0,8 mm = 305 m         -       1,2 mm (1,2 mm) = 610 m         Zentrale zu DX2010 (Aux-Ausgang von DX2010 liefert 100 mA):         -       0,8 mm = 30 m         -       1,2 mm (1,2 mm) = 76 m |
| Betriebstemperatur:                  | 0 °C bis +50 °C                                                                                                    |
| Relative Luftfeuchtigkeit:           | 5 % bis 85 % bei +30 °C                                                                                                    |
| Widerstand der<br>Melderringleitung: | Maximal 60 Ω                                                                                                    |
| Melderringleitung:                   | Bis zu acht Eingänge; Eingangskontakte können im Ruhezustand geöffnet<br>(Normally Open, NO) oder geschlossen (Normally Closed, NC) sein, wobei<br>geeignete Leitungsabschlusswiderstände der Überwachung dienen.                                                                 |

#### DX2010 vor den Funkmeldern hinzufügen

Die Zentrale unterstützt bis zu drei DX2010-Module. Jedes Modul belegt eine Gruppe von acht Meldern.

Über die DIP-Schaltadresse von DX2010 wird ermittelt, welche Meldergruppe DX2010 belegt:

- Adresse 102: DX2010 belegt Melder 9 bis 16.
- Adresse 103: DX2010 belegt Melder 17 bis 24.
- Adresse 104: DX2010 belegt Melder 25 bis 32.

Jedes zum System hinzugefügte DX2010-Modul belegt jeweils die nächste verfügbare Meldergruppe.

Bei den Meldern 9 bis 32 belegen die Funkmelder auch Melder in denselben Achtergruppen wie die DX2010-Module:

- Wenn Sie zwei DX2010-Module unter Verwendung der Adressen 102 (Melder 9 bis 16) und 103 (Melder 17 bis 24) hinzufügen, können die Funkmelder nur Melder 25 bis 32 belegen.
- Wenn Sie drei DX2010-Module hinzufügen, können Funkmelder nur Melder 1 bis 8 belegen.
- Wenn Sie ein DX2010-Modul unter Verwendung der Adresse 102 (Melder 9 bis 16) hinzufügen, können die Funkmelder nur Melder 17 bis 32 belegen.

#### DX2010 nach den Funkmeldern hinzufügen

Wenn Sie ein DX2010-Modul nach den Funkmeldern hinzufügen, ersetzt DX2010 basierend auf seiner DIP-Schaltadresse die Gruppe von Funkmeldern, die den Konflikt verursacht. Beispiel: Wenn Funkmelder die Melder 9 bis 24 belegen und Sie die Melder 17 bis 24 als verdrahtete Melder benötigen, ersetzt ein DX2010-Modul mit Adresse 103 die verdrahteten Melder 17 bis 24.

Um dies zu verhindern, vergewissern Sie sich, dass die Funkmelderzuordnungen nicht mit den Meldererweiterungen in Konflikt stehen.

# 8.4 B426 Ethernet-Übertragungsmodul

Das B426 Ethernet-Übertragungsmodul ermöglicht bidirektionale Datenübertragungen über Ethernet-Netzwerke für kompatible Zentralen.

#### Umgebungsbedingungen

| Relative Luftfeuchtigkeit | Bis 93%, nicht kondensierend |
|---------------------------|------------------------------|
| Betriebstemperatur        | 0° - +49°C (+32° - +120°F)   |

#### Eigenschaften

| Abmessungen der Platine | 59.5 mm x 108 mm x 16 mm (2.19 in x 4.25 in x 0.629 in) |
|-------------------------|---------------------------------------------------------|
|-------------------------|---------------------------------------------------------|

#### Stromversorgung

| Maximale Stromaufnahme  | Max. 100 mA    |
|-------------------------|----------------|
| Stromaufnahme (Standby) | 80 mA          |
| Spannung                | 12 VDC nominal |

#### Anschlüsse

| LAN/WAN | RJ-45-Modularbuchse (Ethernet) |
|---------|--------------------------------|
|---------|--------------------------------|

#### Verkabelung

| Ethernet-Kabel       | UTP-Kabel der Kategorie 5 oder höher |
|----------------------|--------------------------------------|
| Länge Ethernet-Kabel | Maximale Länge: 100 m (328 ft)       |

#### Verkabelung

| Kabeldurchmesser für<br>Datenbus | 18 AWG oder 22 AWG                                                                                            |
|----------------------------------|----------------------------------------------------------------------------------------------------|
| Kabellänge für Datenbus          | Maximale Entfernung – Kabelgröße :<br>150 m (500 ft) - 0.65 mm (22 AWG)<br>300 m (1000 ft) - 1.02 mm (18 AWG) |

#### 8.5

# Steckbare B450 Conettix Übertragungsgerät-Schnittstelle

Die steckbare Conettix Übertragungsgerät-Schnittstelle ermöglicht die bidirektionale Kommunikation mit kompatiblen Zentralen über kommerzielle Mobilfunknetze mithilfe eines steckbaren Übertragungsgerätes (separat erhältlich).

#### **Elektrische Daten**

| Betriebsstrom    | <b>Standby:</b> B450 mit B440/B441/B442/B443 = 60 mA<br><b>Alarm:</b> B450 mit B440/B441/B442/B443 = 180 mA |
|------------------|----------------------------------------------------------------------------------------------------|
| Betriebsspannung | (B450 Busbetrieb): 12 VDC Nennspannung                                                                      |

#### Umgebungsbedingungen

| Relative Luftfeuchtigkeit | Bis 93 % bei +32 °C, nicht kondensierend |
|---------------------------|------------------------------------------|
| Betriebstemperatur        | 0 °C bis +50 °C                          |

#### Mechanische Daten

| Abmessungen der Platine 79 mm x 128 mm x 38 mm |
|------------------------------------------------|
|------------------------------------------------|

#### Verkabelung

| Kabeldurchmesser für<br>Datenbus | 2,0 mm bis 0,65 mm Durchmesser                                                                                                    |
|----------------------------------|----------------------------------------------------------------------------------------------------|
| USB-Kabel                        | USB-Kabel (Stecker A auf Stecker A) – nicht im Lieferumfang<br>enthalten                                                                                                    |
| Kabellänge für Datenbus          | Maximale Entfernung<br>- Leiterquerschnitt:<br>0,65 mm Durchmesser> 12 m<br>1,0 mm Durchmesser> 30 m<br>1,3 mm Durchmesser> 48 m<br>2,0 mm Durchmesser (12 AWG)> 122 m<br>Wenn eine separate Energieversorgung, z. B. das B520 Auxiliary<br>Power Supply Module, gemäß den oben angegebenen<br>Spezifikationen an die B450-Schnittstelle angeschlossen wird,<br>kann die Kabellänge auf bis zu 300 m verlängert werden. |

# 8.6 RADION Repeater

Der RADION repeater ist ein Funk-Repeater, der von Systemmeldern erhaltene Nachrichten weiterleitet, um die Zuverlässigkeit des gesamten Funknetzwerks zu optimieren. Dies wird durch das Bereitstellen eines sekundären Übertragungswegs für Systemmelder erreicht. Repeater können verwendet werden, um die Reichweite eines Melders zu erhöhen, der außerhalb seiner maximalen Funkreichweite installiert werden muss. Bei sicherheitskritischen Anwendungen (z. B. Brandmeldesystemen) müssen zwei Repeater eingesetzt werden, um einen redundanten Übertragungsweg zu schaffen.

Eine LED auf der Vorderseite informiert über den Gerätestatus.

Zu den Leistungsmerkmalen zählen:

- LED-Anzeige
- Abreiß- und Abdeckungs-Sabotagekontakt

# Hinweis! Verwenden Sie einen unterstützten Trafo (siehe Tabelle der technischen Daten des Repeaters). Schließen Sie das Netzteil nicht an eine Steckdose an, die durch einen Schalter gesteuert wird.

#### 8.6.1 Installationshinweise

Verwenden Sie die mitgelieferten Dübel und Schrauben für die Montage des Repeaters. Um zukünftige Wartungsarbeiten zu erleichtern, sollte das Gerät an einem zugänglichen Ort installiert werden. Montieren Sie den Repeater an einer Wand.

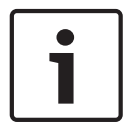

#### Hinweis!

Montieren Sie den Repeater nicht in der Nähe von Metall. Gegenstände aus Metall (Kanalnetz, Drahtgitter, Boxen) reduzieren die Funkreichweite.

#### 8.6.2 Hinweise zur Verdrahtung

| Hinweis!                                                                                |
|-----------------------------------------------------------------------------------------|
| Installieren Sie keine langen Kabel neben Stromzuführungen, die Hochstrom führen. Halte |
| Sie Kabel so kurz wie möglich, um Rauschen zu minimieren.                               |

Stellen Sie sicher, dass die verwendete Verkabelung die folgenden Spezifikationen erfüllt:

- Zweiadriges ungeschirmtes Kabel
- Die Kabellänge bis zum Repeater muss mindestens 1,83 m betragen.

#### 8.6.3

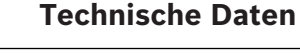

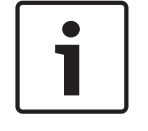

# Hinweis!

Bei der Verwendung eines steckbaren Transformators müssen die länderspezifischen Anforderungen eingehalten werden.

| Abmessungen                                     | 139,7 x 209,6 x 31,8 mm                                                                                                    |
|-------------------------------------------------|----------------------------------------------------------------------------------------------------|
| Stromversorgung/<br>Spannung                    | ~16,5 bis ~18 V, 40 VA                                                                                                    |
| Batterie zur<br>Notstromversorgung<br>(Eingang) | Nennspannung 3,7 V, 3.050 mAh EVE ENERGY CO Teilenr.<br>P0046-LF (nicht durch den Benutzer austauschbar). Damit die<br>Batterie zur Notstromversorgung funktioniert, muss der<br>Sabotagekontakt aktiviert sein.<br>Stromversorgungstyp: A<br>Niedrige Batteriespannung: 3,5 V |
| Typische Stromaufnahme                          | 60 mA                                                                                                    |
| Kabeldurchmesser                                | 0.65 mm (22 AWG) bis 2.0 mm (18 AWG)                                                                                                    |
| Betriebstemperatur                              | Funktionsbereich: -10 °C bis +49 °C<br>Nur EN 50130-5 Klasse II: -10 °C bis +40 °C                                                                                                    |
| Relative Luftfeuchtigkeit                       | 0 bis 93% (nicht kondensierend)                                                                                                    |
| Testen der Geräte                               | Um eine ordnungsgemäße Funktionsweise zu gewährleisten,<br>muss das Gerät mindestens einmal jährlich durch einen<br>Errichter überprüft werden.                                                                                                    |
| Abreiß- und Abdeckungs-<br>Sabotagekontakt      | Überträgt ein Sabotagesignal, wenn das Gerät vom<br>Gehäuseboden entfernt oder von der Wand abgerissen wird.                                                                                                    |
| Frequenz                                        | 433,42 MHz                                                                                                    |

Tab. 8.12: Technische Daten

LEDs

#### 8.6.4

Der Repeater verwendet eine externe LED zur Anzeige der Betriebsstatus. In der nachstehenden Tabelle sind die LED-Beschreibungen aufgeführt.

| LED-Status                                                                                                    | Musterbeschreibung                                                                                                    |
|----------------------------------------------------------------------------------------------------|----------------------------------------------------------------------------------------------------|
| Ein (Normal)                                                                                                    | - Zeigt an, dass der Repeater normal funktioniert.                                                                                                    |
| Aus                                                                                                    | <ul> <li>Zeigt an, dass am Repeater kein Strom anliegt oder dass der<br/>Empfänger nicht richtig verdrahtet ist.</li> </ul>                                          |
| Anhaltendes Blinken: 1-<br>Sekunden-Frequenz für 5<br>Sekunden                                                                                            | <ul> <li>Zeigt an, dass der Repeater mit Strom versorgt wird und<br/>Herstellertests initialisiert.</li> </ul>                                                       |
| Kontinuierliches Blinken:<br>Ein Signal mit 3<br>Impulsen, gefolgt von<br>einer kurzen Verzögerung<br>nach dem 3. Impuls                                  | – Zeigt an, dass der Akku des Repeaters schwach ist.                                                                                                    |
| Kontinuierliches Blinken:<br>Ein fortlaufender Impuls<br>mit 2-Blitz-Muster<br>zwischen Ein und Aus mit<br>einer kurzen Verzögerung<br>nach dem 2. Impuls | <ul> <li>Zeigt an, dass ein Stromausfall festgestellt wird.</li> <li>Ein Kommunikationsfehler im Bereich interner<br/>Hardwarekomponenten des Empfängers.</li> </ul> |

Tab. 8.13: LED-Beschreibungen

# 8.7 RADION Glasbruchmelder

\_

Der RADION glassbreak ist ein Funkübertrager, der zerbrechendes Glas detektiert. In diesem Dokument bezieht sich der Begriff "Glasbruch" auf zerbrechendes Glas.

Zu den Leistungsmerkmalen zählen:

Überwachter Batteriestatus

| Abmessungen                  | 101,42 mm x 112,90 mm x 35,00 mm<br>(3,99 in. x 4,44 in. x 1,38 in.)                                                                                                    |
|------------------------------|----------------------------------------------------------------------------------------------------|
| Stromversorgung/<br>Spannung | Batterie/CR123A, 3 VDC ()<br>Stromversorgungstyp: C<br>Niedrige Batteriespannung: 2,15 V                                                                                            |
| Auswechseln der<br>Batterie  | Duracell DL123A, Lithium Panasonic CR123A Lithium oder Sanyo<br>CR123A Lithium. Prüfen Sie die Batterie einmal jährlich, um eine<br>ordnungsgemäße Funktionsweise zu gewährleisten. |
| Batterielebensdauer          | Bis zu 5 Jahre                                                                                                    |
| Testen der Geräte            | Um eine ordnungsgemäße Funktionsweise zu gewährleisten, muss<br>das Gerät mindestens einmal jährlich überprüft werden.                                                              |

| Akustische                                    | Glastypen und -stärken                                                                                       | Тур             | Stärke                                  |
|-----------------------------------------------|----------------------------------------------------------------------------------------------------|-----------------|-----------------------------------------|
| Leistungsmerkmale                             |                                                                                                    | Flachglas       | 2.4 mm to 6.4 mm<br>(3/32 in to 1/4 in) |
|                                               |                                                                                                    | Gehärtetes Glas | 3.2 mm to 6.4 mm<br>(1/8 in to 1/4 in)  |
|                                               |                                                                                                    | Verbundglas     | 3.2 mm to 6.4 mm<br>(1/8 in to 1/4 in)  |
|                                               |                                                                                                    | Drahtglas       | 6.4 mm (1/4 in)                         |
|                                               | Mindestscheibengröße<br>für alle Glastypen                                                                   | 1.2 m (4 ft)    |                                         |
| Mikrofon                                      | Omnidirektionales 360°-Elektret-Mikrofon                                                                     |                 |                                         |
| Betriebstemperatur                            | Funktionsbereich: -10 °C bis +49 °C<br>Nur EN 50130-5 Klasse II: -10 °C bis 40 °C                            |                 |                                         |
| Relative<br>Luftfeuchtigkeit                  | 0 % bis 93% (nicht kondensierend)                                                                            |                 |                                         |
| Abreiß- und<br>Abdeckungs-<br>Sabotagekontakt | Überträgt ein Sabotagesignal, wenn das Gerät vom Gehäuseboden<br>entfernt oder von der Wand abgerissen wird. |                 |                                         |
| Frequenz                                      | 433,42 MHz                                                                                                   |                 |                                         |

Tab. 8.14: Technische Daten

#### 8.7.1 Installationshinweise

Zur Gewährleistung einer optimalen Melderleistung wählen Sie einen Montagestandort, der folgende Bedingungen erfüllt:

- An der Decke befestigt mit einer maximalen Reichweite von 6 m
- Bei panzerbeschichteten Glasanlagen nicht mehr als 3,65 m vom Glas entfernt
- In direkter Sichtlinie zum Glas, das geschützt wird
- An einer gegenüberliegenden oder angrenzenden Wand, in einem Umkreis von 6 m bei Flachglas, Sicherheitsglas, Verbundglas und Drahtglas
- In einer geeigneten Umgebung: Temperatur zwischen -18 und 50 °C; und Luftfeuchtigkeit zwischen 10 und 90 % (nicht kondensierend)

Folgende Montagestandorte sind zu vermeiden:

- Luftschleusen und Vorraumbereiche aus Glas
- Feuchträume
- Kleine Wirtschaftsräume
- Räume mit lärmintensiven Geräten (z. B. Kompressoren, Glocken und Elektrowerkzeuge)
- Räumen, die kleiner als 3 m x 3 m sind
- Räume mit gefütterten, isolierenden oder schalldämpfenden Vorhängen

Zimmerecken

Vermeiden Sie Standorte, die den Melder möglichen Fehlalarmquellen aussetzen, wie:

- Luftschleusen und Vorraumbereiche aus Glas
- Küchen
- Zimmerecken
- Private Autogaragen

- Treppenhäuser
- Badezimmer
- Kleine Zimmer mit starker Akustik

#### Hinweis!

1

Glasbruchmelder sind nur als eine Komponente eines Außenhautüberwachungssystems vorgesehen. Verwenden Sie Glasbruchmelder gemeinsam mit Bewegungsmeldern.

## 8.7.2 Prüfung

Der Melder sollte mindestens einmal jährlich geprüft werden. Prüfen Sie den Melder mit dem tragbaren Prüfgerät Sentrol 5709C, um ihn in den Prüfmodus zu versetzen und den Alarm zu testen.

#### Melderalarm testen

Versetzen Sie den Melder in den Prüfmodus, um dessen Funktion zu prüfen. Im normalen Modus löst der Melder keinen Alarm aufgrund von Tonsignalen des Prüfgeräts aus, außer wenn sich dieses direkt neben dem Melder befindet.

Jedes Mal, wenn der Melder Alarm auslöst, schaltet er auch für eine Minute in den Prüfmodus. So lösen Sie den Prüfmodus mit dem tragbaren Prüfgerät Sentrol 5709C aus:

- 1. Stellen Sie das Prüfgerät auf gehärtetes Glas oder Verbundglas ein, es sei denn, das zu schützende Glas ist Flachglas.
- 2. Halten Sie das Prüfgerät über den Melder.
- 3. Aktivieren Sie das Prüfgerät. Der Melder löst einen Alarm aus und wechselt für eine Minute in den Prüfmodus. Im Prüfmodus blinkt die LED kontinuierlich. Sie verlängern die Zeit im Prüfmodus, indem Sie das Prüfgerät mindestens einmal in der Minute innerhalb des Melderbereichs aktivieren.

So führen Sie die Alarmprüfung mit dem tragbaren Prüfgerät Sentrol 5709C durch:

1. Halten Sie das Prüfgerät an die Oberfläche des Glases, das geschützt werden soll, und richten Sie den Lautsprecher auf den Melder. Achten Sie darauf, dass sich das Prüfgerät an der Stelle des Glases befindet, die am weitesten vom Melder entfernt ist.

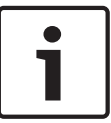

#### Hinweis!

Wenn Jalousien oder Vorhänge vorhanden sind, prüfen Sie den Bereich, indem Sie das tragbare Prüfgerät hinter die geschlossenen Jalousien oder Vorhänge halten.

2. Drücken Sie die Prüftaste am Prüfgerät. Die LED am Melder leuchtet 4 Sekunden lang, um anzuzeigen, dass sich das Glas im Erfassungsbereich des Melders befindet. Wenn die LED-Anzeige nicht kurzzeitig durchgehend leuchtet, sondern beständig blinkt, platzieren Sie den Melder näher an das Fenster, und prüfen Sie erneut. Überprüfen Sie auch den Ladezustand des tragbaren Prüfgeräts vor dem Test.

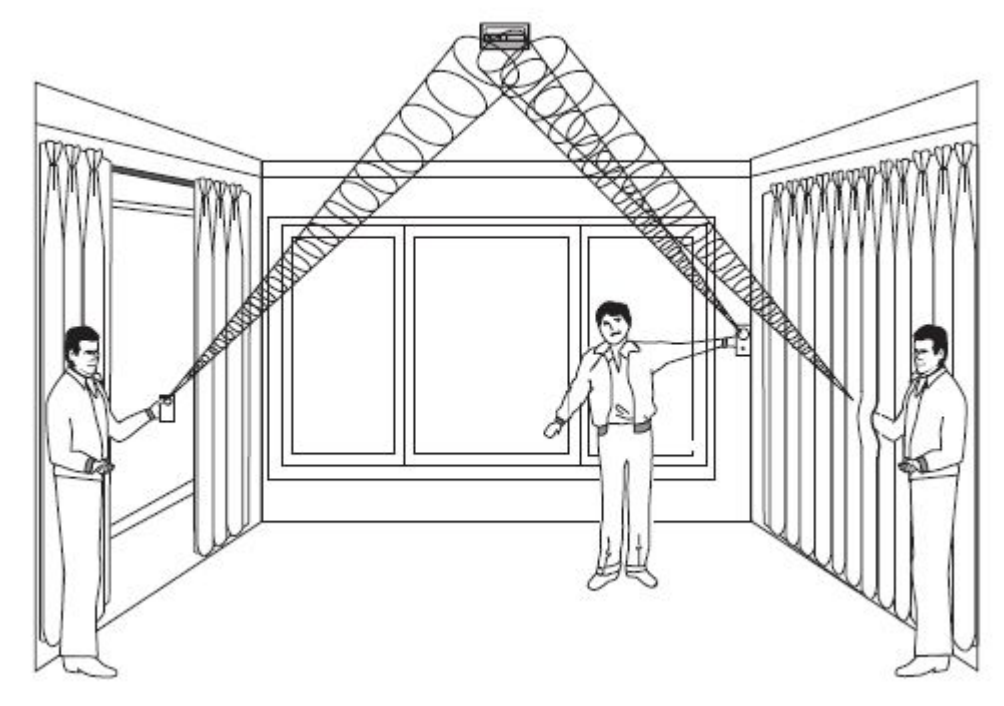

#### Abbildung 8.1: Prüfung hinter den Vorhängen

Der Melder schaltet vom Prüfmodus in den normalen Modus, wenn das tragbare Prüfgerät mindestens 1 Minute lang keine Signale aussendet.

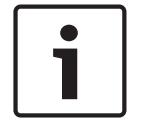

#### Hinweis!

Wenn sich der Melder im normalen Modus befindet, ist die LED ausgeschaltet und blinkt nur, wenn ein lautes Geräusch detektiert wird.

Die Raumakustik kann die Reichweite des Glasbruchmelders künstlich erweitern. Die angegebene Reichweite des Melders ist für die jeweils ungünstigsten Bedingungen ausgelegt. Während der Melder wahrscheinlich für einen größeren Bereich funktioniert, detektiert er ein sehr leises Glasbruchgeräusch möglicherweise nicht. Es kann sich auch die Raumakustik zu einem späteren Zeitpunkt ändern. Überschreiten Sie nicht die angegebene Reichweite des Melders, unabhängig davon, was das Prüfgerät anzeigt.

#### Funktionsfähigkeit des Melders prüfen

Wenn sich der Melder im normalen Modus befindet, ist die LED ausgeschaltet und blinkt nur, wenn ein lautes Geräusch detektiert wird. Sie können daher eine einfache Klatschprüfung durchführen, um die Leistung des Glasbruchmelders und die Mikrofonfunktion zu überprüfen. Sie führen die Klatschprüfung durch, indem Sie einfach laut unter dem Melder in die Hände klatschen. Überprüfen Sie, ob die LED zweimal blinkt.

#### 8.7.3 Niedrige Batteriespannung

Wenn ein niedriger Batterieladestand erfasst wird, misst der Melder den Ladestand und sendet einen Bericht an die Empfangsmeldezentrale/Zentrale.

#### 8.7.4 Abreißmelder-Lasche

Verwenden Sie die Abreißmelder-Lasche zum Aktivieren eines Alarms, wenn der Glasbruchmelder von der Wand entfernt wurde.

#### 8.7.5 Wartung

Reinigen Sie die Abdeckung nach Bedarf mit einem mit Wasser befeuchteten Tuch, um sie frei von Staub und Schmutz zu halten. Testen Sie nach der Reinigung stets den Melder.

# 8.8 RADION TriTech

Der RADION TriTech ist ein Bewegungsmelder, der künstliche Intelligenz einsetzt, um Bewegungen zu erkennen und Störfestigkeit gegenüber Fehlalarmen bietet. Ein integrierter Funksender meldet geringe Batteriespannung und den Sabotagezustand. Zudem sendet er ein Errichterbedienungssignal an die Zentrale. Zu den Leistungsmerkmalen zählen:

- Überwachungsbereich: 11 m x 11 m
- Flexible Montagehöhe
- Kompatibilität mit Bosch RADION Funksystemen
- Störfestigkeit gegenüber Luftzug und Insekten
- Durch die Abdeckung aktivierte Sabotageanzeige; der optionale wandaktivierte Sabotagekontakt ist im Lieferumfang enthalten

| Abmessungen                                | 138,00 mm x 72,00 mm x 64,00 mm<br>(5,43 in. x 2,83 in. x 2,52 in.)                                                                             |
|--------------------------------------------|----------------------------------------------------------------------------------------------------|
| Relative Luftfeuchtigkeit                  | 0 % bis 93%, (nicht kondensierend)                                                                                                    |
| Betriebstemperatur                         | Funktionsbereich: -10 °C bis +49 °C<br>Nur EN 50130-5 Klasse II: -10 °C bis 40 °C                                                               |
| Ausrichtung der inneren<br>Abdeckung       | Vertikal: -4° bis -10°                                                                                                    |
| Empfindlichkeitsauswahl                    | Vor Ort wählbare Einstellungen für<br>Standardempfindlichkeit und mittlere Empfindlichkeit                                                      |
| Stromversorgung/Spannung                   | Vier AA Alkali-Batterien, 1.5 VDC (). 1,5 VDC x 4 =<br>6 VDC.<br>Stromversorgungstyp: C<br>Niedrige Batteriespannung: 3,6 V                     |
| Auswechseln der Batterie                   | Duracell MN1500, Panasonic BIN-3PIX. Prüfen Sie die<br>Batterie einmal jährlich, um eine ordnungsgemäße<br>Funktionsweise zu gewährleisten.     |
| Batterielebensdauer                        | Bis zu 5 Jahre                                                                                                    |
| Testen der Geräte                          | Um eine ordnungsgemäße Funktionsweise zu<br>gewährleisten, muss das Gerät mindestens einmal<br>jährlich durch einen Errichter überprüft werden. |
| Abreiß- und Abdeckungs-<br>Sabotagekontakt | Überträgt ein Sabotagesignal, wenn das Gerät vom<br>Gehäuseboden entfernt oder von der Wand abgerissen<br>wird.                                 |
| Frequenz                                   | 433,42 MHz                                                                                                    |

Tab. 8.15: Technische Daten

#### 8.8.1 Befestigungshöhe und Einstellen der Reichweite

Lösen Sie die Einstellschraube für die vertikale Einstellung. Stellen Sie die Platine auf den gewünschten Winkel ein. Wählen Sie die Höhe und den gewünschten Bereich, und stellen Sie den vertikalen Winkel ein. Die Tabelle unten enthält die Werte für die richtige Höhe und Einstellung.

| Montagehöhe | Bereich |        |
|-------------|---------|--------|
|             | 6,1 m   | 10,7 m |
| 2 m         | -7°     | -5°    |
| 2,1 m       | -9°     | -6°    |
| 2,4 m       | -10°    | -7°    |

Tab. 8.16: Montagehöhe

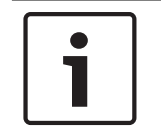

#### Hinweis!

Für Anlagen, wo Haustiere vorhanden sind, muss die Montagehöhe 2 m und der vertikale Winkel -5° betragen.

Die vertikale Einstellschraube muss nach der Einstellung des Winkels fest angezogen werden.

#### 8.8.2 Empfindlichkeitseinstellungen

#### Standardempfindlichkeit

Verwenden Sie diese Einstellung, wenn sich Haustiere im überwachten Bereich aufhalten. Die Standardempfindlichkeit bietet eine ausgezeichnete Detektionsleistung und ist gegenüber Fehlalarmen am wenigsten empfindlich.

#### **Mittlere Empfindlichkeit**

Verwenden Sie diese Einstellung in Anlagen ohne Haustiere und wo minimale Umgebungsstörungen vorliegen. Die mittlere Empfindlichkeit bietet die höchste Detektionsleistung.

#### 8.8.3 Funktionstest

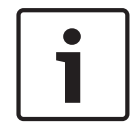

#### Hinweis!

Zur Maximierung der Batterielebensdauer werden die LED-Elemente nur aktiviert, wenn sich der Melder im Funktionstestmodus befindet.

Führen Sie einen Funktionstest durch, um den Überwachungsbereich zu bestimmen. Führen Sie diese Prüfung zum Zeitpunkt der Installation und danach monatlich durch. Zur Sicherstellung des kontinuierlichen täglichen Betriebs weisen Sie den Benutzer an, zum anderen Ende des Überwachungsbereichs zu gehen. Dies gewährleistet eine Alarmausgabe vor dem Scharfschalten des Systems.

Starten Sie den Funktionstest vom Melder. Führen Sie einen Schlitzschraubendreher ein, um die Melderabdeckung zu öffnen. Schließen Sie anschließend die Melderabdeckung, um einen 90 Sekunden langen Funktionstest zu starten.

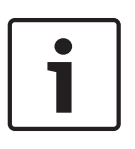

#### Hinweis!

Im Normalbetrieb kann ein Alarm erst drei (3) Minuten nach Wiederherstellung des vorherigen Alarms übermittelt werden. Durch diese Sperrzeit von 3 Minuten werden unnötige Funkübertragungen in stark ausgelasteten Bereichen vermieden, und die Batterielebensdauer wird verlängert.

Bei diesem Testmodus bewirkt jede Bewegung im Überwachungsbereich des Sensors das Übertragen eines Alarms und die LED-Ansteuerung. Jeder Alarm verlängert auch den Prüfmodus. Achten Sie auf die grüne LED, die anzeigt, dass der Rand des Mikrowellenmusters erreicht ist. Passen Sie die Einstellung nach Bedarf an.

Bitte beachten Sie die LED-Tabelle unten, in der die LED-Anzeigen beschrieben sind.

| LED-Status                                    | Ursache                             |
|-----------------------------------------------|-------------------------------------|
| Durchgängig leuchtende LED                    | PIR-Aktivierung (Funktionstest)     |
| Durchgängig grün leuchtend                    | Mikrowellenaktivierung              |
| Durchgängig blau                              | Alarmsignal                         |
| Blinkt blau                                   | Aufwärmzeit nach dem Einschalten    |
| LED leuchtet nicht beim ersten<br>Einschalten | PIR-Störung Ersetzen Sie das Gerät. |

Tab. 8.17: LED-Beschreibung

Funktionstest des Systems

 Durchqueren Sie den Überwachungsbereich, ausgehend von dessen erwarteter Bereichsgrenze. Bewegen Sie sich bei jeder Durchquerung n\u00e4her zum Melder. Legen Sie die Einstellung so niedrig wie m\u00f6glich fest, um eine korrekte Detektionssicherheit zu erhalten.

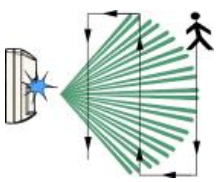

2. Stellen Sie das Potentiometer zur Anpassung des Mikrowellenbereichs auf eine möglichst niedrige Einstellung für eine korrekte Meldeleistung.

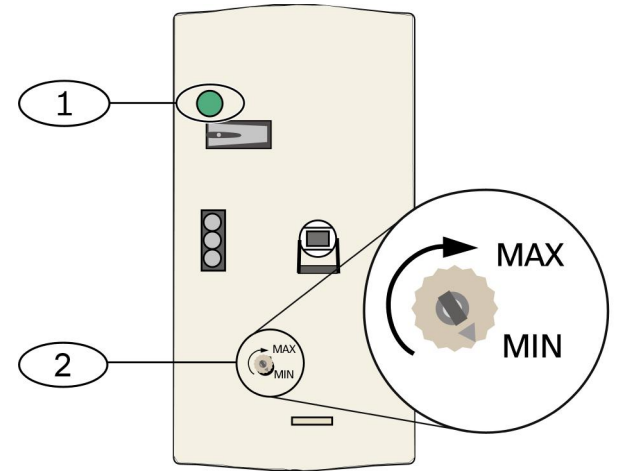

Abbildung 8.2: Empfindlichkeitseinstellungen

#### Position – Beschreibung

1 - Alarm-LED (blau, grün oder rot)

- 2 Potentiometer zur Anpassung des Mikrowellenbereichs
- 3. Bei jedem Durchgang beobachten Sie die Farbe auf der Alarm-LED (siehe *Einstellungen der Empfindlichkeit* Abbildung oben).
- 4. Führen Sie einen Funktionstest von der entgegengesetzten Seite durch, um den Überwachungsbereich von beiden Seiten zu bestimmen.
- 5. Wenn der Funktionstest beendet ist, kehrt der Melder nach 90 Sekunden Inaktivität in den normalen Betrieb zurück.

# 8.9 RADION PIR

Der RADION PIR ist ein Hochleistungs- Infrarot-Bewegungsmelder mit intelligenter Signalverarbeitung. Ein integrierter Funkübertrager übermittelt bei jeder Übertragung ein Batterieprotokoll und sendet ein Errichterbedienungssignal an die Zentrale. Zu den Leistungsmerkmalen zählen:

- Überwachungsbereich: 12 m x 12 m
- Flexible Montagehöhe

| Abmessungen                                | 111,00 mm x 60,00 mm x 43,00 mm<br>(4,40 in. x 2,40 in. x 1,70 in.)                                                                                         |
|--------------------------------------------|----------------------------------------------------------------------------------------------------|
| Relative Luftfeuchtigkeit                  | 0 % bis 93%, nicht kondensierend                                                                                                    |
| Betriebstemperatur                         | Funktionsbereich: -10 °C bis +49 °C<br>Nur EN 50130-5 Klasse II: -10 °C bis 40 °C                                                                           |
| Stromversorgung/Spannung                   | Eine CR123A Lithiumbatterie, 3 VDC ()<br>Stromversorgungstyp: C<br>Niedrige Batteriespannung: 2,15 V                                                        |
| Auswechseln der Batterie                   | Duracell DL123A, Panasonic CR123A oder Sanyo<br>CR123A. Prüfen Sie die Batterie einmal jährlich, um eine<br>ordnungsgemäße Funktionsweise zu gewährleisten. |
| Batterielebensdauer                        | Bis zu 5 Jahre                                                                                                    |
| Testen der Geräte                          | Um eine ordnungsgemäße Funktionsweise zu<br>gewährleisten, muss das Gerät mindestens einmal<br>jährlich durch einen Errichter überprüft werden.             |
| Abreiß- und Abdeckungs-<br>Sabotagekontakt | Überträgt ein Sabotagesignal, wenn das Gerät vom<br>Sockel entfernt oder von der Wand abgerissen wird.                                                      |
| Frequenz                                   | 433,42 MHz                                                                                                    |

Tab. 8.18: Technische Daten

#### 8.9.1 Funktionstest

Führen Sie einen Funktionstest durch, um den Überwachungsbereich zu bestimmen. Schieben Sie einen Schlitzschraubendreher in das dafür vorgesehene Loch, um die Abdeckung zu öffnen. Schließen Sie anschließend die Melderabdeckung, um einen 90 Sekunden langen Funktionstestmodus aufzurufen. Bei diesem Testmodus bewirkt jede Bewegung im Überwachungsbereich des Sensors das Übertragen eines Alarms und die LED-Ansteuerung. Jeder Alarm verlängert auch den Prüfmodus. Passen Sie die Einstellung nach Bedarf an.

| i |
|---|
|   |

#### Hinweis!

Die übermäßige Verwendung der Funktionstestmodus kann die Lebensdauer des Akkus verringern. Verwenden Sie ihn nur für die erste Einrichtung und zur Wartung.

| i |  |
|---|--|
|   |  |

#### Hinweis!

Im Normalbetrieb kann ein Alarm erst drei (3) Minuten nach Wiederherstellung des vorherigen Alarms übermittelt werden. Durch diese Sperrzeit von 3 Minuten werden unnötige Funkübertragungen in stark ausgelasteten Bereichen vermieden, und die Batterielebensdauer wird verlängert.

In der nachstehenden LED-Tabelle sind die LED-Beschreibungen aufgeführt.

| LED-Status                        | Ursache                             |
|-----------------------------------|-------------------------------------|
| Durchgängig blau                  | PIR-Aktivierung (Funktionstest)     |
| Blinkt blau                       | Aufwärmzeit nach dem Einschalten    |
| Blau blinkend (Vier-Puls-Sequenz) | PIR-Störung Ersetzen Sie das Gerät. |

Tab. 8.19: LED-Beschreibung

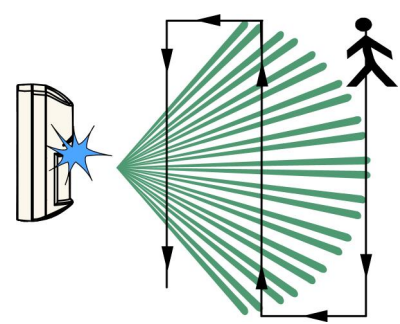

#### Abbildung 8.3: Funktionstest

- 1. Durchqueren Sie den Überwachungsbereich, ausgehend von dessen erwarteter Bereichsgrenze. Bewegen Sie sich bei jeder Durchquerung näher zum Melder (*sehen Sie in der Funktionstest-Abbildung oben nach*).
- Während sich der Melder im Funktionstestmodus befindet, schalten Sie alle Heizungsund Klimaanlagen ein, die normalerweise während des Schutzzeitraums aktiv sind.
   Positionieren Sie sich vom Melder entfernt und außerhalb des Überwachungsbereichs, und achten Sie auf Alarme.
- Die LED-Anzeige blinkt am Ende des 90-Sekunden-Zeitraums, was darauf hinweist, dass der Funktionstestmodus deaktiviert wird. Dies tritt dann auf, wenn im Überwachungsbereich des Melders während des 90-Sekunden-Intervalls keine Aktivität verzeichnet wird.
- 4. Wenn der Funktionstest beendet ist, kehrt der Melder nach 90 Sekunden Inaktivität in den normalen Betrieb zurück.

# 8.10 RADION PIR C

Der RADION PIR mit Vorhangmeldefunktion ist ein hochleistungsfähiger Vorhang-Infrarot-Bewegungssensor, der mithilfe einer fortschrittlichen Signalverarbeitung eine überragende Meldeleistung und sichere Fehlalarmimmunität erzielt. Der Melder enthält einen integrierten Funksender. Der Sender übermittelt bei jeder Übertragung ein Batterieprotokoll und sendet ein Überwachungssignal an die Zentrale. Zu den Leistungsmerkmalen zählen:

- Vorhangüberwachungsbereich: 12 x 1,5 m
- Flexible Montagehöhe

| Abmessungen                                | 111,00 mm x 60,00 mm x 43,00 mm<br>(4,40 in. x 2,40 in. x 1,70 in.)                                                                                         |
|--------------------------------------------|----------------------------------------------------------------------------------------------------|
| Relative Luftfeuchtigkeit                  | 0 % bis 93%, nicht kondensierend                                                                                                    |
| Betriebstemperatur                         | Funktionsbereich: -10 °C bis +49 °C<br>Nur EN 50130-5 Klasse II: -10 °C bis 40 °C                                                                           |
| Stromversorgung/Spannung                   | Eine CR123A Lithiumbatterie, 3 VDC ()<br>Stromversorgungstyp: C<br>Niedrige Batteriespannung: 2,15 V                                                        |
| Auswechseln der Batterie                   | Duracell DL123A, Panasonic CR123A oder Sanyo<br>CR123A. Prüfen Sie die Batterie einmal jährlich, um eine<br>ordnungsgemäße Funktionsweise zu gewährleisten. |
| Batterielebensdauer                        | Bis zu 5 Jahre                                                                                                    |
| Testen der Geräte                          | Um eine ordnungsgemäße Funktionsweise zu<br>gewährleisten, muss das Gerät mindestens einmal<br>jährlich durch einen Errichter überprüft werden.             |
| Abreiß- und Abdeckungs-<br>Sabotagekontakt | Überträgt ein Sabotagesignal, wenn das Gerät vom<br>Gehäuseboden entfernt oder von der Wand abgerissen<br>wird.                                             |
| Frequenz                                   | 433,42 MHz                                                                                                    |

Tab. 8.20: Technische Daten

#### 8.10.1 Funktionstest

Führen Sie einen Funktionstest durch, um den Überwachungsbereich zu bestimmen. Schieben Sie einen Schlitzschraubendreher in das dafür vorgesehene Loch, um die Abdeckung zu öffnen. Schließen Sie anschließend die Melderabdeckung, um einen 90 Sekunden langen Funktionstestmodus aufzurufen.

Bei diesem Testmodus bewirkt jede Bewegung im Überwachungsbereich des Sensors das Übertragen eines Alarms und die LED-Ansteuerung. Jeder Alarm verlängert auch den Prüfmodus. Passen Sie die Einstellung nach Bedarf an.

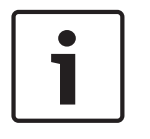

#### Hinweis!

Die übermäßige Verwendung der Funktionstestmodus kann die Lebensdauer des Akkus verringern. Verwenden Sie ihn nur für die erste Einrichtung und zur Wartung.

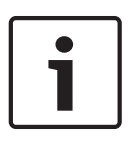

#### Hinweis!

Im Normalbetrieb kann ein Alarm erst drei (3) Minuten nach Wiederherstellung des vorherigen Alarms übermittelt werden. Durch diese Sperrzeit von 3 Minuten werden unnötige Funkübertragungen in stark ausgelasteten Bereichen vermieden, und die Batterielebensdauer wird verlängert.

In der nachstehenden LED-Tabelle sind die LED-Beschreibungen aufgeführt.

| LED-Status                        | Ursache                             |
|-----------------------------------|-------------------------------------|
| Durchgängig blau                  | PIR-Aktivierung (Funktionstest)     |
| Blinkt blau                       | Aufwärmzeit nach dem Einschalten    |
| Blau blinkend (Vier-Puls-Sequenz) | PIR-Störung Ersetzen Sie das Gerät. |

Tab. 8.21: LED-Beschreibung

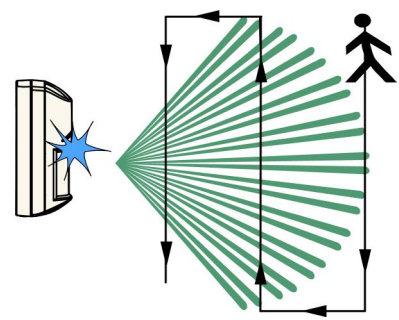

#### Abbildung 8.4: Funktionstest

- 1. Durchqueren Sie den Überwachungsbereich, ausgehend von dessen erwarteter Bereichsgrenze. Bewegen Sie sich bei jeder Durchquerung näher zum Melder (*sehen Sie in der Funktionstest-Abbildung oben nach*).
- Während sich der Melder im Funktionstestmodus befindet, schalten Sie alle Heizungsund Klimaanlagen ein, die normalerweise während des Schutzzeitraums aktiv sind.
   Positionieren Sie sich vom Melder entfernt und außerhalb des Überwachungsbereichs, und achten Sie auf Alarme.
- Die LED-Anzeige blinkt am Ende des 90-Sekunden-Zeitraums, was darauf hinweist, dass der Funktionstestmodus deaktiviert wird. Dies tritt dann auf, wenn im Überwachungsbereich des Melders während des 90-Sekunden-Intervalls keine Aktivität verzeichnet wird.
- 4. Wenn der Funktionstest beendet ist, kehrt der Melder nach 90 Sekunden Inaktivität in den normalen Betrieb zurück.

# 8.11 RADION Smoke

Der RADION smoke ist ein nicht-einrastender Funk-Rauchmelder, der ein Alarmsignal an den Empfänger sendet.

Die folgenden Leistungsmerkmale enthalten:

- LED zur visuellen Statusdarstellung
- Integrierter Akustikmelder für Alarmmeldungen

 Unter normalen Bedingungen blinkt die rote LED alle 8 Sekunden, während der Melder die Umgebung überwacht. Wenn der Melder Rauch detektiert, hört die LED auf zu blinken und leuchtet stattdessen durchgängig, und der Akustikmelder erzeugt einen lauten, kontinuierlichen Ton. Sehen Sie in der LED-Tabelle nach, um weitere Informationen zu erhalten.

| Auswechselbare Optikkammer                 | Zur einfachen Wartung                                                                                                    |
|--------------------------------------------|----------------------------------------------------------------------------------------------------|
| Stromversorgung/Spannung                   | Zwei CR123A Lithiumbatterien, 3 VDC ()<br>Stromversorgungstyp: C<br>Niedrige Batteriespannung: 2,15 V                                                        |
| Stromaufnahme                              | Standby: 45 uA<br>Alarm: 70 mA                                                                                                    |
| Auswechseln der Batterie                   | Duracell DL123A, Panasonic CR123A oder Sanyo<br>CR123A. Prüfen Sie die Batterien einmal jährlich, um<br>eine ordnungsgemäße Funktionsweise zu gewährleisten. |
| Batterielebensdauer                        | Mindestens 5 Jahre oder mehr                                                                                                    |
| Testen der Geräte                          | Um eine ordnungsgemäße Funktionsweise zu<br>gewährleisten, muss das Gerät mindestens einmal<br>jährlich überprüft werden.                                    |
| Empfindlichkeit                            | 0.14+/- 0.04 bM/m (0,97 - 2,99 %/ft Lichttrübung – nur<br>RFSM-A)                                                                                            |
| Betriebstemperatur                         | Funktionsbereich: -10 °C bis +49 °C<br>Nur EN 50130-5 Klasse II: -10 °C bis 40 °C                                                                            |
| Relative Luftfeuchtigkeit                  | 0 % bis 93% (nicht kondensierend)                                                                                                    |
| Abdeckungs- und Abreiß-<br>Sabotagekontakt | Überträgt ein Sabotagekontaktsignal, wenn der Melder<br>vom Gehäuseboden entfernt oder die Einheit von der<br>Wand abgerissen wird.                          |
| Anpassung der<br>Ruhewertnachführung       | -1.64%/m (0.5%/ft) maximum                                                                                                    |
| Akustikmelder                              | 85 dBA at 3 m                                                                                                    |
| Eigendiagnosefunktion                      | Überwacht die Melderempfindlichkeit und den<br>Betriebsstatus                                                                                                |
| Frequenz                                   | 433,42 MHz                                                                                                    |

Tab. 8.22: Technische Daten

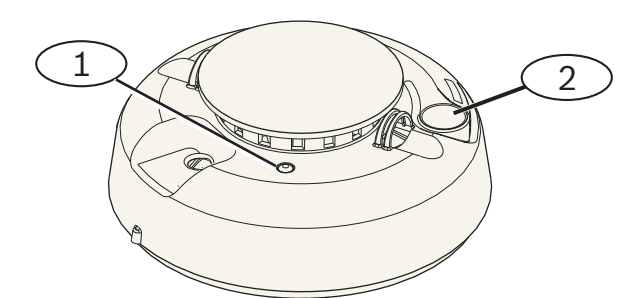

Abbildung 8.5: Rauchmelder

1 - Hochintensitäts-LED

2 - Test-/Stummschaltungstaste

#### 8.11.1 Auswechseln der Batterie

Unter normalen Bedingungen blinkt die LED alle 8 Sekunden, um auf normale Betriebsbedingungen hinzuweisen. Wechseln Sie die Batterien aus, wenn die LED nicht mehr blinkt und der Melder alle 45 Sekunden piept.

Schalten Sie die Signaltöne bei niedrigem Batterieladezustand für 24 Stunden durch Drücken der **Test-/Stummschaltungstaste** stumm. Sehen Sie in der Brandmelder-Abbildung nach, um die **Test-/Stummschaltungstaste** zu finden.

#### 8.11.2 Brandmelder-Funktionsprüfung

Brandmelder müssen einmal pro Jahr geprüft werden. Verwenden Sie dazu einen aufgelisteten Aerosolbrandmeldertester, mit dem ein Alarm simuliert werden kann. Befolgen Sie die Anweisungen auf dem Behälter.

Die LED sollte eingeschaltet bleiben, während der Melder einen Dauerton erzeugt. Der Melder setzt sich automatisch zurück, wenn kein Rauch mehr vorhanden ist. Wenn sich ein Melder während der Funktionsprüfung nicht aktiviert, kann eine Reinigung oder ein Auswechseln erforderlich sein.

| Hinweis!                                                                                |
|-----------------------------------------------------------------------------------------|
| Um zu vermeiden, dass die Feuerwehr alarmiert wird, informieren Sie die Leitstelle oder |
| versetzen Sie das System in den Prüfmodus, bevor Sie die Funktionsprüfung des Melders   |
| aktivieren.                                                                             |

#### 8.11.3 Empfindlichkeitsprüfung

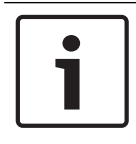

#### Hinweis!

Die Zentrale erkennt den Prüfmodus als Test. Es wird kein Alarm gesendet.

Im Prüfmodus können Empfindlichkeitsstufen des Melders bestimmt werden:

- 1. Halten Sie die **Test-/Stummschaltungstaste** 4 Sekunden lang gedrückt. Die LED blinkt 1bis 9-mal.
- Zählen Sie, wie oft die LED blinkt, und verwenden Sie die Tabelle Brandmelderempfindlichkeit – Zustände, um den Status der Melderempfindlichkeit und die empfohlene Maßnahme zu bestimmen.

| Blinkt  | Empfohlene Maßnahme                                                                                                    |
|---------|----------------------------------------------------------------------------------------------------|
| 1       | Eigendiagnose fehlgeschlagen. Komponente zur Wartung<br>einschicken oder um Ersatz bitten.                                         |
| 2 bis 3 | Melder ist zu unempfindlich. Melder reinigen und neu testen.<br>Wenn der Fehler weiterhin besteht, den Melder ersetzen.            |
| 4 bis 7 | Melder befindet sich innerhalb des normalen<br>Empfindlichkeitsbereichs.                                                           |
| 8 bis 9 | Melder wird zu empfindlich. Das ordnungsgemäße Einrasten<br>der Rauchkammer überprüfen. Sensor reinigen und noch einmal<br>testen. |

Tab. 8.23: Brandmelderempfindlichkeit – Zustände

#### 8.11.4 Test-/Stummschaltungstaste

Sehen Sie in der RADION Brandmelder-Abbildung nach, um die **Test-/Stummschaltungstaste** zu finden.

- Prüfung läuft. Drücken Sie die Test-/Stummschaltungstaste 4 Sekunden lang. Der Melder führt einen Test des akustischen Signalgebers und eine Empfindlichkeitsprüfung durch.
- Stummschalten des Alarms: Drücken Sie die Taste, um den akustischen Signalgeber während eines Alarms stumm zu schalten. Der akustische Signalgeber und der Alarm aktivieren sich nach ein paar Minuten wieder, solange noch Rauch vorhanden ist.

#### Alarmprüfung durch entfernte Leitstelle

Drücken Sie die Taste für 15 (oder 20) Sekunden, um ein Feueralarmsignal an die Fern-Leitstelle zu senden.

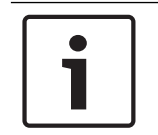

## Hinweis!

LED

Um die Feuerwehr nicht zu alarmieren, wenden Sie sich an die Fern-Leitstelle, oder versetzen Sie die Zentrale vor der Durchführung dieser Prüfung in den entsprechenden Prüfmodus.

#### 8.11.5

| LED    | Status                                                                                          |
|--------|-------------------------------------------------------------------------------------------------|
| Blinkt | Blinkt im Normalbetrieb alle 8 Sekunden.                                                        |
| EIN    | Detektiert Rauch und sendet einen Alarm.                                                        |
| AUS    | Funktionsstörung. Nach Bedarf Batterien ersetzen, Melder<br>reinigen oder Optikkammer ersetzen. |

Tab. 8.24: LED

# 8.11.6 Reinigung des Melders und Auswechseln der Optikkammer

Reinigen Sie die Abdeckung des Melders nach Bedarf mit einem trockenen oder feuchten Tuch, um Staub und Schmutz zu entfernen. Reinigen Sie das Innere des Melders mindestens einmal jährlich.

Reinigen des Melders:

- 1. Nehmen Sie den Melder vom Gehäuseboden ab.
- 2. Entnehmen Sie die Batterien.
- 3. Führen Sie einen Schlitzschraubenzieher in den Schlitz an der Melderkappe ein, und drücken Sie die Kappe vorsichtig nach unten weg.

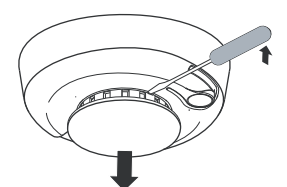

#### Abbildung 8.6: Entfernen der Melderkappe

4. Drücken Sie die Optikkammer wie abgebildet zusammen, und ziehen Sie sie nach oben vom Melder ab.

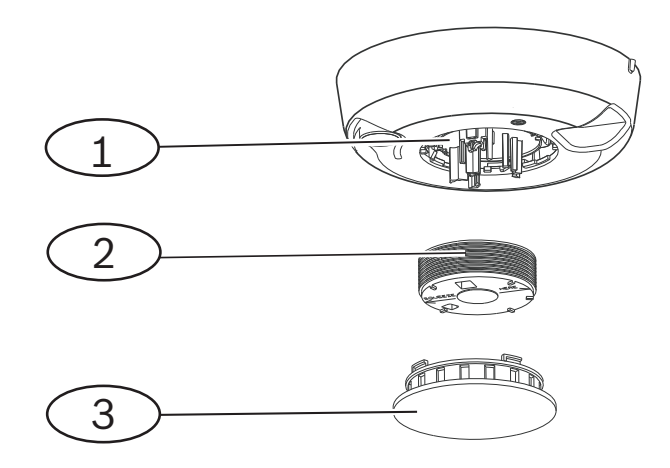

#### Abbildung 8.7: Entfernen der Melderkappe

| 1 - Optische Basis |
|--------------------|
| 2 - Optikkammer    |
| 3 - Alarmkappe     |

- 5. Entfernen Sie Staub und Schmutz mit Druckluft oder einer weichen Bürste von der Basis der Rauchkammer.
- 6. Richten Sie die Optikkammer mit der Basis aus, und verriegeln Sie sie.
- 7. Richten Sie zum Befestigen der Melderkappe diese mit dem Melder aus, drücken Sie die Kappe auf den Melder, und drehen Sie die Kappe im Uhrzeigersinn, um sie zu verriegeln.
- Setzen Sie die Batterie unter Beachtung der richtigen Polarität ein, und bringen Sie die Batterieabdeckung an. Der Melder passt nicht auf das Montageunterteil, wenn die Batterien nicht richtig eingelegt sind. Stellen Sie sicher, dass die Batterien ordnungsgemäß eingelegt sind.
- 9. Montieren Sie den Melder auf der Montagebasis.
- 10. Prüfen Sie die Empfindlichkeit des Melders.

# 8.12 RADION contact SM

Der RADION contact SM Tür-/Fenster-Magnetkontakt ist ein Standard-Funkübertrager für die Aufputzmontage, der zur Überwachung von Türen und Fenstern dient.

Zu den Leistungsmerkmalen zählen:

- Interner Reedschalter
- Abreiß- und Abdeckungs-Sabotagekontakt

| Stromversorgung/Spannung                   | Eine AAA Lithiumbatterie, 1.5 VDC ()<br>Stromversorgungstyp: C<br>Niedrige Batteriespannung: 0,9 V                                              |
|--------------------------------------------|----------------------------------------------------------------------------------------------------|
| Auswechseln der Batterie                   | Energizer L92. Prüfen Sie die Batterie einmal jährlich, um<br>eine ordnungsgemäße Funktionsweise zu gewährleisten.                              |
| Batterielebensdauer                        | Bis zu 5 Jahre                                                                                                    |
| Testen der Geräte                          | Um eine ordnungsgemäße Funktionsweise zu<br>gewährleisten, muss das Gerät mindestens einmal<br>jährlich durch einen Errichter überprüft werden. |
| Abmessungen (Sender)                       | 19,50 mm x 82,55 mm x 12,80 mm<br>(0.76 in x 3.25 in x 0.50 in)                                                                                 |
| Abmessungen (Magnet)                       | 24,5 mm x 18,5 mm x 12,5 mm<br>(0,97 in x 0,72 in x 0,49 in)                                                                                    |
| Betriebstemperatur                         | Funktionsbereich: -10 °C bis +49 °C<br>Nur EN 50130-5 Klasse II: -10 °C bis 40 °C                                                               |
| Relative Luftfeuchtigkeit                  | 0 % bis 93% (nicht kondensierend)                                                                                                    |
| Abreiß- und Abdeckungs-<br>Sabotagekontakt | Überträgt ein Sabotagesignal, wenn das Gerät vom<br>Gehäuseboden entfernt oder von der Wand abgerissen<br>wird.                                 |
| Frequenz                                   | 433,42 MHz                                                                                                    |

Tab. 8.25: Technische Daten

#### 8.12.1 Installationshinweise

Sie müssen eine Vielzahl von Optionen zur Installation berücksichtigen, wenn Sie das Gerät installieren. Vor der Installation müssen Sie die besondere Herangehensweise an die Installation anerkennen. Zu den Überlegungen zur Installation gehören:

- Geeignete Flächen für die Installation sind Holz, Stahl und Aluminium.
- Die Lage von Magnet und Sender relativ zur Größe von Tür/Fenster. Stellen Sie sicher, dass ausreichender Spielraum an der Verriegelung des Fensters oder der Tür gegeben ist, an dem/der das Gerät installiert werden soll. Wird dies nicht beachtet, so ist es äußerst schwierig, das Gerät zur Wartung zu öffnen.
- In bestimmten Fällen müssen Sie möglicherweise ein zusätzliches Distanzstück bei der Installation des Senders und des Magneten in der Ecke eines in die Wand eingelassenen Tür- oder Fensterrahmens anbringen, um den Höhenunterschied zwischen dem Magneten und dem Sender auszugleichen.
- Für zusätzliche Sicherheit können Sie mit den Schrauben einen Klebstoff verwenden, um die Sender und die Magneten während der Installation zu sichern.
- Vergewissern Sie sich beim Einbau des Magneten, dass die Kerben im Magnetboden an den Kerben im Senderboden ausgerichtet sind, da ansonsten Magnet und Sender nicht effektiv funktionieren.
- Beim Einbau des Magneten installieren Sie die Vorderseite des Magneten bündig mit der Oberfläche des Installationsorts. Dies verhindert Schäden am Kunststoffboden des Magneten, wenn ein Fenster oder eine Tür geöffnet werden.

 Beachten Sie f
ür die Installation des Magneten in der N
ähe des Senders die vorgeschriebenen Abst
ände, die in der Grafiktabelle in der grafischen Installations- und Bedienungsanleitung angegeben sind.

#### Verwendung der Grafiktabelle zu Magnetabständen

In der RADION Contact SM *Installationsanleitung* finden Sie eine Tabelle sowie eine X - Y - Z-Koordinatengrafik. Verwenden Sie die Tabelle in Verbindung mit der Grafik, um die gewünschten Abstände zwischen dem Magneten und dem Sender auf Grundlage der Art der Installation (Holz oder Metall) festzustellen.

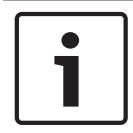

#### Hinweis!

Der Inhalt der Installationsanleitungstabelle gilt für EN-Installationen.

# 8.13 RADION contact RM

Der RADION contact RM ist ein Unterputz-Funkübertrager zur Überwachung von Türen und Fenstern. Zu den Leistungsmerkmalen zählen:

- Eigenständiger Sender mit Magnet-Reedschalter
- Sabotageschutz
- Unter-Putz-Montage an Türen oder Fenstern

| Stromversorgung/Spannung  | Eine AAA Lithiumbatterie, 1,5 VDC ()<br>Stromversorgungstyp: C<br>Niedrige Batteriespannung: 0,9 V                                              |
|---------------------------|----------------------------------------------------------------------------------------------------|
| Auswechseln der Batterie  | Energizer L92. Prüfen Sie die Batterie einmal jährlich, um<br>eine ordnungsgemäße Funktionsweise zu gewährleisten.                              |
| Batterielebensdauer       | Bis zu 5 Jahre                                                                                                    |
| Testen der Geräte         | Um eine ordnungsgemäße Funktionsweise zu gewährleisten,<br>muss das Gerät mindestens einmal jährlich durch einen<br>Errichter überprüft werden. |
| Abmessungen (Sender)      | 19,00 mm x 104,80 mm<br>(0,75 in. x 4,12 in.)                                                                                                   |
| Abmessungen (Magnet)      | 22 mm x 28 mm x 15 mm<br>(0.87 in x 1.10 in x 0.59 in)                                                                                          |
| Relative Luftfeuchtigkeit | 0 % bis 93%, nicht kondensierend                                                                                                    |
| Betriebstemperatur        | Funktionsbereich: -10 °C bis +49 °C<br>Nur EN 50130-5 Klasse II: -10 °C bis 40 °C                                                               |
| Frequenz                  | 433,42 MHz                                                                                                    |

Tab. 8.26: Technische Daten

#### 8.13.1 Installationshinweise

Sie müssen verschiedene Installationsoptionen berücksichtigen, wenn Sie das Gerät montieren. Schon vor der Installation sollten Sie sich mit deren einzigartigen Ansätzen vertraut machen. Folgende Überlegungen sind unter anderem zur Installation anzustellen:

- Das Gerät kann auf Holz- und Metalloberflächen montiert werden. Dieses Gerät eignet sich nicht zur Montage auf Stahloberflächen.
- Das Sendergehäuse lässt sich mit einer Münze öffnen. Die Verwendung eines Schraubendrehers kann zu Schäden an der Kunststoffabdeckung führen.
- Achten Sie beim Wiedereinsetzen der Platine (Baugruppe f
  ür Batterie und Antenne) darauf, dass die Platine in die Nuten des Sendergeh
  äuses passt.
- Stellen Sie beim erneuten Einsetzen der Kunststoffabdeckung sicher, dass die Abdeckung in die vorgesehenen Nuten des Sendergehäuses passt.
- Bei der Installation des Senders in einer Position über Kopfhöhe sollten Sie daran denken, dass die Platine aus dem Sendergehäuse herausfallen kann.
- Das Entfernen der Kunststoffklappen ist optional und hängt von Ihren Anforderungen an die Installation ab.
- Als zusätzliche Sicherheitsma
  ßnahme k
  önnen Sie Klebstoff an die Schrauben anbringen, um die Sender und die Magneten zu sichern.

| ſ | •   |
|---|-----|
|   | 11  |
| l | - I |

#### Hinweis!

EN-Anforderungen Weitere Informationen zu zertifizierten Installationen finden Sie unter EN-Produktanforderungen.

#### Verwendung der Grafiktabelle zu Magnetabständen

In der *Installationsanleitung* für Tür-/Fenster-Magnetkontakte unter Putz befinden sich eine Grafiktabelle sowie eine X - Y - Z-Koordinatengrafik. Verwenden Sie die Tabelle in Verbindung mit der Grafik, um die gewünschten Abstände zwischen dem Magneten und dem Sender auf Grundlage der Montageart festzustellen.

# 8.14 RADION specialty

RADION specialty ist ein Sender (Geldscheinkontakt), der vor allem im Finanz- oder im Einzelhandelsumfeld eingesetzt wird. Er sendet ein lautloses Funkalarmsignal ohne lokale Benachrichtigung (keine LED-Aktivierung), wenn ein Geldschein oder eine andere Form von Papiergeld aus dem Sender entfernt wird – in der Regel der letzte Geldschein am Boden der Kassenschublade.

Zu den Leistungsmerkmalen zählen:

- Kurzes Aufleuchten der LED-Anzeige um den scharfgeschalteten und betriebsbereiten Status anzuzeigen
- Abreißmelderalarm bei Herausnehmen aus der Schublade

| Abmessungen              | 48,80 mm x 154,10 mm x 23,60 mm<br>(1.92 in x 6.06 in x 0.93 in)                                                     |
|--------------------------|----------------------------------------------------------------------------------------------------|
| Stromversorgung/Spannung | 1.5 VDC, Lithium ()<br>Stromversorgungstyp: C<br>Niedrige Batteriespannung: 0,9 V                                    |
| Auswechseln der Batterie | Energizer L92. Ersetzen Sie die Batterie einmal jährlich, um<br>eine ordnungsgemäße Funktionsweise zu gewährleisten. |
| Batterielebensdauer      | Bis zu 5 Jahre                                                                                                    |

| Testen der Geräte         | Um eine ordnungsgemäße Funktionsweise zu gewährleisten,<br>muss das Gerät mindestens einmal jährlich überprüft<br>werden. |
|---------------------------|----------------------------------------------------------------------------------------------------|
| Relative Luftfeuchtigkeit | 0 % bis 93%, nicht kondensierend                                                                                          |
| Betriebstemperatur        | Funktionsbereich: -10 °C bis +49 °C<br>Nur EN 50130-5 Klasse II: -10 °C bis 40 °C                                         |
| Frequenz                  | 433,42 MHz                                                                                                    |

Tab. 8.27: Technische Daten

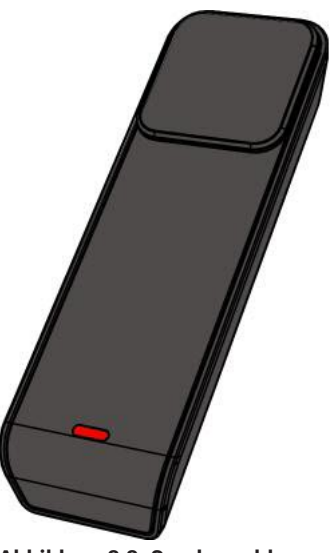

Abbildung 8.8: Sondermelder

#### 8.14.1 Anwendungen für dieses Produkt

Dieses Produkt ist zum versteckten Schutz gegen Diebstahl in einem Finanzinstitut wie z. B. einer Bank oder in anderen Umgebungen wie etwa Einzelhandelsbetrieben und Geschäften gedacht. In manchen Unternehmen wird die Kassenschublade von der Kassenstation entfernt und am Ende jedes Arbeitstags in einem Tresorraum gelagert. In diesem Szenario wird das Tresorraumsystem stets scharfgeschaltet, und der Geldscheinkontakt ist nach wie vor in einem nicht-offenen Zustand. Es wird empfohlen, das doppelseitige Klebeband 3M für das Einfügen in die Kassenschublade zu verwenden.

In anderen Fällen kann der Geldscheinkontakt selbst am Ende einer Arbeitsschicht aus der Kassenschublade entnommen werden. In dieser Situation erzeugt der Geldscheinkontakt beim Entfernen einen Sabotagezustand. In dieser Art der Anwendung ist es wichtig, dass das System so konfiguriert werden muss, dass die Manipulation keinen stillen Alarm auslöst. Aus diesem Anlass können Haken und Ösen eine besser geeignete Montagetechnik sein.

#### 8.14.2 Installationshinweise

Während der Installation verwenden Sie die selbstklebenden Klettverschlüsse an der Unterseite des Geldscheinkontakts zur Sicherung und Stabilisierung des Geldscheinkontakts in der Kassenschublade. Dies wird erreicht, indem Sie die folgenden Schritte durchführen:

- 1. Trennen Sie die Klettbänder voneinander.
- 2. Ziehen Sie die Schutzfolie vom Klettband.

- 3. Drücken Sie die beiden unteren Abschnitte des Klettverschlusses unten in der Kassenschublade an die gewünschte Position.
- 4. Richten Sie die Klettverschlüsse aus, und drücken Sie auf den Geldscheinkontakt, sodass die Klettverschlüsse an der Unterseite des Geldscheinkontakts am Klettband in der Kassenschublade ausgerichtet sind.

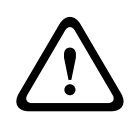

#### Warnung!

Es ist wichtig, dass Sie die Klettbänder wöchentlich auf Verschleiß überprüfen und wenn angemessen ersetzen, um zu verhindern, dass mögliche Fehlalarme ausgelöst werden.

# 8.15 RADION Universalsender

Der RFUN-A ist ein Funkübertrager für die Überwachung von Türen, Fenstern und anderen potenzialfreien Kontaktgeräten.

Zu den Leistungsmerkmalen zählen:

- Abdeckungs- und Abreiß-Sabotagekontakt
- Ein Eingang mit magnetischem Kontakt
- Möglichkeit zum Anschluss an einen externen Melder

| Kabeldurchmesser                           | 0.65 mm (22 AWG) to 1.5 mm (16 AWG)                                                                                                    |
|--------------------------------------------|----------------------------------------------------------------------------------------------------|
| Kabellänge                                 | 7,62 m maximale Reichweite                                                                                                    |
| Stromversorgung/Spannung                   | Lithiumbatterie, 3 VDC (<br>Stromversorgungstyp: C<br>Niedrige Batteriespannung: 2,15 V)                                                                        |
| Auswechseln der Batterie                   | Duracell DL123A oder Panasonic CR123A oder Sanyo<br>CR123A. Prüfen Sie die Batterie einmal jährlich, um eine<br>ordnungsgemäße Funktionsweise zu gewährleisten. |
| Batterielebensdauer                        | Bis zu 5 Jahre                                                                                                    |
| Testen der Geräte                          | Um eine ordnungsgemäße Funktionsweise zu<br>gewährleisten, muss das Gerät mindestens einmal<br>jährlich durch einen Errichter überprüft werden.                 |
| Betriebstemperatur                         | Funktionsbereich: -10 °C bis +49 °C<br>Nur EN 50130-5 Klasse II: -10 °C bis 40 °C                                                                               |
| Relative Luftfeuchtigkeit                  | 0 % bis 93% (nicht kondensierend)                                                                                                    |
| Klemmenleiste                              | Zum Anschluss anderer potentialfreier Kontaktgeräte,<br>wie z. B. eines anderen magnetischen Reedschalters.                                                     |
| Abreiß- und Abdeckungs-<br>Sabotagekontakt | Überträgt ein Sabotagesignal, wenn das Gerät vom<br>Gehäuseboden entfernt oder von der Wand abgerissen<br>wird.                                                 |
| Frequenz                                   | 433,42 MHz                                                                                                    |

Tab. 8.28: Technische Daten

Option mit zwei Leitungsabschlusswiderständen

Verwenden Sie einen Leitungsabschlusswiderstand mit 2,2 k $\Omega$  und 1,5 k $\Omega$ . Siehe nachfolgende Grafik.

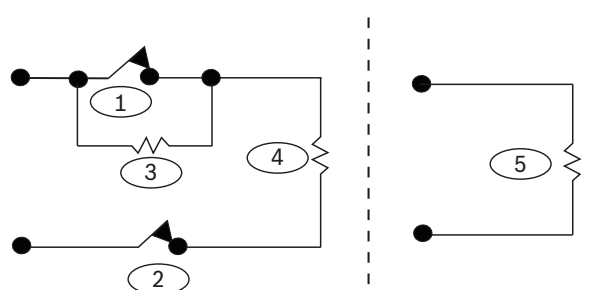

Abbildung 8.9: Option mit zwei Leitungsabschlusswiderständen

| 1 – Im Ruhezustand geschlossener (NC) Alarm                                |  |
|----------------------------------------------------------------------------|--|
| 2 – Im Ruhezustand geschlossener (NC) Sabotagekontakt                      |  |
| 3 – 1,5 kΩ-Alarm-Leitungsabschlusswiderstand                               |  |
| 4 – 2,2 kΩ-Sabotage-Leitungsabschlusswiderstand                            |  |
| 5 – Eingang deaktiviert – kein Kontakt, 2,2 kΩ-Leitungsabschlusswiderstand |  |

#### 8.15.1 Installationshinweise

Sie müssen verschiedene Installationsoptionen berücksichtigen, wenn Sie das Gerät montieren. Schon vor der Installation sollten Sie sich mit deren einzigartigen Ansätzen vertraut machen. Folgende Überlegungen sind unter anderem zur Installation anzustellen:

- Die Lage von Magnet und Sender relativ zur Größe von Tür/Fensterrahmen. Achten Sie darauf, dass die Verriegelung von Tür oder Fenster das installierte Gerät nicht blockiert. Ansonsten kann es äußerst schwierig sein, das Gerät zur Wartung zu öffnen.
- In bestimmten Fällen müssen Sie möglicherweise eine zusätzliche Distanzhülse bei der Installation des Senders und des Magneten in der Ecke eines unter Putz montierten Türoder Fensterrahmens anbringen, um den Höhenunterschied zwischen dem Magneten und dem Sender auszugleichen.
- Auf Flächen, auf denen die Befestigung mittels Schrauben nicht empfehlenswert ist, können Sie Sender und Magnete mit einem hochfesten Klebstoff sichern.
- Vergewissern Sie sich beim Einbau des Magneten, dass die Kerben im Magnetboden an den Kerben im Senderboden ausgerichtet sind, da ansonsten Magnet und Sender nicht funktionieren.
- Beim Einbau des Magneten installieren Sie die Vorderseite des Magneten bündig mit der Oberfläche des Installationsstandorts. Dies verhindert Schäden am Kunststoffboden des Magneten, wenn ein Fenster oder eine Tür geöffnet wird.
- Beachten Sie bei einer Installation des Magneten in der N\u00e4he des Senders die vorgeschriebenen Abst\u00e4nde, die in der Tabelle der grafisch dargestellten Installations- und Bedienungsanleitung angegeben sind.

#### Verwendung der Grafiktabelle zu Magnetabständen

In der *Installations- und Betriebsanleitung* für Universalsender finden Sie eine Grafiktabelle sowie eine X - Y - Z-Koordinatengrafik. Verwenden Sie die Tabelle in Verbindung mit der Grafik, um die gewünschten Abstände zwischen dem Magneten und dem Sender auf der Grundlage der Montageart (Holz oder Metall) festzustellen.

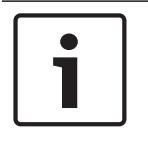

#### Hinweis!

Der Inhalt der Grafiktabelle gilt für EN-Installationen.

#### 8.15.2

#### Reedschalter-Einstellungen

Stellen Sie den Melder ein, um den Reedschalter zu aktivieren oder zu deaktivieren.

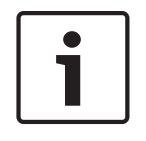

#### Hinweis!

Achten Sie darauf, die Steckbrücke vor der Installation der Batterie auf den Stift zu setzen. Nichtbeachtung kann eine unerwartete Verhaltensweise des Geräts zur Folge haben.

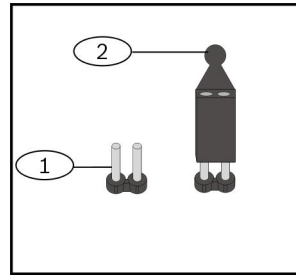

Abbildung 8.10: Reedschalter

| Position – Beschreibung                                              |  |
|----------------------------------------------------------------------|--|
| 1 – Keine Steckbrücke deaktiviert den internen Reedschalter          |  |
| 2 – Eingeschaltete Steckbrücke deaktiviert den internen Reedschalter |  |

# 8.16 RADION inertia

Der RFIN-A ist ein Vibrationsmelder in Verbindung mit einem Funk-Transceiver zur Überwachung von Türen oder Fenstern. Zu den Leistungsmerkmalen zählen:

- Ein Magnetkontakt und eine externe Ringleitung
- Hohe und niedrige Empfindlichkeitseinstellungen
- Einstellungen für schwere und geringfügige Eindringversuche
- Abdeckungs- und Abreiß-Sabotagekontakt

| Maximaler Abstand zwischen Melder<br>und Magnet | <12.7 mm (1/2 in)<br>Bringen Sie den Magneten an einer beliebigen Seite<br>des Melders an. |
|-------------------------------------------------|--------------------------------------------------------------------------------------------|
| Abmessungen (Sender)                            | 22 mm x 91 mm x 35 mm<br>(0.87 in x 3.20 in x 1.38 in)                                     |
| Abmessungen (Magnet)                            | 22 mm x 28 mm x 15 mm<br>(0.87 in x 1.10 in x .59 in)                                      |
| Stromversorgung/Spannung                        | CR123A Lithium battery, 3 VDC ()                                                           |

| Auswechseln der Batterie  | Duracell DL123A oder Panasonic CR123A oder Sanyo<br>CR123A. Prüfen Sie die Batterie einmal jährlich, um<br>eine ordnungsgemäße Funktionsweise zu<br>gewährleisten. |
|---------------------------|----------------------------------------------------------------------------------------------------|
| Testen der Geräte         | Um eine ordnungsgemäße Funktionsweise zu<br>gewährleisten, muss das Gerät mindestens einmal<br>jährlich überprüft werden.                                          |
| Betriebstemperatur        | 0° C bis +49° C (+32° F bis +120° F)                                                                                                    |
| Relative Luftfeuchtigkeit | 0 % bis 93% (nicht kondensierend)                                                                                                    |
| Abreiß-Sabotagekontakt    | Überträgt ein Sabotagesignal, wenn das Gerät vom<br>Gehäuseboden entfernt oder von der Wand abgerissen<br>wird.                                                    |
| Frequenz                  | 433,42 MHz                                                                                                    |

Tab. 8.29: Technische Daten

#### Option mit zwei Leitungsabschlusswiderständen

Verwenden Sie einen Leitungsabschlusswiderstand mit 2,2 k $\Omega$  und 1,5 k $\Omega$ . Sehen Sie sich die nachfolgende Abbildung an.

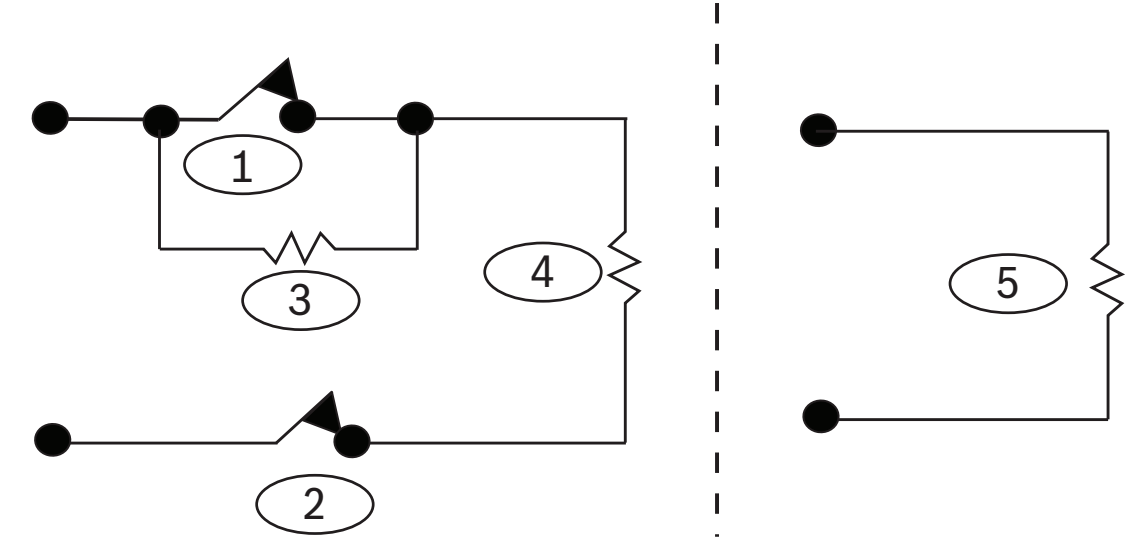

#### Abbildung 8.11: Optionen mit zwei Leitungsabschlusswiderständen

- 1 Im Ruhezustand geschlossener (NC) Alarm
- 2 Im Ruhezustand geschlossener (NC) Sabotagekontakt
- 3 1,5 kΩ-Alarm-Leitungsabschlusswiderstand
- 4 2,2 kΩ-Sabotage-Leitungsabschlusswiderstand

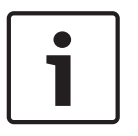

#### Hinweis!

Um den Alarmeingang zu deaktivieren, stecken Sie den Leitungsabschlusswiderstand ohne Verkabelung zu externen Geräten direkt in die Erschütterungs-Anschlussklemmenleiste.

#### 8.16.1 Installationshinweise

Sie müssen eine Vielzahl von Optionen zur Installation berücksichtigen, wenn Sie das Gerät installieren. Vor der Installation müssen Sie die besondere Herangehensweise an die Installation anerkennen. Zu den Überlegungen zur Installation gehören:

- Geeignete Flächen für die Installation sind Holz, Stahl und Aluminium.
- Die Lage von Magnet und Sender relativ zur Größe von Tür/Fenster. Stellen Sie sicher, dass ausreichender Spielraum an der Verriegelung des Fensters oder der Tür gegeben ist, an dem/der das Gerät installiert werden soll. Wird dies nicht beachtet, so ist es äußerst schwierig, das Gerät zur Wartung zu öffnen.
- In bestimmten Fällen müssen Sie möglicherweise ein zusätzliches Distanzstück bei der Installation des Senders und des Magneten in der Ecke eines in die Wand eingelassenen Tür- oder Fensterrahmens anbringen, um den Höhenunterschied zwischen dem Magneten und dem Sender auszugleichen.
- Für zusätzliche Sicherheit können Sie mit den Schrauben einen Klebstoff verwenden, um die Sender und die Magneten während der Installation zu sichern.
- Vergewissern Sie sich beim Einbau des Magneten, dass die Kerben im Magnetboden an den Kerben im Senderboden ausgerichtet sind, da ansonsten Magnet und Sender nicht effektiv funktionieren.
- Beim Einbau des Magneten installieren Sie die Vorderseite des Magneten bündig mit der Oberfläche des Installationsorts. Dies verhindert Schäden am Kunststoffboden des Magneten, wenn ein Fenster oder eine Tür geöffnet werden.
- Beachten Sie f
  ür die Installation des Magneten in der N
  ähe des Senders die vorgeschriebenen Abst
  ände, die in der Grafiktabelle in der grafischen Installations- und Bedienungsanleitung angegeben sind.

#### Verwendung der Grafiktabelle zu Magnetabständen

In der RADION Contact SM *Installationsanleitung* finden Sie eine Tabelle sowie eine X - Y - Z-Koordinatengrafik. Verwenden Sie die Tabelle in Verbindung mit der Grafik, um die gewünschten Abstände zwischen dem Magneten und dem Sender auf Grundlage der Art der Installation (Holz oder Metall) festzustellen.

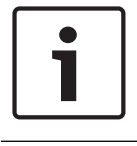

#### Hinweis!

Der Inhalt der Installationsanleitungstabelle gilt für EN-Installationen.

#### 8.16.2 Einstellungen der Steckbrücke

Sie können abhängig von der Position der Steckbrücke verschiedene Empfindlichkeitseinstellungen am Melder aktivieren oder deaktivieren. In diesem Abschnitt finden Sie mögliche Steckbrückenpositionen. In der folgenden Abbildung sehen Sie die Stifte der Steckbrücke und deren Beschreibung.

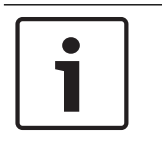

#### **Hinweis!**

Setzen Sie die Steckbrücke vor der Installation der Batterie auf die Stifte. Nichtbeachtung kann eine unerwartete Verhaltensweise des Geräts zur Folge haben.
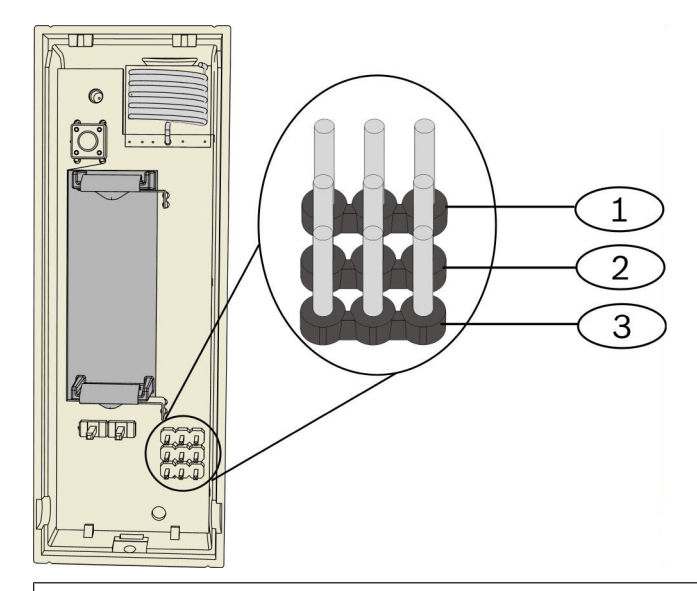

#### **Position – Beschreibung**

- 1 Für Parametrierung geringfügiger Eindringversuche verwendet
- 2 Für Parametrierung schwerer Eindringversuche verwendet
- 3 Zur Aktivierung oder Deaktivierung des Reedschalters verwendet

#### Einstellung für geringfügige Eindringversuche

Die Position der Steckbrücke bestimmt, wie viele wiederholte Erschütterungen (einzelne Schwingungen) vom Melder bei einem geringfügigen Eindringversuch detektiert werden müssen. Sie können die Einstellung für geringfügige Eindringversuche je nach Position der Steckbrücke aktivieren oder deaktivieren. Wenn sie aktiviert ist, sind zwei Empfindlichkeitseinstellungen möglich:

- Niedrig: Ein Alarm wird durch acht Erschütterungen ausgelöst.
- Hoch: Ein Alarm wird durch vier Erschütterungen ausgelöst.

Wenn eine Erschütterung stattfindet, startet ein 90-Sekunden-Zeitschalter. Finden innerhalb von 90 Sekunden je nach Alarmschwelle vier oder acht Erschütterungen statt, wird der Alarm ausgelöst.

#### Hinweis!

Eine einzelne Erschütterung wie ein Zweig, den der Wind leicht an ein Fenster schlägt, kann den Zeitschalter und die Erschütterungszählung für geringfügige Eindringversuche auslösen. Um falsche Alarme zu vermeiden, verwenden Sie die Einstellung für geringfügige Eindringversuche nicht, wenn solche Störschwingungen auftreten können.

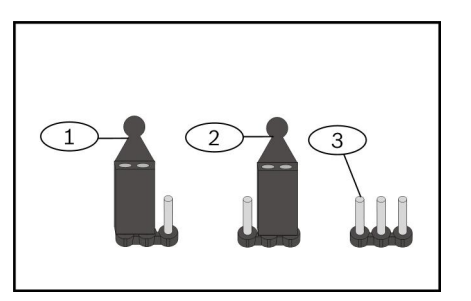

#### Position – Beschreibung

1 - Eine in dieser Position angebrachte Steckbrücke aktiviert die Einstellung "Niedrig".

2 - Eine in dieser Position angebrachte Steckbrücke aktiviert die Einstellung "Hoch".

3 – Wenn keine Steckbrücke angebracht ist, wird die Einstellung für geringfügige Eindringversuche deaktiviert.

#### Einstellung für schwere Eindringversuche

Wenn der Melder eine einzelne, starke Schwingung detektiert, gilt dies als schwerer Eindringversuch. Wählen Sie eine der drei Empfindlichkeitsoptionen aus der nachfolgenden Liste:

- Mittel
- Hoch
- Niedrig

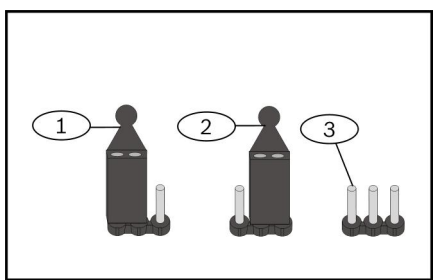

#### Position – Beschreibung

1 - Eine in dieser Position angebrachte Steckbrücke aktiviert die Einstellung "Mittel".

2 - Eine in dieser Position angebrachte Steckbrücke aktiviert die Einstellung "Hoch".

3 - Wenn keine Steckbrücke angebracht ist, wird die Einstellung "Niedrig" aktiviert.

#### **Einstellung des Reedschalters**

Sie können den Reedschalter je nach Position der Steckbrücke durch den Melder aktivieren oder deaktivieren. Wenden Sie das nachfolgende Verfahren an, um das gewünschte Ergebnis zu erzielen.

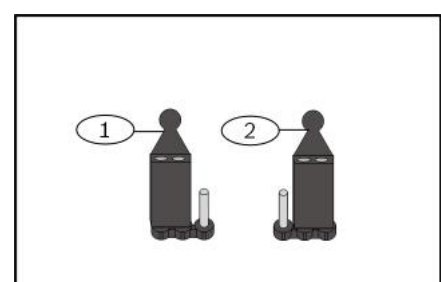

#### **Position – Beschreibung**

1 – Eine in dieser Position angebrachte Steckbrücke aktiviert den Reedschalter.

2 - Eine in dieser Position angebrachte Steckbrücke deaktiviert den Reedschalter.

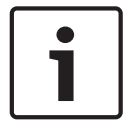

#### Hinweis!

Wenn die Steckbrücke nicht ordnungsgemäß angebracht wird, kann dies zu einer Störung des Reedschalters und in Folge zu einem Reedalarmzustand führen.

# 8.17 RADION keyfob

RADION keyfobs (mit zwei oder vier Tasten) sind persönliche Sender, die von Benutzern getragen werden, und mit denen sie einen Sicherheitsbereich per Fernzugriff scharf- oder unscharfschalten können.

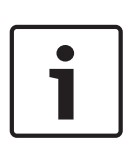

#### Hinweis!

RADION verschlüsselte Funkhandsender Verwendung der RADION verschlüsselten Funkhandsender erfordert die Verwendung des RADION-Empfängers mit der neuesten Firmwareversion. Kompatible Empfängerfirmwareversionen finden Sie in den folgenden Tabellen.

| Verschlüsselte Funk-Handsender     | Nicht verschlüsselte Funk-Handsender |
|------------------------------------|--------------------------------------|
| RFKF-FBS (Teilenr.: F.01U.313.182) | RFKF-FB (Teilenr.: F.01U.253.609)    |
| RFKF-TBS (Teilenr.: F.01U.313.185) | RFKF-TB (Teilenr.: F.01U.260.847)    |

| Abmessungen               | 63,70 mm x 35,50 mm x 13,00 mm<br>(2,51 in. x 1,40 in. x 0,51 in.)                                                                           |
|---------------------------|----------------------------------------------------------------------------------------------------|
| Stromversorgung/Spannung  | Eine Lithiumbatterie (CR2032)<br>3 VDC<br>Stromversorgungstyp: C<br>Niedrige Batteriespannung: 2,1 V                                         |
| Auswechseln der Batterie  | Panasonic CR2032, Duracell DL2032. Prüfen<br>Sie die Batterie einmal jährlich, um eine<br>ordnungsgemäße Funktionsweise zu<br>gewährleisten. |
| Batterielebensdauer       | Bis zu 5 Jahre                                                                                                    |
| Betriebstemperatur        | Funktionsbereich: -10 °C bis +49 °C<br>Nur EN 50130-5 Klasse II: -10 °C bis 40 °C                                                            |
| Relative Luftfeuchtigkeit | 0 % bis 93% (nicht kondensierend)                                                                                                    |
| Frequenz                  | 433,42 MHz                                                                                                    |

Tab. 8.30: Technische Daten

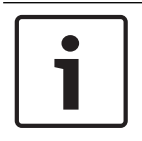

#### Hinweis!

Bitte beachten Sie, dass die Batterie bei der Lieferung nicht installiert ist. Schlagen Sie außerdem zum Austauschen einer alten Batterie in der Tabelle den richtigen Batterietyp nach.

#### **Tasten des Funk-Handsenders**

Anweisungen zur Parametrierung von Funktionen auf parametrierbaren Tasten sind in der Dokumentation der Zentrale enthalten.

Durch Drücken der Taste zum Scharf- oder Unscharfschalten blinkt die LED etwa 2 Sekunden lang und zeigt so an, dass der Funk-Handsender Befehle an die Zentrale sendet.

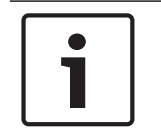

#### Hinweis!

Wenn die Tasten zum Scharfschalten und Unscharfschalten gleichzeitig 1 Sekunde lang gedrückt werden, wird ein Notrufalarm ausgelöst.

#### 8.17.1 RADION keyfob FB

Der RADION keyfob FB Funk-Handsender mit vier Tasten wurde entwickelt, um das System per Fernzugriff über das Verriegelungssymbol scharf- oder unscharfzuschalten. In der Zentrale können Sie weitere Steuerfunktionen für die parametrierbaren Tasten konfigurieren. Um die parametrierbaren Tasten zu verwenden, halten Sie die jeweilige Taste mindestens eine Sekunde lang gedrückt, damit die gewünschte Funktion aufgerufen wird.

- Eindeutig codierte Tasten zum Scharfschalten und Unscharfschalten
- Notrufalarm
- LED-Anzeigefeld
- Parametrierbare Optionstasten

Der RFKF-FBS-CHI Funk-Handsender verfügt über synchronisierte Verschlüsselung und ist nur mit RADION Empfängern mit Firmware-Version 1.3 oder höher kompatibel.

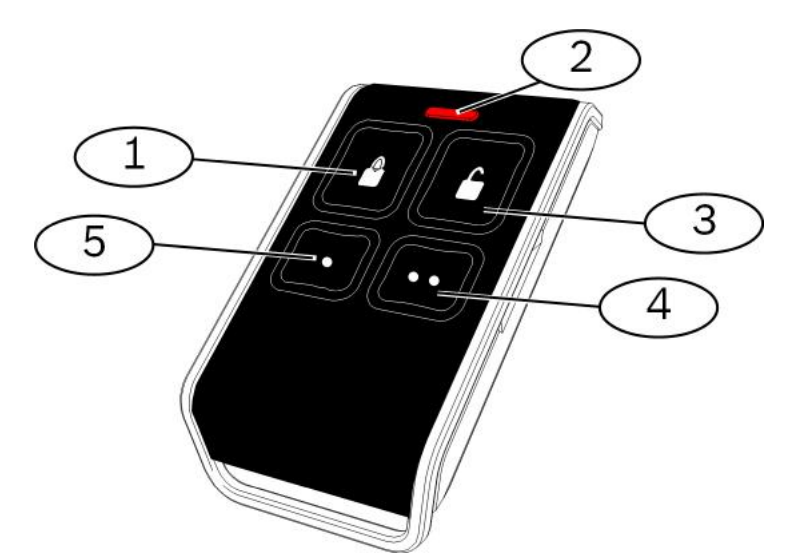

#### Abbildung 8.12: Tasten und LED des Funk-Handsenders

| 1 – Taste: Scharfschalten   |
|-----------------------------|
| 2 - LED                     |
| 3 - Taste: Unscharfschalten |
| 4 - Parametrierbare Taste   |
| 5 - Parametrierbare Taste   |

## 8.17.2 RADION keyfob FB

Der RADION keyfob TB Funk-Handsender mit zwei Tasten wurde entwickelt, um das System per Fernzugriff über das Verriegelungssymbol scharf- oder unscharfzuschalten. Um diese Tasten zu verwenden, halten Sie die jeweilige Taste mindestens eine Sekunde lang gedrückt, damit die gewünschte Funktion aufgerufen wird.

- Eindeutig codierte Tasten zum Scharfschalten und Unscharfschalten
- Notrufalarm
- LED-Anzeigefeld

Der RFKF-TBS-CHI Funk-Handsender verfügt über synchronisierte Verschlüsselung und ist nur mit RADION Empfängern mit Firmware-Version 1.3 oder höher kompatibel.

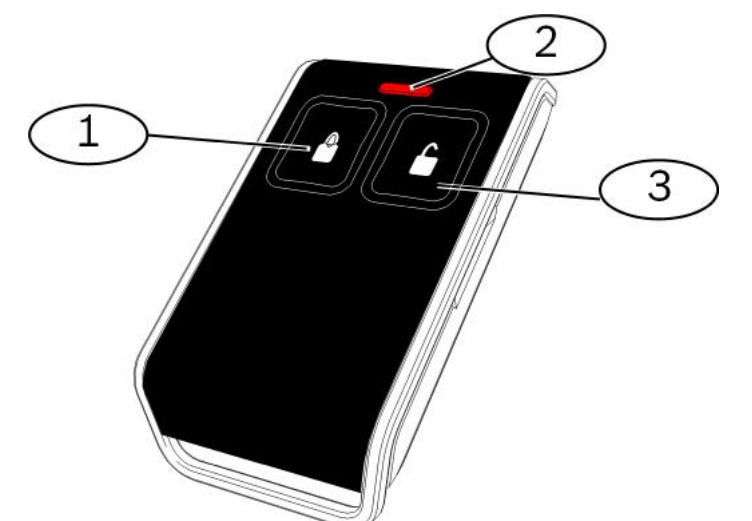

Abbildung 8.13: Tasten und LED des Funk-Handsenders

| 1 – Taste: Scharfschalten   |
|-----------------------------|
| 2 - LED                     |
| 3 - Taste: Unscharfschalten |

# 8.18 RADION Überfall

Der RADION panic ist ein Sender, der einen Notruf an die Einbruchmeldezentrale sendet, wenn eine Taste (Überfalltaster mit einer Taste) oder wenn beide Tasten (Überfalltaster mit zwei Tasten) eine Sekunde lang gedrückt werden. Der Überfallsender mit einer oder zwei Tasten kann abhängig vom gewünschten Zubehör auf verschiedene Arten angebracht werden, z. B. hängend, mit Trageschlaufe oder Gürtelclip.

# i

#### Hinweis!

Zum Erzielen einer optimalen Funkreichweite sollte der RADION panic aktiviert werden, während er in der Hand gehalten wird, und nicht auf einer festen Oberfläche montiert ist.

Der RADION panic bietet folgende Funktionen:

- Jeder Sender verfügt über eine individuelle Kennung
- Notrufalarmsignal
- Versionen mit ein oder zwei Tasten
- LED-Anzeigefeld
- Optionales Zubehör

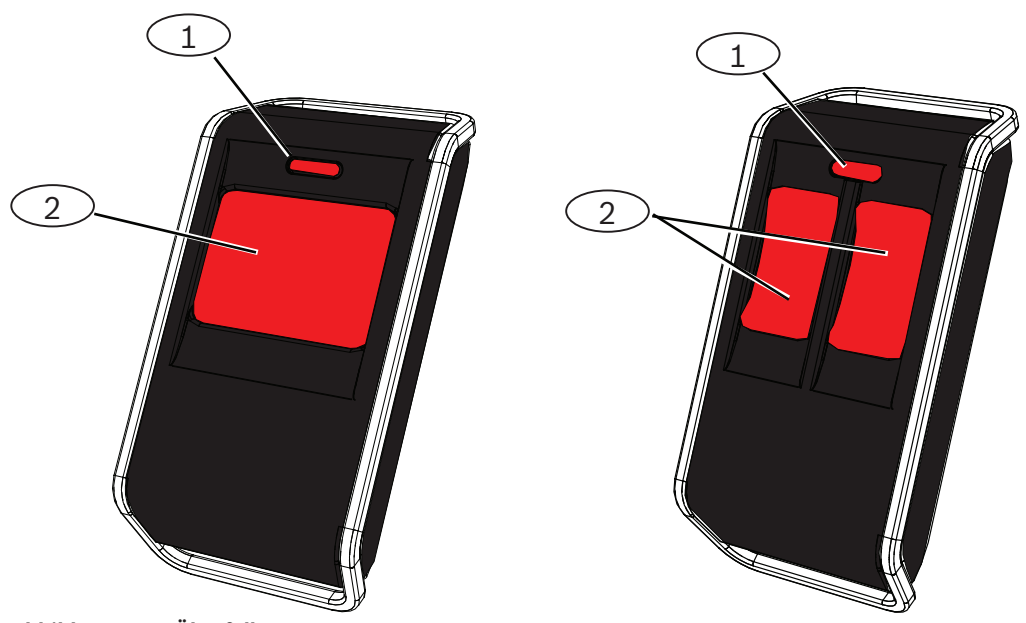

Abbildung 8.14: Überfalltaster

| Position – Beschreibung |  |  |  |  |  |  |  |  |  |
|-------------------------|--|--|--|--|--|--|--|--|--|
| 1 – Überfalltaster      |  |  |  |  |  |  |  |  |  |
| 2 - LED                 |  |  |  |  |  |  |  |  |  |

| Relative Luftfeuchtigkeit | 0 % bis 93% (nicht kondensierend)                                                                                                    |
|---------------------------|----------------------------------------------------------------------------------------------------|
| Betriebstemperatur        | Funktionsbereich: -10 °C bis +49 °C<br>Nur EN 50130-5 Klasse II: -10 °C bis 40 °C                                                         |
| Abmessungen               | 63,70 mm x 35,50 mm x 13,00 mm<br>(2,51 in. x 1,40 in. x 0,51 in.)                                                                        |
| Stromversorgung/Spannung  | Eine CR2032 Lithiumbatterie, 3 VDC<br>Stromversorgungstyp: C<br>Niedrige Batteriespannung: 2,1 V                                          |
| Auswechseln der Batterie  | Panasonic CR2032, Duracell DL2032. Prüfen Sie die Batterie<br>einmal jährlich, um eine ordnungsgemäße Funktionsweise zu<br>gewährleisten. |
| Batterielebensdauer       | Bis zu 5 Jahre                                                                                                    |
| LED                       | Rot                                                                                                    |
| Frequenz                  | 433,42 MHz                                                                                                    |

Tab. 8.31: Technische Daten

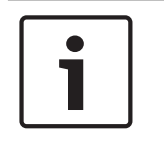

#### **Hinweis!**

Bitte beachten Sie, dass die Batterie im Lieferumfang enthalten, aber noch nicht eingesetzt ist. Stellen Sie sicher, dass die in der Spezifikationstabelle angegebene Batterie mit der korrekten Polarität angebracht wird.

| Optionales Zubehör     |                                                                                                    |  |  |  |  |  |  |  |  |  |
|------------------------|----------------------------------------------------------------------------------------------------|--|--|--|--|--|--|--|--|--|
| Hängend                | Die hängende Variante für Sender ermöglicht eine Aktivierung mit ein oder<br>zwei Tasten. Alle Übertragungen werden durch ein Blinken der LED<br>bestätigt. Daran erkennt der Benutzer, dass die Einheit in Betrieb ist.<br>Benutzer können die hängende Variante an einem Band um den Hals<br>tragen. Die hängende Variante eignet sich optimal für patrouillierende<br>Wachleute, Bankangestellte und Einzelhandelsmitarbeiter. |  |  |  |  |  |  |  |  |  |
| Gürtelclip             | Gürtelclips für Sender ermöglichen eine Aktivierung mit ein oder zwei<br>Tasten. Alle Übertragungen werden durch ein Blinken der LED bestätigt.<br>Daran erkennt der Benutzer, dass die Einheit in Betrieb ist. Das Ein-Tasten-<br>Design eignet sich ideal für die Verwendung in betreuten Wohnanlagen,<br>während das Zwei-Tasten-Design die Wahrscheinlichkeit einer<br>versehentlichen Aktivierung verringert.                |  |  |  |  |  |  |  |  |  |
| Handgelenks<br>chlaufe | Handgelenkschlaufen für Sender ermöglichen die Aktivierung mit ein oder<br>zwei Tasten. Alle Übertragungen werden durch ein Blinken der LED<br>bestätigt. Daran erkennt der Benutzer, dass die Einheit in Betrieb ist.                                                                                                    |  |  |  |  |  |  |  |  |  |

# 9 Parametrierdetails und -vorgaben

In diesem Abschnitt werden die Hauptfunktionen der wichtigsten Leistungsmerkmale definiert.

Hier werden auch die Parametriervorgaben für die am häufigsten benutzten Ländercodes aufgeführt.

## 9.1 Parametrierdetails von Leistungsmerkmalen

#### 102. Ländercode

Wählen Sie den entsprechenden Code für länderspezifischen Betrieb.

#### 107. Feueralarm Auslösezeit

Geben Sie ein, wie lange der Feueralarm am Zutrittssignalausgang und am Bedienteil ertönt. **108. Laufzeit der Einbruchalarmglocke** 

Geben Sie ein, wie lange der Einbruchalarm am Zutrittssignalausgang und am Bedienteil ertönt.

#### 110. Einbruchalarmabbruchzeit

Geben Sie ein, wie lange die Zentrale wartet, bevor sie ein Alarmprotokoll nach Auslösung eines Alarms sendet.

#### 111. Feueralarmabbruchzeit

Geben Sie ein, wie viel Zeit ein Benutzer zum Abbrechen des Feueralarmprotokolls hat, nachdem das System das Protokoll an das Bedienteil gesendet hat. Wenn ein Feueralarm während der Abbruchzeit bestätigt wird, sendet das System ein Abbruchprotokoll an das Bedienteil. Die Eingabe "0" deaktiviert diese Funktion.

#### 112. Einbruchalarmabbruchzeit

Geben Sie ein, wie viel Zeit ein Benutzer zum Abbrechen des Einbruchalarmprotokolls hat, nachdem das System das Protokoll an das Bedienteil gesendet hat.

#### 115. Zutrittssignalmodus bei ausgeschaltetem System

Legt den Zutrittssignalmodus fest, nachdem das System ausgeschaltet wurde.

#### **116. Häufigkeit des automatischen Prüfprotokolls**

Legt fest, wie häufig die Zentrale ein automatisches Prüfprotokoll sendet.

#### 118. RPS-Pincode

Geben Sie den sechsstelligen Pincode ein, der den Zugriff auf die Zentrale über die RPS ermöglicht.

#### **124. Bestätigung eines Melderalarms**

Legt die Stufe der Alarmbestätigung fest, die ein Melder erreichen muss, bevor ein Einbruchalarmzustand eintritt.

#### 125. Max. Anzahl der zugelassenen offenen Meldergruppen

Legt die Höchstanzahl der offenen Meldergruppen fest, die deaktiviert sein können, während das System eingeschaltet ist.

#### 126. Scharfschalteverzögerung

Geben Sie ein, wie viel Zeit der Benutzer zum Verlassen des Gebäudes hat, bevor das System eingeschaltet wird.

#### 127. Eingangsverzögerung

Geben Sie ein, wie viel Zeit der Benutzer zum Betreten des Gebäudes und Ausschalten des Systems hat, bevor ein Alarmzustand ausgelöst wird.

#### 131. Anzahl der Mehrfachauslösungsumgehungen

Wählen Sie die Anzahl der Alarmprotokolle, die ein Melder bei scharfem System senden darf, bevor er gesperrt wird.

#### **133.** Reihenfolge der Optionen beim Scharfschalten des Systems

Legt die Reihenfolge der Ansagen fest, mit denen dem Benutzer die Scharfschaltung des Systems mitgeteilt wird.

#### 134. Meldergruppenabhängigkeit-Schaltuhr

Geben Sie ein, wie lange das System auf wenigstens zwei gestörte Melder in einer Meldergruppenabhängigkeit wartet, bevor die Zentrale ein Protokoll über einen bestätigten Alarm an das Bedienteil sendet.

#### 140. Demo-Modus

Der Demo-Modus steuert, wie Telefonmitteilungen vom System angesagt werden: entweder nur über das Telefon oder über das Telefon und alle Bedienteile im Ruhezustand (Bedienteile, auf denen zu diesem Zeitpunkt kein Befehl ausgeführt wird). Setzen Sie den Demo-Modus auf 2 (Autom. Ein/Aus des Demo-Modus). Rufen Sie das Telefonmenü auf.

Drücken Sie auf einem Bedienteil im Ruhezustand die [i]-Taste, um die Ansagen für Telefonmitteilungen auf allen Bedienteilen im Ruhezustand ein- oder auszuschalten. Wenn Sie das Telefonmenü verlassen und die Telefonsitzung beenden, schaltet das System den Demo-Modus aus.

#### 142. Installationspincode beschränken

Wenn dieser auf "O" gesetzt ist, muss der Hauptbenutzer den Installationspincode aktivieren, bevor eine Person, die sich mit dem Installationspincode angemeldet hat, Aufgaben über das Telefonmenü oder RPS ausführen kann; durch die Aktivierung des Installationspincodes wird Zutrittsstufe 3 gewährt. Der Installationspincode behält die Zutrittsstufe 3 bis zu einer Scharfschalteverzögerung bei.

Wenn dieser auf "0" gesetzt ist und der Errichter bei scharfgeschalteter Zentrale Zutritt erhält, sind die Parametrierungselemente eingeschränkt.

So aktivieren Sie den Installationspincode:

- 1. Der Hauptbenutzer aktiviert den Pincode über das Bedienteil. Wenn die Validierung für den Hauptbenutzerpincode abläuft, wird der Installationspincode aktiviert.
- 2. Der Hauptbenutzer legt den Codierschlüssel so oft vor, bis das Bedienteil "Scharfschalten des Systems" ansagt. Bei erneutem Vorlegen des Hauptbenutzer-Codierschlüssels wird der Installationspincode deaktiviert.
- 3. Der Hauptbenutzer gibt den Pincode über die Telefonschnittstelle ein und drückt dann auf [3] für "Systemwartung", auf [3] für das Menü "Systemtest" und dann auf [6], um den Installationspincode zu aktivieren.

#### 145. Prüfprotokoll – Wochentag

Geben Sie den Tag ein, an dem die Zentrale das Prüfprotokoll senden soll.

#### 146. Prüfprotokoll – Tag des Monats

Geben Sie den Tag des Monats ein, an dem die Zentrale das Prüfprotokoll senden soll.

#### 148. Akustische Scharfschaltungssignaltöne/Abgestufte Ansage

Wählen Sie aus, ob die Ausgangsfunktionstypen "Einbruch" und "Einbruch und Feuer" einen Signalton ausgeben, wenn der Funk-Handsender zum Scharf- oder Unscharfschalten der Zentrale verwendet wird.

#### 150. Funkstörungserkennungspegel

Konfigurieren Sie den Funkstörungserkennungspegel von Funkkomponenten.

#### 163. Störungstöne stummschalten

Schalten Sie die Ansage von Störungstönen stumm.

#### 164. System-Inaktivitätszeitraum (Stunden)

Geben Sie die Anzahl der Stunden ein, die das System ausgeschaltet sein muss, bevor das Protokoll "System inaktiv" gesendet wird.

165. System-Inaktivitätszeitraum (Tage)

Geben Sie die Anzahl der Tage ein, die das System ausgeschaltet sein muss, bevor das Protokoll "System inaktiv" gesendet wird.

#### 166. System-Inaktivitätszeitraum (Wochen)

Geben Sie die Anzahl der Wochen ein, die das System ausgeschaltet sein muss, bevor das Protokoll "System inaktiv" gesendet wird.

#### 168. Audio Verifikation-Befehlssatz

Wählen Sie den Befehlssatz aus, den die Zentrale für die Internalarmverifizierung verwendet. Drücken Sie die [\*]-Taste am Telefon, um das Mikrofon an den Bedienteilen zu aktivieren. Dadurch kann der Betreiber des Bedienteils Geräusche in den Räumlichkeiten hören. Diese Option wirkt sich nur auf einen Telefontastendruck während einer laufenden

Audioverifikationssitzung zwischen der Zentrale und dem Betreiber des Bedienteils aus.

#### 224. Uhrzeit des automatischen RPS-Call-Ins (Stunden)

#### 202. PSTN, IP oder Mobilfunkverbindung

Wählen Sie die Anschlussart aus, mit der das System Protokolle an das Bedienteil sendet. 203. Anzahl der Wiederholungen im Sprachformat

Geben Sie ein, wie oft das System ein Sprachprotokoll während eines Telefongesprächs wiederholt.

#### 204. Versuche der Nachrichtenzustellung im Sprachformat

Geben Sie ein, wie oft das System versucht, eine Nachricht im Sprachformat zuzustellen.

#### 217. Verzögerung von Umgehungsnummer für Notruf

Geben Sie ein, wie lange das System wartet, bevor es Protokolle bei Wahl einer Notrufnummer sendet.

#### 222. Bestätigungsruf-Zähler am Telefon

Geben Sie die Anzahl der Klingelzeichen ein, bevor das System einen eingehenden Anruf beantwortet.

#### 223. Zutrittssignaltest

Dieses Parametrierungselement gilt für alle Einbruchausgangsfunktionen und alle Scharfschaltungsmodi.

0 = Kein Schließrückruf oder Zutrittssignaltest; 1 = Aktiviert

Wenn Schließprotokolle deaktiviert sind, werden die Ausgänge 1 Sekunde lang am Ende der Scharfschalteverzögerung eingeschaltet.

Wenn Schließprotokolle deaktiviert sind, werden die Ausgänge 1 Sekunde lang eingeschaltet, sobald die Zentrale eine Schließprotokollrückmeldung vom Bedienteil empfängt.

Wählen Sie die Stunde aus, zu der die Zentrale die RPS anrufen soll.

#### 225. Uhrzeit des automatischen RPS-Call-Ins (Minuten)

Wählen Sie die Minute aus, zu der die Zentrale die RPS anrufen soll.

227. Uhrzeit des automatischen RPS-Call-Ins (Wochentag)

Wählen Sie den Wochentag aus, an dem die Zentrale die RPS anrufen soll.

#### 228. Uhrzeit des automatischen RPS-Call-Ins (Tag des Monats)

Wählen Sie den Tag im Monat aus, an dem die Zentrale die RPS anrufen soll.

#### 229. Automatische RPS-Call-In-Zielrufnummer

Geben Sie die Zielrufnummer ein, die die Zentrale verwendet, um die RPS anzurufen.

#### 245. Methode für das automatische RPS-Call-In

Wählen Sie aus, ob die Zentrale für das Call-In bei der RPS eine Telefonnummer oder IP-Adresse verwendet.

#### 246. RPS-Portnummer

Geben Sie die Portnummer für die Kontaktaufnahme mit der RPS ein, wenn das automatische Call-In über eine Netzwerkverbindung erfolgt.

#### 305. Zielversuche

Geben Sie an, wie oft das System jede Zieladresse im gewählten Ziel zu erreichen versucht, wenn der erste Versuch fehlschlägt.

#### 601. Funk-Handsender-Bedrohung

Wählen Sie aus, ob ein Funk-Handsender ein Bedrohungsereignis sendet, wenn die Tasten zum Scharfschalten und Unscharfschalten gemeinsam gedrückt und gehalten werden.

#### 611. Art Ausgang 1

- **Deaktiviert:** Der Ausgang ist deaktiviert.
- Einbruch: Der Ausgang wird eingeschaltet, wenn ein Einbruchalarm ausgelöst wird. Zum Ausschalten des Ausgangs schalten Sie das System aus oder warten, bis die Laufzeit der Einbruchalarmglocke endet.
- Feuer: Der Ausgang wird eingeschaltet, wenn ein Feueralarm ausgelöst wird. Zum
  Ausschalten des Ausgangs schalten Sie das System aus, wenn es bereits eingeschaltet ist, oder warten Sie, bis die Feueralarm Auslösezeit endet.
- Feuermeldung: Der Ausgang wird eingeschaltet, wenn ein Feueralarm ausgelöst wird.
  Zum Ausschalten des Ausgangs schalten Sie das System aus, wenn es bereits eingeschaltet ist, oder quittieren Sie den Alarm, wenn das System ausgeschaltet ist.
- Einbruch und Feuer: Der Ausgang wird eingeschaltet, wenn ein Einbruch- oder
  Feueralarm ausgelöst wird. Zum Ausschalten des Ausgangs schalten Sie das System aus
  oder warten, bis die Auslösezeit des Alarms abgelaufen ist. Feueralarme haben Priorität
  über Einbruchalarmen.
- Einbruchs- und Feuermeldung: Der Ausgang wird eingeschaltet, wenn ein Einbruch- oder Feueralarm ausgelöst wird. Zum Ausschalten des Ausgangs schalten Sie das System aus, wenn es bereits eingeschaltet ist, oder quittieren Sie den Alarm, wenn das System ausgeschaltet ist. Feueralarme haben Priorität über Einbruchalarmen.
- Zurücksetzen des Systems: Der Ausgang ist normalerweise eingeschaltet. Der Ausgang wird ca. 10 Sek. lang ausgeschaltet, wenn das System zurückgesetzt wird. Mit dieser Funktion werden Geräte mit Strom versorgt, z. B. Vierleiterbrandmelder, die eine Stromunterbrechung erfordern, um einen Alarmmeldezustand zurückzusetzen.
- **System Ein:** Der Ausgang wird eingeschaltet, wenn das System eingeschaltet wird, und bleibt eingeschaltet, bis das System ausgeschaltet wird.
- **System bereit:** Der Ausgang wird eingeschaltet, wenn das System zum Einschalten bereit ist (es liegen keine offenen Meldergruppen oder Systemstörungen vor).
- **Funk-Handsender Ein/Aus:** Der Ausgang wird ein- oder ausgeschaltet, wenn der Benutzer die Tasten zum Scharf- und Unscharfschalten am Funk-Handsender drückt.
- **Benutzergesteuert:** Der Ausgang wird aktiviert oder deaktiviert, wenn ein Benutzer oder der Errichter das Ein- oder Ausschalten der Ausgänge in den Telefonmenüs wählt.
- Einbruch und Feuer im Innenbereich: Der Ausgang wird eingeschaltet, wenn ein Einbruch- oder Feueralarm für den Innenbereich ausgelöst wird. Zum Ausschalten des Ausgangs schalten Sie das System aus oder warten, bis die Auslösezeit des Alarms abgelaufen ist. Feueralarme haben Priorität über Einbruchalarmen.
- System Ein (Extern Scharf): Der Ausgang wird eingeschaltet, wenn das System eingeschaltet (Extern Scharf) ist und keine gesperrten oder zwangsläufig scharfen Melder enthält.
- Einbruch und Feuer:
  - Der Ausgang wird eingeschaltet, wenn ein Einbruch- oder Feueralarm ausgelöst wird.
    Zum Ausschalten des Ausgangs schalten Sie das System aus oder warten, bis die Auslösezeit des Alarms abgelaufen ist.
  - Bei Auslösung eines Feueralarms bietet diese Ausgangsfunktion nur einen stetigen Ausgang (kein Zeitcode 3 oder Impulsrhythmus).

- Feueralarme haben Priorität über Einbruchalarmen.

#### 880. Mindestwiederholzeitraum für Alarmmeldung

Geben Sie ein, wie lange das Bedienteil zwischen Ansagen von Alarmmeldungen wartet, bevor die Nachricht wiederholt wird, selbst wenn der Näherungssensor des Bedienteils eine Bewegung detektiert.

#### 9xx1. Melderarten

- **Deaktiviert:** Der Melder ist deaktiviert.
- Sicherheitsbereich (Ein- oder Ausgang): Bei Störung und eingeschaltetem System startet die Eingangsverzögerung. Wenn Sie das System am Ende der Eingangsverzögerung nicht ausschalten, wird ein Alarm ausgelöst.
- Innenbereich (Wegmelder) : Falls das System auf "Intern Scharf" gestellt ist, ignoriert es diese Melder. Falls das System auf "Extern – scharf" eingestellt ist, löst ein gestörter Innenbereichsmelder einen Alarm aus. Diese Melder werden während der Eingangs- und Scharfschalteverzögerungszeit ignoriert.
- Sichtbarer Überfallalarm bei intern und extern scharf : Falls eine Störung bei eingeschaltetem System eintritt, wird ein örtlicher Alarm ausgelöst.
- 24-Stunden: Bei Störung wird immer ein Alarm ausgelöst. Schalten Sie zur
  Wiederherstellung eines 24-Stunden-Melders das System aus, falls es eingeschaltet ist, oder quittieren Sie den Alarm, falls das System ausgeschaltet ist.
- Feueralarm, bestätigt: Bei Störung erfolgt eine Feuerbestätigung. Falls während der zweiminütigen Warteperiode ein zweites Feuerereignis erfolgt, wird der Feueralarm ausgelöst. Falls kein zweites Feuerereignis erfolgt, wird das System wieder in den Normalzustand versetzt.
- 23 Std. Feueralarm : Bei Störung wird ein Feueralarm ausgelöst.
- Stiller Notruf : Bei Störung wird immer ein Alarm ausgelöst. Der Alarm wird weder visuell noch mit Ton angezeigt.
- Wegemelder : Bei Störung und wenn die benutzerdefinierte Überwachung für das System eingeschaltet ist, startet die Eingangsverzögerung. Dieser Melder funktioniert als Innenmelder, wenn das System auf "Intern – scharf" oder "Extern – scharf" eingestellt ist.
- Abbruch der Austrittsverzögerung : Bei Störung und Wiederherstellung während der Scharfschalteverzögerung stoppt die Scharfschalteverzögerung und das System wird unverzüglich eingeschaltet.
- Schlüsseltaster: Das System wird mit einem Schlüsseltaster ein- oder ausgeschaltet.
- Schlüsselschalter: Das System wird mit einem Schlüsselschalter ein- oder ausgeschaltet.
- 24-Stunden-Störung: Bei Auslösung wird immer eine Störfunktion ausgelöst. Schalten Sie zur Wiederherstellung eines 24-Stunden-Störungsmelders das System aus, falls es eingeschaltet ist, oder quittieren Sie den Alarm, falls das System ausgeschaltet ist.
  - Benutzernotfall, 24-Stunden-Errichterbedienungs-Melderart:
    - Wenn die Stromkreisbauweise des Melders 0 ist, führt ein offener oder kurzgeschlossener Stromkreis zu einem Sabotagezustand. Ein nicht normaler Stromkreis führt zu einem Alarmzustand.
    - Wenn die Stromkreisbauweise des Melders **1** ist, führt ein offener oder kurzgeschlossener Stromkreis zu einem Alarmzustand.
    - Weitere Informationen zu Stromkreisbauweisen finden Sie auf Seite 68.
    - Falls Benutzernotfall einem Funkmelder zugewiesen ist, führt jeder nicht normale Alarmzustand zu einem Alarmzustand.

 Zur Wiederherstellung eines Benutzernotfallmelders wird das bereits scharfgeschaltete System unscharf geschaltet oder der Alarm wird bestätigt, falls das System unscharf geschaltet ist.

#### 9xx6. Alarmverifizierung

Wählen Sie aus, ob das Bedienteil den Alarm bestätigen kann, wenn es ein Alarmprotokoll vom Melder erhält und das Protokoll quittiert wurde.

## 9.2 Ländercodes

Mit dem Ländercode wird die Zentrale auf die richtigen länderspezifischen Vorgaben für Ihre Installation eingestellt.

| Land                  | Code | Land                         | Code |
|-----------------------|------|------------------------------|------|
| Argentinien           | 01   | Israel                       | 63   |
| Australien            | 02   | Italien                      | 25   |
| Österreich            | 03   | Japan                        | 26   |
| Weißrussland          | 62   | Litauen                      | 29   |
| Belgien               | 04   | Luxemburg                    | 20   |
| Bosnien               | 65   | Malaysia                     | 32   |
| Brasilien             | 05   | Mexiko                       | 34   |
| Bulgarien             | 06   | Niederlande                  | 35   |
| Kanada                | 07   | Neuseeland                   | 36   |
| China                 | 08   | Norwegen                     | 38   |
| Kroatien              | 10   | Polen                        | 41   |
| Tschechische Republik | 12   | Portugal                     | 42   |
| Dänemark              | 13   | Rumänien                     | 43   |
| Ägypten               | 14   | Russische Föderation         | 44   |
| Finnland              | 16   | Spanien                      | 51   |
| Frankreich            | 17   | Schweden                     | 52   |
| Deutschland           | 18   | Taiwan                       | 54   |
| Griechenland          | 19   | Thailand                     | 55   |
| Hongkong              | 20   | Türkei                       | 56   |
| Ungarn                | 21   | Ukraine                      | 62   |
| Indien                | 22   | Vereinigte Arabische Emirate | 65   |
| Indonesien            | 23   | Großbritannien               | 57   |
| Irland                | 24   | USA                          | 58   |

## 9.3

# Ländercode-spezifische Vorgabeparametriercodes

| Leistun       | Ländercodes |     |     |     |     |     |     |     |     |     |     |     |     |     |
|---------------|-------------|-----|-----|-----|-----|-----|-----|-----|-----|-----|-----|-----|-----|-----|
| gsmerk<br>mal | 3           | 4   | 6   | 10  | 12  | 13  | 14  | 16  | 17  | 18  | 19  | 21  | 24  | 25  |
| 107           | 5           | 3   | 5   | 5   | 1   | 3   | 5   | 5   | 3   | 5   | 7   | 5   | 15  | 3   |
| 108           | 5           | 3   | 5   | 5   | 1   | 3   | 5   | 5   | 3   | 5   | 7   | 5   | 15  | 3   |
| 125           | 0           | 3   | 3   | 3   | 3   | 0   | 3   | 3   | 3   | 0   | 3   | 3   | 0   | 3   |
| 126           | 60          | 60  | 60  | 60  | 30  | 45  | 60  | 30  | 45  | 60  | 60  | 60  | 45  | 30  |
| 127           | 30          | 30  | 30  | 30  | 30  | 45  | 30  | 25  | 30  | 30  | 30  | 30  | 45  | 20  |
| 133           | 1           | 1   | 1   | 1   | 1   | 3   | 1   | 3   | 3   | 1   | 1   | 3   | 3   | 1   |
| 136           | 0           | 1   | 0   | 0   | 0   | 0   | 0   | 0   | 0   | 0   | 0   | 0   | 0   | 0   |
| 137           | 0           | 0   | 0   | 0   | 0   | 1   | 0   | 0   | 0   | 0   | 0   | 0   | 0   | 0   |
| 138           | 0           | 0   | 0   | 0   | 0   | 0   | 0   | 0   | 0   | 0   | 0   | 0   | 0   | 0   |
| 204           | 3           | 3   | 1   | 1   | 3   | 3   | 1   | 2   | 3   | 3   | 5   | 3   | 3   | 5   |
| 211           | 0           | 0   | 0   | 0   | 0   | 0   | 0   | 0   | 0   | 0   | 0   | 0   | 5   | 3   |
| 212           | 0           | 0   | 0   | 0   | 0   | 0   | 0   | 0   | 0   | 0   | 0   | 0   | 5   | 3   |
| 213           | 0           | 0   | 0   | 0   | 0   | 0   | 0   | 0   | 0   | 0   | 0   | 0   | 5   | 3   |
| 214           | 0           | 0   | 0   | 0   | 0   | 0   | 0   | 0   | 0   | 0   | 0   | 0   | 4   | 3   |
| 216           | 110         | 112 | 000 | 112 | 112 | 112 | 000 | 112 | 112 | 110 | 000 | 112 | 999 | 113 |
| 306           | 0           | 0   | 0   | 0   | 0   | 0   | 0   | 0   | 0   | 0   | 0   | 0   | 0   | 0   |
| 9011          | 6           | 1   | 6   | 6   | 1   | 6   | 6   | 6   | 1   | 6   | 6   | 6   | 1   | 1   |
| 9021          | 1           | 3   | 1   | 1   | 2   | 1   | 1   | 1   | 2   | 1   | 1   | 1   | 8   | 3   |
| 9031          | 1           | 3   | 1   | 1   | 2   | 3   | 1   | 2   | 2   | 1   | 3   | 1   | 3   | 3   |
| 9041          | 1           | 3   | 1   | 1   | 2   | 3   | 1   | 2   | 2   | 1   | 3   | 1   | 3   | 3   |
| 9051          | 1           | 3   | 1   | 1   | 2   | 3   | 1   | 3   | 3   | 1   | 2   | 1   | 3   | 2   |
| 9061          | 2           | 3   | 2   | 2   | 2   | 2   | 2   | 3   | 3   | 2   | 2   | 2   | 3   | 2   |
| 9071          | 2           | 3   | 2   | 2   | 2   | 2   | 2   | 4   | 3   | 2   | 2   | 2   | 2   | 2   |
| 9081          | 2           | 3   | 2   | 2   | 2   | 2   | 2   | 3   | 4   | 2   | 4   | 2   | 2   | 4   |
| 9012          | 2           | 0   | 2   | 2   | 2   | 2   | 2   | 2   | 0   | 2   | 2   | 2   | 0   | 0   |
| 9022          | 2           | 0   | 2   | 2   | 2   | 0   | 2   | 2   | 0   | 2   | 2   | 2   | 0   | 0   |
| 9032          | 2           | 0   | 2   | 2   | 2   | 0   | 2   | 2   | 0   | 2   | 2   | 2   | 0   | 0   |
| 9042          | 2           | 0   | 2   | 2   | 2   | 0   | 2   | 2   | 0   | 2   | 2   | 2   | 0   | 0   |
| 9052          | 2           | 0   | 2   | 2   | 2   | 0   | 2   | 2   | 0   | 2   | 2   | 2   | 0   | 0   |
| 9062          | 2           | 0   | 2   | 2   | 2   | 0   | 2   | 2   | 0   | 2   | 2   | 2   | 0   | 0   |
| 9072          | 2           | 0   | 2   | 2   | 2   | 0   | 2   | 2   | 0   | 2   | 2   | 2   | 0   | 0   |

| Leistun       | un Ländercodes |   |   |    |    |    |    |    |    |    |    |    |    |    |
|---------------|----------------|---|---|----|----|----|----|----|----|----|----|----|----|----|
| gsmerk<br>mal | 3              | 4 | 6 | 10 | 12 | 13 | 14 | 16 | 17 | 18 | 19 | 21 | 24 | 25 |
| 9082          | 2              | 0 | 2 | 2  | 2  | 0  | 2  | 2  | 0  | 2  | 2  | 2  | 0  | 0  |
| 9092          | 2              | 0 | 2 | 2  | 2  | 0  | 2  | 2  | 0  | 2  | 2  | 2  | 0  | 0  |
| 9102          | 2              | 0 | 2 | 2  | 2  | 0  | 2  | 2  | 0  | 2  | 2  | 2  | 0  | 0  |
| 9112          | 2              | 0 | 2 | 2  | 2  | 0  | 2  | 2  | 0  | 2  | 2  | 2  | 0  | 0  |
| 9122          | 2              | 0 | 2 | 2  | 2  | 0  | 2  | 2  | 0  | 2  | 2  | 2  | 0  | 0  |
| 9132          | 2              | 0 | 2 | 2  | 2  | 0  | 2  | 2  | 0  | 2  | 2  | 2  | 0  | 0  |
| 9142          | 2              | 0 | 2 | 2  | 2  | 0  | 2  | 2  | 0  | 2  | 2  | 2  | 0  | 0  |
| 9152          | 2              | 0 | 2 | 2  | 2  | 0  | 2  | 2  | 0  | 2  | 2  | 2  | 0  | 0  |
| 9162          | 2              | 0 | 2 | 2  | 2  | 0  | 2  | 2  | 0  | 2  | 2  | 2  | 0  | 0  |
| 9172          | 2              | 0 | 2 | 2  | 2  | 0  | 2  | 2  | 0  | 2  | 2  | 2  | 0  | 0  |
| 9182          | 2              | 0 | 2 | 2  | 2  | 0  | 2  | 2  | 0  | 2  | 2  | 2  | 0  | 0  |
| 9192          | 2              | 0 | 2 | 2  | 2  | 0  | 2  | 2  | 0  | 2  | 2  | 2  | 0  | 0  |
| 9202          | 2              | 0 | 2 | 2  | 2  | 0  | 2  | 2  | 0  | 2  | 2  | 2  | 0  | 0  |
| 9212          | 2              | 0 | 2 | 2  | 2  | 0  | 2  | 2  | 0  | 2  | 2  | 2  | 0  | 0  |
| 9222          | 2              | 0 | 2 | 2  | 2  | 0  | 2  | 2  | 0  | 2  | 2  | 2  | 0  | 0  |
| 9223          | 2              | 0 | 2 | 2  | 2  | 0  | 2  | 2  | 0  | 2  | 2  | 2  | 0  | 0  |
| 9242          | 2              | 0 | 2 | 2  | 2  | 0  | 2  | 2  | 0  | 2  | 2  | 2  | 0  | 0  |
| 9252          | 2              | 0 | 2 | 2  | 2  | 0  | 2  | 2  | 0  | 2  | 2  | 2  | 0  | 0  |
| 9262          | 2              | 0 | 2 | 2  | 2  | 0  | 2  | 2  | 0  | 2  | 2  | 2  | 0  | 0  |
| 9272          | 2              | 0 | 2 | 2  | 2  | 0  | 2  | 2  | 0  | 2  | 2  | 2  | 0  | 0  |
| 9282          | 2              | 0 | 2 | 2  | 2  | 0  | 2  | 2  | 0  | 2  | 2  | 2  | 0  | 0  |
| 9292          | 2              | 0 | 2 | 2  | 2  | 0  | 2  | 2  | 0  | 2  | 2  | 2  | 0  | 0  |
| 9302          | 2              | 0 | 2 | 2  | 2  | 0  | 2  | 2  | 0  | 2  | 2  | 2  | 0  | 0  |
| 9612          | 2              | 0 | 2 | 2  | 2  | 0  | 2  | 2  | 0  | 2  | 2  | 2  | 0  | 0  |
| 9322          | 2              | 0 | 2 | 2  | 2  | 0  | 2  | 2  | 0  | 2  | 2  | 2  | 0  | 0  |
| 814           | 0              | 1 | 0 | 0  | 1  | 1  | 0  | 0  | 1  | 0  | 0  | 0  | 2  | 0  |
| 824           | 0              | 1 | 0 | 0  | 1  | 1  | 0  | 0  | 1  | 0  | 1  | 0  | 2  | 2  |
| 834           | 0              | 1 | 0 | 0  | 1  | 1  | 0  | 0  | 1  | 0  | 1  | 0  | 2  | 2  |
| 844           | 0              | 1 | 0 | 0  | 1  | 1  | 0  | 0  | 1  | 0  | 1  | 0  | 2  | 2  |
| 861           | 4              | 6 | 4 | 4  | 4  | 4  | 4  | 6  | 6  | 4  | 4  | 6  | 4  | 4  |
| 611           | 5              | 5 | 5 | 5  | 5  | 5  | 5  | 5  | 14 | 5  | 5  | 5  | 5  | 5  |
| 621           | 5              | 5 | 5 | 5  | 5  | 5  | 5  | 5  | 5  | 5  | 5  | 5  | 5  | 6  |

| Leistun |   |   |   |    |    | Lä | inderco | des |    |    |    |    |    |    |
|---------|---|---|---|----|----|----|---------|-----|----|----|----|----|----|----|
| gsmerk  | 3 | 4 | 6 | 10 | 12 | 13 | 14      | 16  | 17 | 18 | 19 | 21 | 24 | 25 |
| mai     |   |   |   |    |    |    |         |     |    |    |    |    |    |    |
| 631     | 5 | 6 | 7 | 7  | 7  | 7  | 7       | 7   | 6  | 5  | 7  | 7  | 1  | 8  |
| 641     | 5 | 7 | 5 | 5  | 5  | 6  | 5       | 5   | 7  | 5  | 5  | 5  | 9  | 5  |
| 642     | 0 |   | 0 | 0  | 1  | 1  | 0       | 0   | 1  | 0  | 0  | 0  | 0  | 1  |
| 121     | 2 | 2 | 2 | 2  | 2  | 2  | 8       | 2   | 2  | 2  | 2  | 2  | 2  | 2  |
| 600     | 0 | 1 | 1 | 1  | 1  | 1  | 1       | 1   | 1  | 0  | 1  | 1  | 1  | 1  |
| 115     | 0 | 2 | 2 | 0  | 2  | 2  | 0       | 0   | 2  | 0  | 0  | 0  | 0  | 2  |
| 116     | 0 | 0 | 0 | 0  | 0  | 0  | 0       | 0   | 0  | 0  | 0  | 1  | 0  | 0  |
| 128     | 1 | 1 | 0 | 1  | 1  | 1  | 1       | 1   | 1  | 1  | 1  | 1  | 1  | 1  |
| 132     | 0 | 0 | 1 | 1  | 1  | 0  | 1       | 0   | 0  | 0  | 1  | 1  | 1  | 0  |
| 147     | 0 | 0 | 0 | 0  | 0  | 0  | 0       | 0   | 0  | 0  | 0  | 0  | 1  | 0  |
| 153     | 1 | 1 | 1 | 1  | 1  | 0  | 1       | 1   | 1  | 1  | 1  | 1  | 0  | 1  |
| 159     | 0 | 1 | 1 | 1  | 1  | 1  | 1       | 1   | 1  | 0  | 1  | 1  | 1  | 0  |
| 160     | 1 | 1 | 1 | 1  | 1  | 1  | 0       | 1   | 1  | 1  | 1  | 1  | 1  | 1  |
| 344     | 3 | 3 | 3 | 3  | 3  | 3  | 3       | 3   | 3  | 3  | 3  | 3  | 3  | 3  |
| 403     | 3 | 3 | 3 | 3  | 3  | 3  | 3       | 3   | 3  | 3  | 3  | 3  | 3  | 3  |
| 9015    | 6 | 6 | 6 | 6  | 6  | 6  | 6       | 5   | 4  | 6  | 6  | 6  | 6  | 6  |
| 9025    | 6 | 6 | 6 | 6  | 6  | 6  | 6       | 5   | 4  | 6  | 6  | 6  | 6  | 6  |
| 9035    | 6 | 6 | 6 | 6  | 6  | 6  | 6       | 5   | 4  | 6  | 6  | 6  | 6  | 6  |
| 9045    | 6 | 6 | 6 | 6  | 6  | 6  | 6       | 5   | 4  | 6  | 6  | 6  | 6  | 6  |
| 9055    | 6 | 6 | 6 | 6  | 6  | 6  | 6       | 5   | 4  | 6  | 6  | 6  | 6  | 6  |
| 9065    | 6 | 6 | 6 | 6  | 6  | 6  | 6       | 5   | 4  | 6  | 6  | 6  | 6  | 6  |
| 9075    | 6 | 6 | 6 | 6  | 6  | 6  | 6       | 5   | 4  | 6  | 6  | 6  | 6  | 6  |
| 9085    | 6 | 6 | 6 | 6  | 6  | 6  | 6       | 5   | 4  | 6  | 6  | 6  | 6  | 6  |
| 163     | 1 | 0 | 1 | 1  | 1  | 1  | 1       | 1   | 1  | 1  | 1  | 1  | 1  | 1  |
| 168     | 0 | 0 | 0 | 0  | 0  | 0  | 0       | 0   | 1  | 0  | 0  | 0  | 0  | 0  |

| Leistung     |    | Ländercodes |    |    |    |    |    |    |    |    |    |    |    |  |  |
|--------------|----|-------------|----|----|----|----|----|----|----|----|----|----|----|--|--|
| smerkm<br>al | 29 | 30          | 35 | 38 | 41 | 42 | 43 | 44 | 51 | 52 | 53 | 56 | 57 |  |  |
| 107          | 5  | 3           | 3  | 5  | 5  | 2  | 5  | 5  | 2  | 5  | 5  | 5  | 15 |  |  |
| 108          | 5  | 3           | 3  | 5  | 5  | 2  | 3  | 5  | 2  | 5  | 5  | 5  | 15 |  |  |
| 125          | 3  | 3           | 3  | 3  | 3  | 8  | 3  | 3  | 3  | 3  | 0  | 3  | 0  |  |  |

| Leistung     | Ländercodes |     |     |     |     |     |     |     |     |     |     |     |     |
|--------------|-------------|-----|-----|-----|-----|-----|-----|-----|-----|-----|-----|-----|-----|
| smerkm<br>al | 29          | 30  | 35  | 38  | 41  | 42  | 43  | 44  | 51  | 52  | 53  | 56  | 57  |
| 126          | 60          | 60  | 60  | 60  | 60  | 30  | 30  | 60  | 30  | 60  | 60  | 60  | 45  |
| 127          | 30          | 30  | 20  | 30  | 30  | 30  | 15  | 45  | 20  | 30  | 30  | 30  | 45  |
| 133          | 1           | 1   | 3   | 3   | 1   | 3   | 1   | 3   | 3   | 3   | 1   | 1   | 4   |
| 136          | 0           | 0   | 0   | 0   | 0   | 0   | 1   | 0   | 0   | 0   | 0   | 0   | 0   |
| 137          | 0           | 0   | 0   | 0   | 0   | 0   | 0   | 0   | 0   | 0   | 0   | 0   | 0   |
| 138          | 0           | 0   | 0   | 0   | 0   | 0   | 0   | 0   | 0   | 0   | 0   | 0   | 0   |
| 204          | 1           | 3   | 3   | 3   | 1   | 2   | 1   | 1   | 3   | 3   | 3   | 1   | 3   |
| 211          | 0           | 0   | 0   | 0   | 0   | 3   | 0   | 1   | 1   | 0   | 0   | 0   | 5   |
| 212          | 0           | 0   | 0   | 0   | 0   | 0   | 0   | 1   | 1   | 0   | 0   | 0   | 5   |
| 213          | 0           | 0   | 0   | 0   | 0   | 0   | 0   | 0   | 0   | 0   | 0   | 0   | 5   |
| 214          | 0           | 0   | 0   | 0   | 0   | 0   | 0   | 0   | 0   | 0   | 0   | 0   | 5   |
| 216          | 000         | 112 | 000 | 112 | 000 | 112 | 000 | 000 | 000 | 112 | 110 | 000 | 000 |
| 306          | 0           | 0   | 0   | 0   | 0   | 0   | 0   | 1   | 0   | 0   | 0   | 0   | 0   |
| 9011         | 6           | 1   | 6   | 6   | 6   | 6   | 6   | 6   | 6   | 6   | 6   | 6   | 1   |
| 9021         | 1           | 3   | 1   | 1   | 1   | 1   | 1   | 1   | 1   | 1   | 1   | 1   | 8   |
| 9031         | 1           | 3   | 1   | 2   | 1   | 2   | 1   | 2   | 2   | 2   | 1   | 1   | 3   |
| 9041         | 1           | 3   | 1   | 2   | 1   | 2   | 1   | 2   | 2   | 2   | 1   | 1   | 3   |
| 9051         | 1           | 3   | 1   | 2   | 1   | 2   | 1   | 2   | 2   | 2   | 1   | 1   | 3   |
| 9061         | 2           | 3   | 2   | 2   | 2   | 2   | 2   | 2   | 2   | 2   | 2   | 2   | 3   |
| 9071         | 2           | 3   | 2   | 2   | 2   | 2   | 2   | 2   | 2   | 2   | 2   | 2   | 2   |
| 9081         | 2           | 3   | 2   | 2   | 2   | 2   | 2   | 2   | 2   | 2   | 2   | 2   | 2   |
| 9012         | 2           | 0   | 2   | 2   | 2   | 2   | 2   | 2   | 0   | 2   | 2   | 2   | 0   |
| 9022         | 2           | 0   | 0   | 0   | 2   | 2   | 2   | 2   | 0   | 0   | 2   | 2   | 0   |
| 9032         | 2           | 0   | 0   | 0   | 2   | 2   | 2   | 2   | 0   | 0   | 2   | 2   | 0   |
| 9042         | 2           | 0   | 0   | 0   | 2   | 2   | 2   | 2   | 0   | 0   | 2   | 2   | 0   |
| 9052         | 2           | 0   | 0   | 0   | 2   | 2   | 2   | 2   | 0   | 0   | 2   | 2   | 0   |
| 9062         | 2           | 0   | 0   | 0   | 2   | 2   | 2   | 2   | 0   | 0   | 2   | 2   | 0   |
| 9072         | 2           | 0   | 0   | 0   | 2   | 2   | 2   | 2   | 0   | 0   | 2   | 2   | 0   |
| 9082         | 2           | 0   | 0   | 0   | 2   | 2   | 2   | 2   | 0   | 0   | 2   | 2   | 0   |
| 9092         | 2           | 0   | 0   | 0   | 2   | 0   | 2   | 2   | 0   | 0   | 2   | 2   | 0   |
| 9102         | 2           | 0   | 0   | 0   | 2   | 0   | 2   | 2   | 0   | 0   | 2   | 2   | 0   |
| 9112         | 2           | 0   | 0   | 0   | 2   | 0   | 2   | 2   | 0   | 0   | 2   | 2   | 0   |

| Leistung     | Ländercodes |    |    |    |    |    |    |    |    |    |    |    |    |
|--------------|-------------|----|----|----|----|----|----|----|----|----|----|----|----|
| smerkm<br>əl | 29          | 30 | 35 | 38 | 41 | 42 | 43 | 44 | 51 | 52 | 53 | 56 | 57 |
| 9122         | 2           | 0  | 0  | 0  | 2  | 0  | 2  | 2  | 0  | 0  | 2  | 2  | 0  |
| 9132         | 2           | 0  | 0  | 0  | 2  | 0  | 2  | 2  | 0  | 0  | 2  | 2  | 0  |
| 9142         | 2           | 0  | 0  | 0  | 2  | 0  | 2  | 2  | 0  | 0  | 2  | 2  | 0  |
| 9152         | 2           | 0  | 0  | 0  | 2  | 0  | 2  | 2  | 0  | 0  | 2  | 2  | 0  |
| 9162         | 2           | 0  | 0  | 0  | 2  | 0  | 2  | 2  | 0  | 0  | 2  | 2  | 0  |
| 9172         | 2           | 0  | 0  | 0  | 2  | 0  | 2  | 2  | 0  | 0  | 2  | 2  | 0  |
| 9182         | 2           | 0  | 0  | 0  | 2  | 0  | 2  | 2  | 0  | 0  | 2  | 2  | 0  |
| 9192         | 2           | 0  | 0  | 0  | 2  | 0  | 2  | 2  | 0  | 0  | 2  | 2  | 0  |
| 9202         | 2           | 0  | 0  | 0  | 2  | 0  | 2  | 2  | 0  | 0  | 2  | 2  | 0  |
| 9212         | 2           | 0  | 0  | 0  | 2  | 0  | 2  | 2  | 0  | 0  | 2  | 2  | 0  |
| 9222         | 2           | 0  | 0  | 0  | 2  | 0  | 2  | 2  | 0  | 0  | 2  | 2  | 0  |
| 9223         | 2           | 0  | 0  | 0  | 2  | 0  | 2  | 2  | 0  | 0  | 2  | 2  | 0  |
| 9232         | 2           | 0  | 0  | 0  | 2  | 0  | 2  | 2  | 0  | 0  | 2  | 2  | 0  |
| 9242         | 2           | 0  | 0  | 0  | 2  | 0  | 2  | 2  | 0  | 0  | 2  | 2  | 0  |
| 9252         | 2           | 0  | 0  | 0  | 2  | 0  | 2  | 2  | 0  | 0  | 2  | 2  | 0  |
| 9262         | 2           | 0  | 0  | 0  | 2  | 0  | 2  | 2  | 0  | 0  | 2  | 2  | 0  |
| 9272         | 2           | 0  | 0  | 0  | 2  | 0  | 2  | 2  | 0  | 0  | 2  | 2  | 0  |
| 9282         | 2           | 0  | 0  | 0  | 2  | 0  | 2  | 2  | 0  | 0  | 2  | 2  | 0  |
| 9292         | 2           | 0  | 0  | 0  | 2  | 0  | 2  | 2  | 0  | 0  | 2  | 2  | 0  |
| 9302         | 2           | 0  | 0  | 0  | 2  | 0  | 2  | 2  | 0  | 0  | 2  | 2  | 0  |
| 9312         | 2           | 0  | 0  | 0  | 2  | 0  | 2  | 2  | 0  | 0  | 2  | 2  | 0  |
| 9322         | 2           | 0  | 0  | 0  | 2  | 0  | 2  | 2  | 0  | 0  | 2  | 2  | 0  |
| 814          | 0           | 1  | 0  | 0  | 0  | 1  | 0  | 0  | 0  | 0  | 0  | 0  | 2  |
| 824          | 0           | 1  | 0  | 0  | 0  | 1  | 0  | 0  | 0  | 0  | 0  | 0  | 2  |
| 834          | 0           | 1  | 0  | 0  | 0  | 1  | 0  | 0  | 0  | 0  | 0  | 0  | 2  |
| 844          | 0           | 1  | 0  | 0  | 0  | 1  | 0  | 0  | 0  | 0  | 0  | 0  | 2  |
| 861          | 4           | 6  | 4  | 4  | 4  | 4  | 4  | 4  | 4  | 4  | 4  | 4  | 4  |
| 611          | 5           | 5  | 5  | 5  | 5  | 5  | 5  | 1  | 5  | 5  | 5  | 5  | 5  |
| 621          | 5           | 5  | 5  | 5  | 5  | 5  | 5  | 3  | 5  | 5  | 5  | 5  | 5  |
| 631          | 7           | 6  | 5  | 7  | 7  | 7  | 7  | 7  | 7  | 7  | 5  | 7  | 1  |
| 641          | 5           | 7  | 5  | 6  | 5  | 8  | 5  | 5  | 5  | 6  | 5  | 5  | 5  |
| 642          | 0           | 1  | 1  | 1  | 0  | 1  | 0  | 1  | 1  | 1  | 0  | 0  | 0  |

| Leistung | Ländercodes |    |    |    |    |    |    |    |    |    |    |    |    |
|----------|-------------|----|----|----|----|----|----|----|----|----|----|----|----|
| smerkm   | 29          | 30 | 35 | 38 | 41 | 42 | 43 | 44 | 51 | 52 | 53 | 56 | 57 |
| al       |             |    |    |    |    |    |    |    |    |    |    |    |    |
| 121      | 2           | 2  | 2  | 2  | 2  | 2  | 2  | 2  | 2  | 2  | 2  | 2  | 2  |
| 600      | 1           | 1  | 1  | 1  | 1  | 1  | 1  | 1  | 1  | 1  | 0  | 1  | 1  |
| 115      | 0           | 2  | 0  | 0  | 0  | 0  | 0  | 2  | 0  | 0  | 0  | 0  | 0  |
| 116      | 0           | 0  | 0  | 0  | 0  | 0  | 1  | 1  | 1  | 0  | 0  | 0  | 0  |
| 128      | 1           | 1  | 1  | 1  | 1  | 1  | 1  | 1  | 1  | 1  | 1  | 1  | 1  |
| 132      | 1           | 0  | 0  | 0  | 1  | 1  | 1  | 0  | 0  | 0  | 0  | 1  | 0  |
| 147      | 0           | 0  | 0  | 0  | 0  | 0  | 0  | 0  | 0  | 0  | 0  | 0  | 1  |
| 153      | 1           | 1  | 0  | 0  | 1  | 1  | 1  | 0  | 1  | 1  | 1  | 1  | 0  |
| 159      | 1           | 1  | 1  | 1  | 1  | 1  | 1  | 0  | 1  | 1  | 0  | 1  | 1  |
| 160      | 1           | 1  | 1  | 1  | 1  | 1  | 1  | 1  | 1  | 1  | 1  | 1  | 1  |
| 344      | 3           | 3  | 3  | 3  | 3  | 3  | 3  | 1  | 3  | 3  | 3  | 3  | 0  |
| 403      | 3           | 3  | 3  | 3  | 3  | 3  | 3  | 1  | 3  | 3  | 3  | 3  | 3  |
| 9015     | 6           | 6  | 6  | 6  | 6  | 6  | 6  | 6  | 6  | 6  | 6  | 6  | 6  |
| 9025     | 6           | 6  | 6  | 6  | 6  | 6  | 6  | 6  | 6  | 6  | 6  | 6  | 6  |
| 9035     | 6           | 6  | 6  | 6  | 6  | 6  | 6  | 6  | 6  | 6  | 6  | 6  | 6  |
| 9045     | 6           | 6  | 6  | 6  | 6  | 6  | 6  | 6  | 6  | 6  | 6  | 6  | 6  |
| 9055     | 6           | 6  | 6  | 6  | 6  | 6  | 6  | 6  | 6  | 6  | 6  | 6  | 6  |
| 9065     | 6           | 6  | 6  | 6  | 6  | 6  | 6  | 6  | 6  | 6  | 6  | 6  | 6  |
| 9075     | 6           | 6  | 6  | 6  | 6  | 6  | 6  | 6  | 6  | 6  | 6  | 6  | 6  |
| 9085     | 6           | 6  | 6  | 6  | 6  | 6  | 6  | 6  | 6  | 6  | 6  | 6  | 6  |
| 163      | 1           | 1  | 1  | 1  | 1  | 1  | 1  | 1  | 1  | 1  | 1  | 1  | 1  |
| 168      | 0           | 0  | 0  | 0  | 0  | 0  | 0  | 0  | 0  | 0  | 0  | 0  | 0  |

Bosch Security Systems, Inc. 130 Perinton Parkway Fairport, NY 14450 USA www.boschsecurity.com © Bosch Security Systems, Inc., 2018

### Bosch Sicherheitssysteme GmbH

Robert-Bosch-Ring 5 85630 Grasbrunn Germany